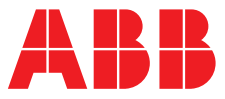

# ABB MEASUREMENT & ANALYTICS | BENUTZERHANDBUCH | IM/AX4PH-D REV. P

# AX416, AX436, AX460, AX466 und AX468 Einkanal- und Zweikanal-pH/Redox-Analysatoren (ORP)

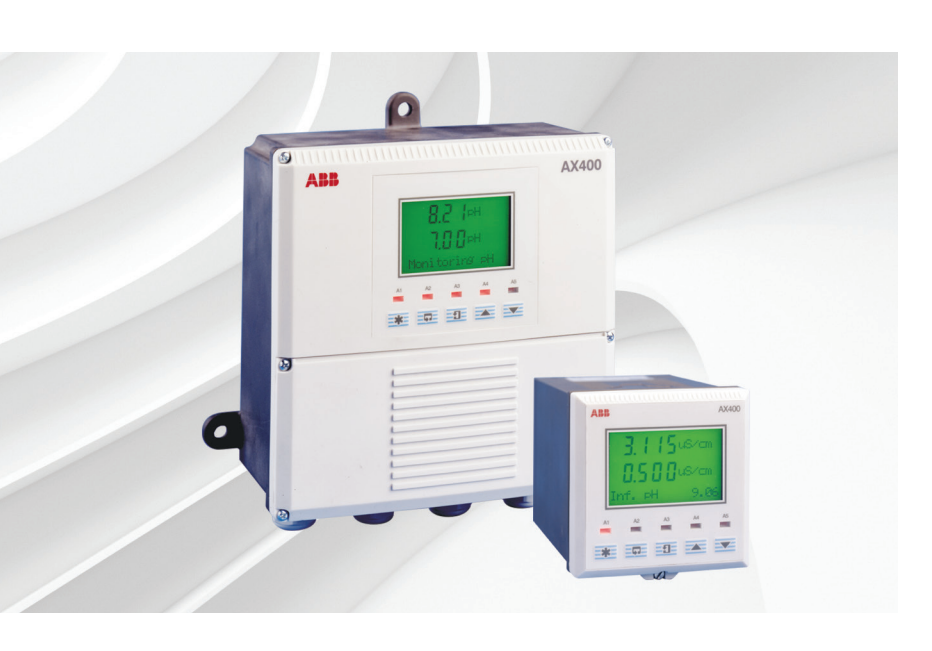

# Measurement made easy

pH/Redox-Analysatoren (ORP) der Serie AX400

# Weitere Informationen

Weitere Veröffentlichungen stehen zum kostenlosen Download zur Verfügung unter: www.abb.com/analytical

Oder Sie erhalten Sie durch Scannen dieses Codes:

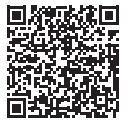

 

 Suchen Sie nach den folgenden Begriffen, oder klicken Sie auf:

 Datenblatt
 DS/AX4PH-DE

 AX460, AX466 und AX416
 Einkanal- und Zweikanal-pH/Redox-Analysatoren (ORP)

 Zusatzhandbuch | PID-Reglung
 IM/AX4PID-D

 AX460
 Einkanal-pH/Redox-Analysatoren (ORP)

 Zusatzhandbuch | PID-Reglung
 IM/AX4PID-D

 Zusatzhandbuch | PROFIBUS®
 IM/AX4/PBS

 Serie AX400
 Leitfähigkeitsanalysatoren (Ein-/Zweikanal)

# Elektrische Sicherheit

Dieses Gerät erfüllt die Anforderungen der Richtlinie CEI/IEC 61010-1:2001-2 "Safety Requirements for Electrical Equipment for Measurement, Control and Laboratory Use" (Sicherheitsanforderungen für elektrische Geräte, die für Mess-, Regel- und Laborzwecke eingesetzt werden). Wenn das Gerät NICHT entsprechend den Herstellerangaben eingesetzt wird, kann der Schutz des Geräts beeinträchtigt werden.

# Symbole

Das Gerät ist unter Umständen mit einem oder mehreren der folgenden Symbole gekennzeichnet:

| Â      | Warnung – Befolgen Sie die Anweisungen in der<br>Bedienungsanleitung. |
|--------|-----------------------------------------------------------------------|
| Â      | Vorsicht – Gefährliche elektrische Spannung                           |
|        | Schutzerdungsklemme                                                   |
| Ŧ      | Erdungsklemme                                                         |
|        | Nur Gleichstrom                                                       |
| $\sim$ | Wechselstrom                                                          |
| $\sim$ | Mischstrom                                                            |
|        | Das Gerät ist schutzisoliert.                                         |

Die Informationen in dieser Betriebsanleitung sollen den Anwender lediglich beim effizienten Betrieb unserer Geräte unterstützen. Die Verwendung der Betriebsanleitung zu anderen Zwecken als den angegebenen ist ausdrücklich verboten. Der Inhalt darf weder vollständig noch in Auszügen ohne vorherige Genehmigung durch das Technical Publications Department vervielfältigt oder reproduziert werden.

# Gesundheit und Sicherheit

Um sicherzustellen, dass unsere Produkte keine Gefahr für Sicherheit und Gesundheit darstellen, sind folgende Punkte zu beachten:

- Die entsprechenden Abschnitte dieser Betriebsanleitung sind vor dem Betrieb sorgfältig zu lesen.
- Warnhinweise auf Verpackungen und Behältern müssen beachtet werden.
- Installation, Betrieb, Wartung und Reparatur dürfen nur von ausreichend qualifiziertem Personal und in Übereinstimmung mit den vorliegenden Informationen ausgeführt werden.
- Zur Vermeidung von Unfällen während des Betriebs mit Hochdruck und/oder unter hohen Temperaturen sind die üblichen Sicherheitsmaßnahmen zu ergreifen.
- Chemikalien dürfen nicht an Stellen gelagert werden, an denen sie hohen Temperaturen ausgesetzt sind. Pulver müssen trocken gelagert werden. Die üblichen Sicherheitsanweisungen sind zu befolgen.
- Bei der Entsorgung von Chemikalien muss darauf geachtet werden, dass unterschiedliche Chemikalien nicht miteinander vermischt werden.

Sicherheitsanweisungen bezüglich des Betriebs der in dieser Bedienungsanleitung beschriebenen Einrichtungen oder relevante Sicherheitsdatenblätter (sofern zutreffend) sowie Reparatur- und Ersatzteilinformationen können unter der auf dem rückseitigen Umschlag angegebenen Adresse bezogen werden.

| 1 | 1 EINFÜHRUNG                                                               |                                                                                                    |                                                                                                    |  |  |  |  |
|---|----------------------------------------------------------------------------|----------------------------------------------------------------------------------------------------|----------------------------------------------------------------------------------------------------|--|--|--|--|
|   | 1.1                                                                        | Systembeschreibung2                                                                                                    |                                                                                                    |  |  |  |  |
|   | 1.2                                                                        | PID-Re                                                                                                    | gelung 2                                                                                                    |  |  |  |  |
|   | 1.3                                                                        | Option                                                                                                    | en für Analysatoren der Serie AX4002                                                                                                    |  |  |  |  |
| 2 | BEDI                                                                       | ENUNG.                                                                                                    |                                                                                                    |  |  |  |  |
|   | 2.1                                                                        | Einscha                                                                                                    | alten des Analysators                                                                                                    |  |  |  |  |
|   | 2.2                                                                        | Anzeige                                                                                                    | en und Bedienelemente                                                                                                    |  |  |  |  |
|   |                                                                            | 2.2.1                                                                                                    | Tastenfunktionen3                                                                                                    |  |  |  |  |
|   | 2.3                                                                        | Bedien                                                                                                    | seite6                                                                                                    |  |  |  |  |
|   |                                                                            | 2.3.1                                                                                                    | Einkanal pH6                                                                                                    |  |  |  |  |
|   |                                                                            | 2.3.2                                                                                                    | Zweikanal pH7                                                                                                    |  |  |  |  |
|   |                                                                            | 2.3.3                                                                                                    | Einkanal Redox (ORP)8                                                                                                    |  |  |  |  |
|   |                                                                            | 2.3.4                                                                                                    | Zweikanal Redox (ORP)9                                                                                                    |  |  |  |  |
|   |                                                                            | 2.3.5                                                                                                    | Zweikanal pH und Redox (ORP) 10                                                                                                    |  |  |  |  |
|   |                                                                            | 2.3.6                                                                                                    | Spülfunktion11                                                                                                    |  |  |  |  |
| 3 | BEDI                                                                       |                                                                                                    | ISICHTEN 12                                                                                                    |  |  |  |  |
| 0 | 3.1                                                                        | Anzeia                                                                                                    | en der Sollwerte 12                                                                                                    |  |  |  |  |
|   | 3.2                                                                        | Anzeia                                                                                                    | en der Ausgänge 14                                                                                                    |  |  |  |  |
|   | 3.3                                                                        | Anzeia                                                                                                    | en der Hardware 14                                                                                                    |  |  |  |  |
|   | 3.4                                                                        | Anzeia                                                                                                    | en der Software 15                                                                                                    |  |  |  |  |
|   | 3.5                                                                        | Anzeia                                                                                                    | en des Logbuchs                                                                                                    |  |  |  |  |
|   | 3.6                                                                        | Anzeige                                                                                                    | en der Uhr                                                                                                    |  |  |  |  |
|   |                                                                            |                                                                                                    |                                                                                                    |  |  |  |  |
| 4 | FINS                                                                       |                                                                                                    | GEN 19                                                                                                    |  |  |  |  |
|   |                                                                            |                                                                                                    | Q. E. ( )                                                                                                    |  |  |  |  |
| • | 4.1                                                                        | Sensor                                                                                                    | kalibrierung19                                                                                                    |  |  |  |  |
| • | 4.1                                                                        | Sensor<br>4.1.1                                                                                                    | kalibrierung19<br>Festlegen des Puffertyps (nur pH)19                                                                                                    |  |  |  |  |
| · | 4.1                                                                        | Sensor<br>4.1.1<br>4.1.2                                                                                                    | kalibrierung                                                                                                    |  |  |  |  |
| · | 4.1                                                                        | Sensor<br>4.1.1<br>4.1.2                                                                                                    | kalibrierung                                                                                                    |  |  |  |  |
|   | 4.1                                                                        | Sensor<br>4.1.1<br>4.1.2<br>4.1.3                                                                                                    | kalibrierung                                                                                                    |  |  |  |  |
|   | 4.1                                                                        | Sensor<br>4.1.1<br>4.1.2<br>4.1.3                                                                                                    | kalibrierung                                                                                                    |  |  |  |  |
|   | 4.1                                                                        | Sensor<br>4.1.1<br>4.1.2<br>4.1.3<br>4.1.4                                                                                                    | kalibrierung                                                                                                    |  |  |  |  |
|   | 4.1                                                                        | Sensor<br>4.1.1<br>4.1.2<br>4.1.3<br>4.1.4                                                                                                    | kalibrierung                                                                                                    |  |  |  |  |
|   | 4.1                                                                        | Sensor<br>4.1.1<br>4.1.2<br>4.1.3<br>4.1.4<br>4.1.5                                                                                                    | kalibrierung                                                                                                    |  |  |  |  |
|   | 4.1                                                                        | Sensor<br>4.1.1<br>4.1.2<br>4.1.3<br>4.1.4<br>4.1.5                                                                                                    | kalibrierung                                                                                                    |  |  |  |  |
|   | 4.1                                                                        | Sensor<br>4.1.1<br>4.1.2<br>4.1.3<br>4.1.4<br>4.1.5<br>4.1.6                                                                                                    | kalibrierung                                                                                                    |  |  |  |  |
| 5 | 4.1<br>PB00                                                                | Sensor<br>4.1.1<br>4.1.2<br>4.1.3<br>4.1.4<br>4.1.5<br>4.1.6                                                                                                    | kalibrierung                                                                                                    |  |  |  |  |
| 5 | 4.1<br>PRO(<br>5.1                                                         | Sensor<br>4.1.1<br>4.1.2<br>4.1.3<br>4.1.4<br>4.1.5<br>4.1.6<br>GRAMMI<br>Sicherh                                                                               | kalibrierung       19         Festlegen des Puffertyps (nur pH)       19         Einrichten benutzerdefinierter       19         Puffer (nur pH)       21         Ändern des Nullpunkts       21         (nur Redox/ORP)       22         Automatische/manuelle Einpunkt-       22         Manuelle Einpunktkalibrierung (nur pH)       23         Manuelle Einpunkt- und       25         Entnahmekalibrierung (nur pH)       27         ERUNG       28         meitscode       28                                                                                                    |  |  |  |  |
| 5 | 4.1<br>PROC<br>5.1<br>5.2                                                  | Sensor<br>4.1.1<br>4.1.2<br>4.1.3<br>4.1.4<br>4.1.5<br>4.1.6<br>GRAMMI<br>Sicherf<br>Konfigu                                                                    | kalibrierung       19         Festlegen des Puffertyps (nur pH)       19         Einrichten benutzerdefinierter       19         Puffer (nur pH)       21         Ändern des Nullpunkts       21         (nur Redox/ORP)       22         Automatische/manuelle Einpunkt-       22         und Zweipunktkalibrierung (nur pH)       23         Manuelle Einpunkt- und       25         Entnahmekalibrierung (nur pH)       27         ERUNG       28         neitscode       28         urieren der Anzeige       29                                                                                                    |  |  |  |  |
| 5 | 4.1<br><b>PROC</b><br>5.1<br>5.2<br>5.3                                    | Sensor<br>4.1.1<br>4.1.2<br>4.1.3<br>4.1.4<br>4.1.5<br>4.1.6<br><b>GRAMMI</b><br>Sicherr<br>Konfigu<br>Konfigu                                                  | kalibrierung       19         Festlegen des Puffertyps (nur pH)       19         Einrichten benutzerdefinierter       19         Puffer (nur pH)       21         Ändern des Nullpunkts       21         (nur Redox/ORP)       22         Automatische/manuelle Einpunkt-       22         und Zweipunktkalibrierung (nur pH)       23         Manuelle Einpunkt- und       25         Entnahmekalibrierung (nur pH)       27         ERUNG       28         neitscode       28         urieren der Anzeige       29         urieren der Sensoren       30                                                                                                    |  |  |  |  |
| 5 | 4.1<br><b>PROC</b><br>5.1<br>5.2<br>5.3<br>5.4                             | Sensor<br>4.1.1<br>4.1.2<br>4.1.3<br>4.1.4<br>4.1.5<br>4.1.6<br>Sicherf<br>Konfigu<br>Konfigu<br>Konfigu                                                        | kalibrierung       19         Festlegen des Puffertyps (nur pH)       19         Einrichten benutzerdefinierter       19         Puffer (nur pH)       21         Ändern des Nullpunkts       21         (nur Redox/ORP)       22         Automatische/manuelle Einpunkt-       22         und Zweipunktkalibrierung (nur pH)       23         Manuelle Einpunkt- und       25         Entnahmekalibrierung (nur pH)       27         ERUNG       28         neitscode       28         urieren der Anzeige       29         urieren der Sensoren       30         urieren der Diagnose       33                                                                                                    |  |  |  |  |
| 5 | 4.1<br><b>PROC</b><br>5.1<br>5.2<br>5.3<br>5.4<br>5.5                      | Sensor<br>4.1.1<br>4.1.2<br>4.1.3<br>4.1.4<br>4.1.5<br>4.1.6<br>Sicherf<br>Konfigu<br>Konfigu<br>Konfigu                                                        | kalibrierung       19         Festlegen des Puffertyps (nur pH)       19         Einrichten benutzerdefinierter       19         Puffer (nur pH)       21         Ändern des Nullpunkts       21         (nur Redox/ORP)       22         Automatische/manuelle Einpunkt-       22         und Zweipunktkalibrierung (nur pH)       23         Manuelle Einpunkt- und       25         Entnahmekalibrierung (nur pH)       27         ERUNG       28         reitscode       28         urieren der Anzeige       29         urieren der Sensoren       30         urieren der Diagnose       33         urieren der Alarme       34                                                                                                    |  |  |  |  |
| 5 | 4.1<br><b>PROC</b><br>5.1<br>5.2<br>5.3<br>5.4<br>5.5                      | Sensor<br>4.1.1<br>4.1.2<br>4.1.3<br>4.1.4<br>4.1.5<br>4.1.6<br><b>GRAMMI</b><br>Sicherh<br>Konfigu<br>Konfigu<br>Konfigu<br>Konfigu                            | kalibrierung       19         Festlegen des Puffertyps (nur pH)       19         Einrichten benutzerdefinierter       19         Puffer (nur pH)       21         Ändern des Nullpunkts       21         (nur Redox/ORP)       22         Automatische/manuelle Einpunkt-       23         Manuelle Einpunkt- und       24         Zweipunktkalibrierung (nur pH)       25         Entnahmekalibrierung (nur pH)       27         ERUNG       28         neitscode       28         urieren der Anzeige       29         urieren der Anzeige       30         urieren der Alarme       34         Konfigurieren des Spülzyklus       34                                                                                                    |  |  |  |  |
| 5 | 4.1<br>5.1<br>5.2<br>5.3<br>5.4<br>5.5                                     | Sensor<br>4.1.1<br>4.1.2<br>4.1.3<br>4.1.4<br>4.1.5<br>4.1.6<br><b>GRAMMI</b><br>Sicherr<br>Konfigu<br>Konfigu<br>Konfigu<br>Konfigu                            | kalibrierung       19         Festlegen des Puffertyps (nur pH)       19         Einrichten benutzerdefinierter       21         Ändern des Nullpunkts       21         Ändern des Nullpunkts       22         Automatische/manuelle Einpunkt-       22         Automatische/manuelle Einpunkt-       23         Manuelle Einpunkt- und       24         Zweipunktkalibrierung (nur pH)       25         Entnahmekalibrierung (nur pH)       27         ERUNG       28         weitscode       28         urieren der Anzeige       29         urieren der Anzeige       30         urieren der Alarme       34         Konfigurieren des Spülzyklus       36                                                                                                    |  |  |  |  |
| 5 | 4.1<br><b>PROO</b><br>5.1<br>5.2<br>5.3<br>5.4<br>5.5<br>5.6               | Sensor<br>4.1.1<br>4.1.2<br>4.1.3<br>4.1.4<br>4.1.5<br>4.1.6<br>GRAMMI<br>Sicherr<br>Konfigu<br>Konfigu<br>Konfigu<br>S.5.1<br>Konfigu                          | kalibrierung       19         Festlegen des Puffertyps (nur pH)       19         Einrichten benutzerdefinierter       21         Ändern des Nullpunkts       21         Ändern des Nullpunkts       22         Automatische/manuelle Einpunkt-       22         Automatische/manuelle Einpunkt-       23         Manuelle Einpunkt- und       24         Zweipunktkalibrierung (nur pH)       25         Entnahmekalibrierung (nur pH)       27         ERUNG       28         weitscode       28         urieren der Anzeige       29         urieren der Alarme       30         urieren der Alarme       34         Konfigurieren des Spülzyklus       36         (nur für Alarm 3)       36         urieren der Ausgänge       38                                                                                      |  |  |  |  |
| 5 | <b>PROC</b><br>5.1<br>5.2<br>5.3<br>5.4<br>5.5<br>5.6<br>5.7               | Sensor<br>4.1.1<br>4.1.2<br>4.1.3<br>4.1.4<br>4.1.5<br>4.1.6<br>Sicherh<br>Konfigu<br>Konfigu<br>Konfigu<br>S.5.1<br>Konfigu                                    | kalibrierung       19         Festlegen des Puffertyps (nur pH)       19         Einrichten benutzerdefinierter       21         Ändern des Nullpunkts       21         (nur Redox/ORP)       22         Automatische/manuelle Einpunkt-       22         und Zweipunktkalibrierung (nur pH)       23         Manuelle Einpunkt- und       28         Zweipunktkalibrierung (nur pH)       27         ERUNG       28         neitscode       28         urieren der Anzeige       29         urieren der Anzeige       30         urieren der Alarme       34         Konfigurieren des Spülzyklus       36         (nur für Alarm 3)       36         urieren der Ausgänge       38                                                                                                    |  |  |  |  |
| 5 | <b>PROC</b><br>5.1<br>5.2<br>5.3<br>5.4<br>5.5<br>5.6<br>5.7<br>5.8        | Sensor<br>4.1.1<br>4.1.2<br>4.1.3<br>4.1.4<br>4.1.5<br>4.1.6<br>Sicherh<br>Konfigu<br>Konfigu<br>Konfigu<br>Konfigu<br>Konfigu<br>Konfigu<br>Konfigu            | kalibrierung       19         Festlegen des Puffertyps (nur pH)       19         Einrichten benutzerdefinierter       21         Ändern des Nullpunkts       21         (nur Redox/ORP)       22         Automatische/manuelle Einpunkt-       23         Manuelle Einpunkt- und       24         Zweipunktkalibrierung (nur pH)       25         Entnahmekalibrierung (nur pH)       25         Entnahmekalibrierung (nur pH)       27         ERUNG       28         neitscode       28         urieren der Anzeige       29         urieren der Anzeige       29         urieren der Alarme       34         Konfigurieren des Spülzyklus       36         (nur für Alarm 3)       36         urieren der Ausgänge       38         urieren der Uhr       40                                                            |  |  |  |  |
| 5 | <b>PROC</b><br>5.1<br>5.2<br>5.3<br>5.4<br>5.5<br>5.6<br>5.7<br>5.8<br>5.9 | Sensor<br>4.1.1<br>4.1.2<br>4.1.3<br>4.1.4<br>4.1.5<br>4.1.6<br>Sicherh<br>Konfigu<br>Konfigu<br>Konfigu<br>Konfigu<br>Konfigu<br>Konfigu<br>Konfigu<br>Konfigu | kalibrierung       19         Festlegen des Puffertyps (nur pH)       19         Einrichten benutzerdefinierter       21         Ändern des Nullpunkts       21         (nur Redox/ORP)       22         Automatische/manuelle Einpunkt-       23         Manuelle Einpunkt- und       24         Zweipunktkalibrierung (nur pH)       25         Entnahmekalibrierung (nur pH)       25         Entnahmekalibrierung (nur pH)       27         ERUNG       28         reitscode       28         urieren der Anzeige       29         urieren der Anzeige       30         urieren der Alarme       34         Konfigurieren des Spülzyklus       36         (nur für Alarm 3)       36         urieren der Ausgänge       38         urieren der Sicherheitseinstellungen       41         urieren des Logbuchs       41 |  |  |  |  |

| 6   | INSTA | ALLATION                         |                                        |  |  |  |  |  |
|-----|-------|----------------------------------|----------------------------------------|--|--|--|--|--|
|     | 6.1   | Anforderungen an den Montageort4 |                                        |  |  |  |  |  |
|     | 6.2   | Montag                           | e                                      |  |  |  |  |  |
|     |       | 6.2.1                            | Wand-/rohrmontierte Analysatoren 45    |  |  |  |  |  |
|     |       | 6.2.2                            | Schalttafelmontierte Analysatoren 46   |  |  |  |  |  |
|     | 6.3   | Anschli                          | isse – Allgemein                       |  |  |  |  |  |
|     |       | 6.3.1                            | Relaiskontaktschutz und                |  |  |  |  |  |
|     |       |                                  | Störungsunterdrückung48                |  |  |  |  |  |
|     |       | 6.3.2                            | Kabeleingangsbohrungen, wand-/         |  |  |  |  |  |
|     |       |                                  | rohrmontierter Analysator              |  |  |  |  |  |
|     | 6.4   | Anschli                          | isse bei wand-/rohrmontierten          |  |  |  |  |  |
|     |       | Analysa                          | toren                                  |  |  |  |  |  |
|     |       | 6.4.1                            | Zugang zu Anschlussklemmen             |  |  |  |  |  |
|     |       | 6.4.2                            | Anschlüsse51                           |  |  |  |  |  |
|     | 6.5   | Anschli                          | isse bei schalttafelmontierten         |  |  |  |  |  |
|     |       | Analysa                          | toren                                  |  |  |  |  |  |
|     |       | 6.5.1                            | Zugang zu Anschlussklemmen             |  |  |  |  |  |
|     |       | 6.5.2                            | Anschlüsse53                           |  |  |  |  |  |
|     | 6.6   | Anschli                          | isse der pH-Sensorsysteme              |  |  |  |  |  |
|     |       | 6.2.1                            | Anschlüsse der Standard-pH-Systeme -   |  |  |  |  |  |
|     |       |                                  | 2867, AP100, AP300, 7650/60, TB5,      |  |  |  |  |  |
|     |       |                                  | Nicht-ABB                              |  |  |  |  |  |
|     |       | 6.2.2                            | Anschlüsse der Differential-pH-Systeme |  |  |  |  |  |
|     |       |                                  | - mit Sensordiagnosefunktion (AP200.   |  |  |  |  |  |
|     |       |                                  | TBX5)55                                |  |  |  |  |  |
|     |       |                                  | ,                                      |  |  |  |  |  |
| 7   | KALIE | BRIERUN                          | NG                                     |  |  |  |  |  |
|     | 7.1   | Erforde                          | rliche Ausrüstung56                    |  |  |  |  |  |
|     | 7.2   | System                           | vorbereitung                           |  |  |  |  |  |
|     | 7.3   | Werkse                           | instellungen                           |  |  |  |  |  |
|     |       |                                  | C C                                    |  |  |  |  |  |
| 8   | EINFA | CHE FE                           | HLERFINDUNG                            |  |  |  |  |  |
| -   | 8.1   | Fehlerm                          | neldungen                              |  |  |  |  |  |
|     | 8.2   | Kalibrie                         | rfehlermeldung oder keine Reaktion     |  |  |  |  |  |
|     | 0.2   | auf pH/                          | Redox-Änderungen                       |  |  |  |  |  |
|     | 8.3   | Prüfen                           | des Temperatureingangskanals           |  |  |  |  |  |
|     | 0.0   | . raion .                        |                                        |  |  |  |  |  |
| TEC | HNISC |                                  | =N 64                                  |  |  |  |  |  |
| 120 |       |                                  | 04                                     |  |  |  |  |  |
|     |       |                                  | 67                                     |  |  |  |  |  |
|     |       | )<br>ufforlög:                   |                                        |  |  |  |  |  |
|     | ALF   | unenosu                          | li iyei i 67                           |  |  |  |  |  |

# 1 EINFÜHRUNG

# 1.1 Systembeschreibung

Die pH/Redox (ORP)-Analysatoren AX460 (Einkanal) und AX466 (Zweikanal) und die zugehörigen Elektrodensysteme dienen zur kontinuierlichen Überwachung und Steuerung des pH- und Redoxwerts (ORP). Das Elektrodensystem kann mit der eingebauten Kalibriermöglichkeit auf das Gerät standardisiert werden; eine Einpunkt- Kalibrierfunktion gestattet eine einfache Betriebskalibrierung nach der anfänglichen Standardisierung.

Der Analysator ist in wand-/rohrmontierter bzw. in schalttafelmontierter Ausführung erhältlich und kann wahlweise mit einem oder zwei programmierbaren Eingangskanälen für pH und/oder Redox (ORP) betrieben werden, die jeweils mit einem Temperatureingangskanal ausgestattet sind. Bei der Durchführung von temperaturkompensierten Messungen wird die Probentemperatur von einem Widerstandthermometer (Pt100, Pt1000 oder Balco 3K) erfasst, das in das Elektrodensystem integriert werden kann.

Der Analysator kann sowohl auf einen Standard-pH-Eingang (Einzeleingang, hohe Impedanz >10<sup>13</sup> $\Omega$ ) als auch auf einen Differential-pH-Eingang (Dualeingänge mit hoher Impedanz, jeweils >10<sup>13</sup> $\Omega$ ) konfiguriert und angeschlossen werden.

Der Differential-pH-Eingang eignet sich für pH-Elektrodensysteme mit Mediumserde (Flüssigkeitserde). Die Signale von der Messelektrode und der Referenzelektrode werden separat durch je einen Hochimpedanz-Verstärker gemessen und mit dem Potential der Mediumserde (Flüssigkeitserde) verglichen. Die Differenz zwischen den Ergebnissen wird für die pH-Messung herangezogen. Alle Modelle sind mit einer Spülfunktion zum Reinigen des Systems ausgerüstet. Das Alarmrelais 3 kann wahlweise für die automatische oder manuelle Steuerung des Spülsystems konfiguriert werden. Das Relais kann zur Abgabe eines kontinuierlichen oder impulsförmigen Signals als Steuerung der externen Spannungsversorgung für ein Magnetventil oder einer Pumpe programmiert werden. Die Frequenz, die Dauer und die Wiederherstellungszeit für den Spülzyklus sind auch programmierbar. Während des Spülzyklus wird der Analogausgangswert auf dem Niveau vor Beginn des Zyklus gehalten.

Der Analysator wird über fünf Membrantasten an der Frontseite bedient und programmiert. Die Programmfunktionen sind durch einen vierstelligen Sicherheitscode vor unbefugter Änderung geschützt.

## 1.2 PID-Regelung

Der Einkanal pH-Analysator verfügt standardmäßig über eine PID-Regelung (PID = proportionale, integrale und differentielle Regelcharakteristik). Eine vollständige Beschreibung sowie Anweisungen zur Konfiguration und Bedienung der PID-Regelung finden Sie im beigefügten *Zusatzhandbuch für PID-Regelung (IM/AX4PID-D).* 

## 1.3 Optionen für Analysatoren der Serie AX400

In Tabelle 1.1 werden die möglichen Konfigurationen für die Analysatoren der Serie AX400 dargestellt. Die eingebaute Eingangsplatine für die einzelnen Eingänge wird im Analysator automatisch erkannt; es werden ausschließlich die Menüs für die Bedienung und Programmierung der betreffenden Eingangsplatine angezeigt. Wenn keine Eingangsplatine für einen zweiten Eingang (Sensor B) eingebaut ist, stehen die Menüs für Sensor B nicht zur Verfügung.

| Modell | Beschreibung des Analysators                                         | Sensor A                   | Sensor B                   |
|--------|----------------------------------------------------------------------|----------------------------|----------------------------|
| AX410  | Einkanal, 2-Elektroden-Leitfähigkeit (0 bis 10.000 µS/cm)            | 2-Elektroden-Leitfähigkeit | -                          |
| AX411  | Zweikanal, 2-Elektroden-Leitfähigkeit (0 bis 10.000 $\mu$ S/cm)      | 2-Elektroden-Leitfähigkeit | 2-Elektroden-Leitfähigkeit |
| AX413  | Zweikanal, 2-Elektroden-Leitfähigkeit und 4-Elektroden-Leitfähigkeit | 2-Elektroden-Leitfähigkeit | 4-Elektroden-Leitfähigkeit |
| AX416  | Zweikanal, 2-Elektroden-Leitfähigkeit und pH/Redox (ORP)             | 2-Elektroden-Leitfähigkeit | pH/Redox (ORP)             |
| AX418  | Zweikanal, 2-Elektroden-Leitfähigkeit und Gelöstsauerstoff           | 2-Elektroden-Leitfähigkeit | Gelöstsauerstoff           |
| AX430  | Einkanal, 4-Elektroden-Leitfähigkeit (0 bis 2.000 mS/cm)             | 4-Elektroden-Leitfähigkeit | -                          |
| AX433  | Zweikanal, 4-Elektroden-Leitfähigkeit (0 bis 2.000 mS/cm)            | 4-Elektroden-Leitfähigkeit | 4-Elektroden-Leitfähigkeit |
| AX436  | Zweikanal, 4-Elektroden-Leitfähigkeit und pH/Redox (ORP)             | 4-Elektroden-Leitfähigkeit | pH/Redox (ORP)             |
| AX438  | Zweikanal, 4-Elektroden-Leitfähigkeit und Gelöstsauerstoff           | 4-Elektroden-Leitfähigkeit | Gelöstsauerstoff           |
| AX450  | Einkanal, 2-Elektroden-Leitfähigkeit (USP)                           | 2-Elektroden-Leitfähigkeit | -                          |
| AX455  | Zweikanal, 2-Elektroden-Leitfähigkeit (USP)                          | 2-Elektroden-Leitfähigkeit | 2-Elektroden-Leitfähigkeit |
| AX456  | Zweikanal, 2-Elektroden-Leitfähigkeit (USP) und pH/Redox (ORP)       | 2-Elektroden-Leitfähigkeit | pH/Redox (ORP)             |
| AX460  | Einkanal, pH/Redox (ORP)                                             | pH/Redox (ORP)             | -                          |
| AX466  | Zweikanal, pH/Redox (ORP)                                            | pH/Redox (ORP)             | pH/Redox (ORP)             |
| AX468  | Zweikanal, pH/Redox (ORP) und Gelöstsauerstoff                       | pH/Redox (ORP)             | Gelöstsauerstoff           |
| AX480  | Einkanal, Gelöstsauerstoff                                           | Gelöstsauerstoff           | -                          |
| AX488  | Zweikanal, Gelöstsauerstoff                                          | Gelöstsauerstoff           | Gelöstsauerstoff           |

Tabelle 1.1 Optionen für Analysatoren der Serie AX400

# 2 BEDIENUNG

### 2.1 Einschalten des Analysators

Warnung: Prüfen Sie, ob alle Anschlüsse (insbesondere die Erdung) ordnungsgemäß vorgenommen sind (siehe Abschnitt 6.3).

- 1) Prüfen Sie, ob die Eingangssensoren ordnungsgemäß angeschlossen sind.
- Schalten Sie die Spannungsversorgung des Analysators ein. Während der internen Prüfungen wird ein Startbildschirm angezeigt. Die Betriebsanzeige mit den Messwerten erscheint sobald die pH-/Redoxmessung beginnt. (Bedienseite; Abschnitt 2.3).

#### 2.2 Anzeigen und Bedienelemente – Abb. 2.1

Die Anzeige umfasst zwei digitale Anzeigenzeilen mit 41/2 Stellen und 7 Segmenten, in denen die tatsächlichen Werte der gemessenen Parameter und die Alarmsollwerte angezeigt werden, sowie eine Punktmatrixanzeige mit 6 Zeichen für die zugehörigen Einheiten. Die untere Anzeigenzeile besteht aus einer 16-Zeichen-Punktmatrix für die Betriebs- und Programmierdaten.

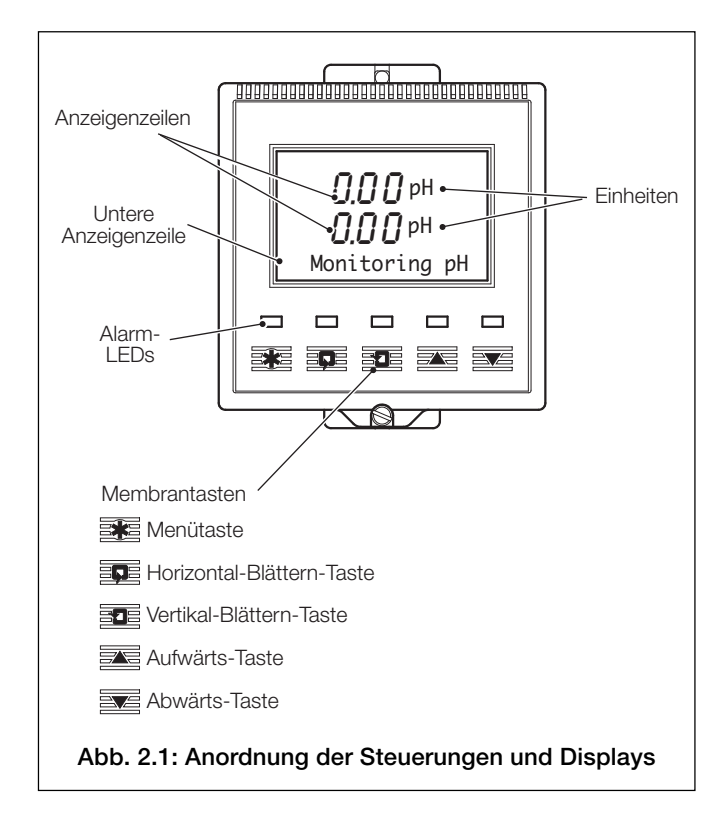

# 2.2.1 Tastenfunktionen

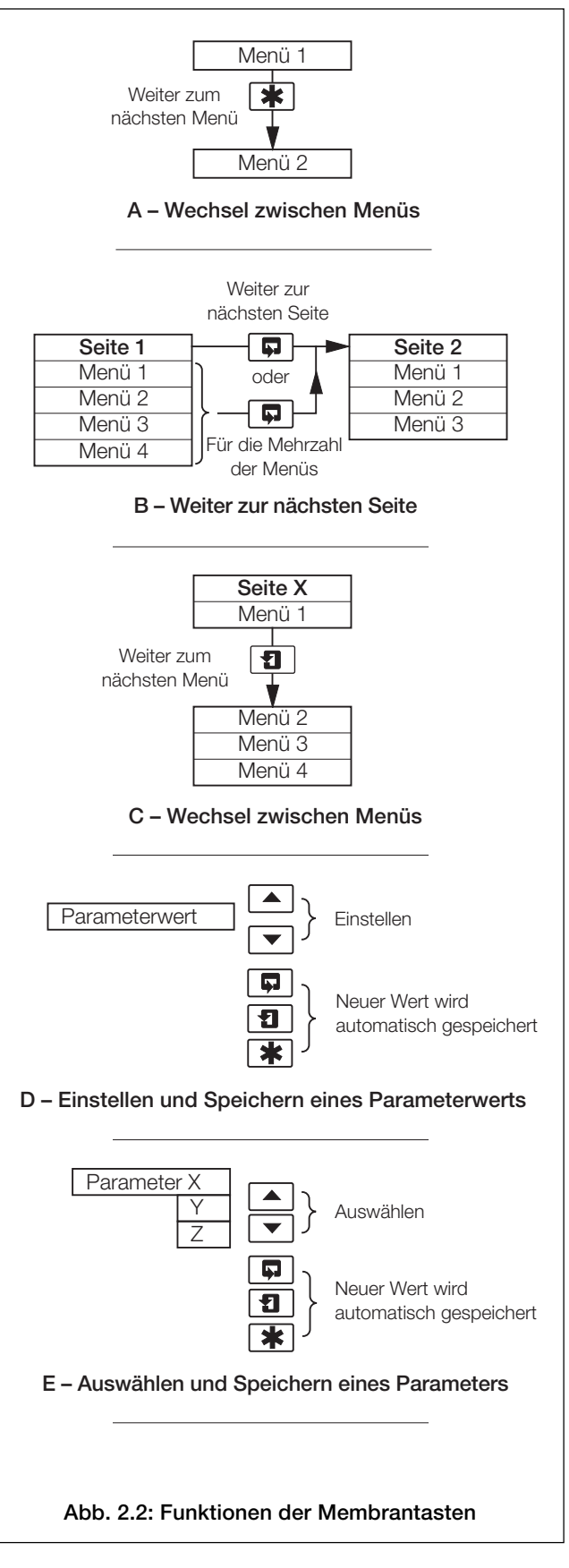

| 1                                                                                                    |                                                                                                    |                                                                                                    |                                                                         |                                                |                                                                             |                                     |                                   |
|----------------------------------------------------------------------------------------------------|----------------------------------------------------------------------------------------------------|----------------------------------------------------------------------------------------------------|-------------------------------------------------------------------------|------------------------------------------------|-----------------------------------------------------------------------------|-------------------------------------|-----------------------------------|
| der Menütaste<br>durch die                                                                                                    |                                                                                                    |                                                                                                    |                                                                         |                                                |                                                                             |                                     |                                   |
| enüs blättern                                                                                                    | Mit der Horizontal-F                                                                                                    | Blättern-Taste durch die                                                                                                    | Seiten in den einzelnen                                                 | Menüs blättern                                 |                                                                             |                                     |                                   |
|                                                                                                    |                                                                                                    |                                                                                                    |                                                                         |                                                |                                                                             |                                     |                                   |
|                                                                                                    |                                                                                                    |                                                                                                    |                                                                         |                                                |                                                                             |                                     |                                   |
| Abschnitt 2.3, Seite 6                                                                                                    | Abschnitt 3.1, Seite 12                                                                                                    | Abschnitt 3.2, Seite 14                                                                                                    | Abschnitt 3.3, Seite 14                                                 | Abschnitt 3.4, Seite 15                        | 5 Abschnitt 3.5, Seite 16                                                   | B Abschnitt                         | 3.6, Seite                        |
| BEDIENSEITE                                                                                                    | SOLLWERT ANZ.                                                                                                    | AUSGANGE ANZ.                                                                                                    | HARDWARE ANZ.                                                           | SUFIWARE ANZ.                                  | ZEIGE LOGBUCH                                                               | UHR /                               | ANZEIGEN                          |
| 1                                                                                                    | Al: Sollwert                                                                                                    | Analogausgang 1                                                                                                    | Modul Sensor A                                                          | ver's.AX400/2000                               | Alarme                                                                      | Datum                               | 12.                               |
| Mit der                                                                                                    | A2: Sollwert                                                                                                    | Analogausgang 2                                                                                                    | Modul Sensor B                                                          |                                                | Pericer                                                                     | Zeit                                | 12:                               |
| durch die Menüs auf den                                                                                                    | A3: Sollwert                                                                                                    | Analogausgang 3                                                                                                    | Uptionskarte                                                            |                                                | Power <sup>.</sup>                                                          |                                     |                                   |
| einzelnen Seiten blättern.                                                                                                    | A4: Sollwert                                                                                                    | Analogausgang 4                                                                                                    |                                                                         |                                                | Kul.                                                                        | ]                                   |                                   |
| ▼                                                                                                    | A5: Sollwert                                                                                                    |                                                                                                    |                                                                         |                                                |                                                                             |                                     |                                   |
| Abschnitt 4.1, Seite 19                                                                                                    |                                                                                                    |                                                                                                    |                                                                         | [                                              |                                                                             |                                     |                                   |
| SENSORKAL .                                                                                                    | KAL.BENUTZERCODE                                                                                                    | Set Auto.Buffers                                                                                                    | Sensorkal. A                                                            | Sensorkal. B                                   |                                                                             |                                     |                                   |
|                                                                                                    |                                                                                                    | Puffertyp                                                                                                    | A: Puffermethode                                                        | B: Puffermethode                               |                                                                             |                                     |                                   |
|                                                                                                    |                                                                                                    | Puffer 1 wählen                                                                                                    | A: tauche Puf.1                                                         | B: tauche Puf.1                                |                                                                             |                                     |                                   |
|                                                                                                    |                                                                                                    | Puffer 2 wählen                                                                                                    | #### 100% ####                                                          | #### 100% ####                                 |                                                                             |                                     |                                   |
|                                                                                                    |                                                                                                    | A: Eingabe Pkt.1                                                                                                    | A: Kal. Puffer 1                                                        | B: Kal. Puffer 1                               |                                                                             |                                     |                                   |
|                                                                                                    |                                                                                                    | A: Eingabe Pkt.2                                                                                                    | A: tauche Puf.2                                                         | B: tauche Puf.2                                |                                                                             |                                     |                                   |
|                                                                                                    |                                                                                                    | A: Eingabe Pkt.3                                                                                                    | #### 100% ####                                                          | #### 100% ####                                 |                                                                             |                                     |                                   |
|                                                                                                    |                                                                                                    | A: Eingabe Pkt.4                                                                                                    | A: Kal. Puffer 2                                                        | B: Kal. Puffer 2                               |                                                                             |                                     |                                   |
|                                                                                                    |                                                                                                    | A: Eingabe Pkt.5                                                                                                    | A: Kalibration                                                          | B: Kalibration                                 |                                                                             |                                     |                                   |
|                                                                                                    |                                                                                                    | B: Eingabe Pkt.1                                                                                                    | A: Steilh.⪻üfg                                                          | B: Steilh.⪻üfg                                 |                                                                             |                                     |                                   |
|                                                                                                    |                                                                                                    | B: Eingabe Pkt.2                                                                                                    |                                                                         |                                                |                                                                             |                                     |                                   |
|                                                                                                    |                                                                                                    | B: Eingabe Pkt.3                                                                                                    | Hinweis: Die ob                                                         | en dargestellten Pa                            | rameter zur                                                                 |                                     |                                   |
|                                                                                                    |                                                                                                    | B: Eingabe Pkt.4                                                                                                    | Sensorkalıbrierur                                                       | ng gelten lediglich fu<br>veinunktkalibrierung | r die<br>In Abschnitt                                                       |                                     |                                   |
| Abaabaitt 5, 1, Saita 28                                                                                                    |                                                                                                    | B: Eingabe Pkt.5                                                                                                    | 4.1 werden weite                                                        | ere Kalibrierungsopti                          | ionen                                                                       |                                     |                                   |
|                                                                                                    |                                                                                                    |                                                                                                    | aufgeführt.                                                             | 0 1                                            |                                                                             |                                     |                                   |
|                                                                                                    |                                                                                                    |                                                                                                    |                                                                         |                                                |                                                                             |                                     |                                   |
|                                                                                                    |                                                                                                    |                                                                                                    |                                                                         |                                                |                                                                             |                                     |                                   |
| Abaabaitt 5 0 Saita 20                                                                                                    |                                                                                                    |                                                                                                    |                                                                         |                                                |                                                                             |                                     |                                   |
| Abschnitt 5.2, Seite 29                                                                                                    | Sprache einst                                                                                                    | Temp Finh einst                                                                                                    | Beleucht einst                                                          |                                                |                                                                             |                                     |                                   |
| Abschnitt 5.2, Seite 29 KONFIG.ANZEIGE                                                                                                    | Sprache einst.                                                                                                    | Temp.Einh.einst.                                                                                                    | Beleucht. einst.                                                        |                                                |                                                                             |                                     |                                   |
| Abschnitt 5.2, Seite 29 KONFIG.ANZEIGE                                                                                                    | Sprache einst.<br>Deutsch                                                                                                    | Temp.Einh.einst.<br>TempEinheiten                                                                                                    | Beleucht. einst.<br>LED-Beleuchtung                                     |                                                |                                                                             |                                     |                                   |
| Abschnitt 5.2, Seite 29 KONFIG.ANZEIGE Abschnitt 5.3, Seite 30                                                                                                    | Sprache einst.<br>Deutsch                                                                                                    | Temp.Einh.einst.<br>TempEinheiten                                                                                                    | Beleucht. einst.<br>LED-Beleuchtung                                     |                                                |                                                                             |                                     |                                   |
| Abschnitt 5.2, Seite 29<br>KONFIG.ANZEIGE<br>Abschnitt 5.3, Seite 30<br>SENSOR-KONFIG.                                                                                          | Sprache einst.<br>Deutsch<br>Konfig. Sensor A                                                                                                    | Temp.Einh.einst.<br>TempEinheiten<br>Konfig. Sensor B                                                                                                    | Beleucht. einst.<br>LED-Beleuchtung                                     |                                                |                                                                             |                                     |                                   |
| Abschnitt 5.2, Seite 29<br>► KONFIG.ANZEIGE<br>Abschnitt 5.3, Seite 30<br>► SENSOR-KONFIG.                                                                                      | Sprache einst.<br>Deutsch<br>Konfig. Sensor A<br>A: Sensortyp                                                                                                    | Temp.Einh.einst.<br>TempEinheiten<br>Konfig. Sensor B<br>B: Sensortyp                                                                                                    | Beleucht. einst.<br>LED-Beleuchtung                                     |                                                |                                                                             |                                     |                                   |
| Abschnitt 5.2, Seite 29<br>► KONFIG.ANZEIGE<br>Abschnitt 5.3, Seite 30<br>► SENSOR-KONFIG.                                                                                      | Sprache einst.<br>Deutsch<br>Konfig. Sensor A<br>A: Sensortyp<br>A: Diff. Eingang                                                                                                    | Temp.Einh.einst.<br>TempEinheiten<br>Konfig. Sensor B<br>B: Sensortyp<br>B: Diff. Eingang                                                                                                    | Beleucht. einst.<br>LED-Beleuchtung                                     |                                                |                                                                             |                                     |                                   |
| Abschnitt 5.2, Seite 29 KONFIG.ANZEIGE Abschnitt 5.3, Seite 30 SENSOR-KONFIG.                                                                                                   | Sprache einst.<br>Deutsch<br>Konfig. Sensor A<br>A: Sensortyp<br>A: Diff. Eingang<br>A: Elektrode                                                                                                    | Temp.Einh.einst.<br>TempEinheiten<br>Konfig. Sensor B<br>B: Sensortyp<br>B: Diff. Eingang<br>B: Elektrode                                                                                                    | Beleucht. einst.<br>LED-Beleuchtung                                     |                                                |                                                                             |                                     |                                   |
| Abschnitt 5.2, Seite 29 KONFIG.ANZEIGE Abschnitt 5.3, Seite 30 SENSOR-KONFIG.                                                                                                   | Sprache einst.<br>Deutsch<br>Konfig. Sensor A<br>A: Sensortyp<br>A: Diff. Eingang<br>A: Elektrode<br>A: TempKomp.                                                                                                    | Temp.Einh.einst.<br>TempEinheiten<br>Konfig. Sensor B<br>B: Sensortyp<br>B: Diff. Eingang<br>B: Elektrode<br>B: TempKomp.                                                                                                    | Beleucht. einst.<br>LED-Beleuchtung                                     |                                                |                                                                             |                                     |                                   |
| Abschnitt 5.2, Seite 29<br>► KONFIG.ANZEIGE<br>Abschnitt 5.3, Seite 30<br>► SENSOR-KONFIG.                                                                                      | Sprache einst.<br>Deutsch<br>Konfig. Sensor A<br>A: Sensortyp<br>A: Diff. Eingang<br>A: Elektrode<br>A: TempKomp.<br>A: TempSensor                                                                                                    | Temp.Einh.einst.<br>TempEinheiten<br>Konfig. Sensor B<br>B: Sensortyp<br>B: Diff. Eingang<br>B: Elektrode<br>B: TempKomp.<br>B: TempSensor                                                                                                    | Beleucht. einst.<br>LED-Beleuchtung                                     |                                                |                                                                             |                                     |                                   |
| Abschnitt 5.2, Seite 29 <ul> <li>KONFIG.ANZEIGE</li> </ul> Abschnitt 5.3, Seite 30 SENSOR-KONFIG. *                                                                             | Sprache einst.<br>Deutsch<br>Konfig. Sensor A<br>A: Sensortyp<br>A: Diff. Eingang<br>A: Elektrode<br>A: TempKomp.<br>A: TempSensor<br>A: Kalibr.freig.                                                                                                    | Temp.Einh.einst.<br>TempEinheiten<br>Konfig. Sensor B<br>B: Sensortyp<br>B: Diff. Eingang<br>B: Elektrode<br>B: TempKomp.<br>B: TempSensor<br>B: Kalibr.freig.                                                                                                    | Beleucht. einst.<br>LED-Beleuchtung                                     |                                                |                                                                             |                                     |                                   |
| Abschnitt 5.2, Seite 29<br>KONFIG.ANZEIGE<br>Abschnitt 5.3, Seite 30<br>SENSOR-KONFIG.                                                                                          | Sprache einst.<br>Deutsch<br>Konfig. Sensor A<br>A: Sensortyp<br>A: Diff. Eingang<br>A: Elektrode<br>A: TempKomp.<br>A: TempSensor<br>A: Kalibr.freig.<br>A: TempVorgabe                                                                                                    | Temp.Einh.einst.<br>TempEinheiten<br>Konfig. Sensor B<br>B: Sensortyp<br>B: Diff. Eingang<br>B: Elektrode<br>B: TempKomp.<br>B: TempSensor<br>B: Kalibr.freig.<br>B: TempVorgabe                                                                                                    | Beleucht. einst.<br>LED-Beleuchtung                                     |                                                |                                                                             |                                     |                                   |
| Abschnitt 5.2, Seite 29<br>► KONFIG.ANZEIGE<br>Abschnitt 5.3, Seite 30<br>► SENSOR-KONFIG.<br>*                                                                                 | Sprache einst.<br>Deutsch<br>Konfig. Sensor A<br>A: Sensortyp<br>A: Diff. Eingang<br>A: Elektrode<br>A: TempKomp.<br>A: TempSensor<br>A: Kalibr.freig.<br>A: TempVorgabe<br>A: Proben-Komp.                                                                                                    | Temp.Einh.einst.<br>TempEinheiten<br>Konfig. Sensor B<br>B: Sensortyp<br>B: Diff. Eingang<br>B: Elektrode<br>B: TempKomp.<br>B: TempSensor<br>B: Kalibr.freig.<br>B: TempVorgabe<br>B: Proben-Komp.                                                                                                    | Beleucht. einst.<br>LED-Beleuchtung                                     |                                                |                                                                             |                                     |                                   |
| Abschnitt 5.2, Seite 29<br>KONFIG.ANZEIGE<br>Abschnitt 5.3, Seite 30<br>SENSOR-KONFIG.                                                                                          | Sprache einst.<br>Deutsch<br>Konfig. Sensor A<br>A: Sensortyp<br>A: Diff. Eingang<br>A: Elektrode<br>A: TempKomp.<br>A: TempSensor<br>A: Kalibr.freig.<br>A: TempVorgabe<br>A: Proben-Komp.<br>A: Proben-Koeff.                                                                                                    | Temp.Einh.einst.<br>TempEinheiten<br>Konfig. Sensor B<br>B: Sensortyp<br>B: Diff. Eingang<br>B: Elektrode<br>B: TempKomp.<br>B: TempSensor<br>B: Kalibr.freig.<br>B: TempVorgabe<br>B: Proben-Komp.<br>B: Proben-Koeff.                                                                                                    | Beleucht. einst.<br>LED-Beleuchtung                                     |                                                |                                                                             |                                     |                                   |
| Abschnitt 5.2, Seite 29<br>KONFIG.ANZEIGE<br>Abschnitt 5.3, Seite 30<br>SENSOR-KONFIG.                                                                                          | Sprache einst.<br>Deutsch<br>Konfig. Sensor A<br>A: Sensortyp<br>A: Diff. Eingang<br>A: Elektrode<br>A: TempKomp.<br>A: TempSensor<br>A: Kalibr.freig.<br>A: TempVorgabe<br>A: Proben-Komp.<br>A: Proben-Koeff.<br>A: Min.Steilheit                                                                                                    | Temp.Einh.einst.<br>TempEinheiten<br>Konfig. Sensor B<br>B: Sensortyp<br>B: Diff. Eingang<br>B: Elektrode<br>B: TempKomp.<br>B: TempSensor<br>B: Kalibr.freig.<br>B: TempVorgabe<br>B: Proben-Komp.<br>B: Proben-Koeff.<br>B: Min.Steilheit                                                                                         | Beleucht. einst.<br>LED-Beleuchtung                                     |                                                |                                                                             |                                     |                                   |
| Abschnitt 5.2, Seite 29<br>KONFIG.ANZEIGE<br>Abschnitt 5.3, Seite 30<br>SENSOR-KONFIG.<br>*                                                                                     | Sprache einst.<br>Deutsch<br>Konfig. Sensor A<br>A: Sensortyp<br>A: Diff. Eingang<br>A: Elektrode<br>A: TempKomp.<br>A: TempSensor<br>A: Kalibr.freig.<br>A: TempVorgabe<br>A: Proben-Komp.<br>A: Proben-Koeff.<br>A: Min.Steilheit                                                                                                    | Temp.Einh.einst.<br>TempEinheiten<br>Konfig. Sensor B<br>B: Sensortyp<br>B: Diff. Eingang<br>B: Elektrode<br>B: TempKomp.<br>B: TempSensor<br>B: Kalibr.freig.<br>B: TempVorgabe<br>B: Proben-Komp.<br>B: Proben-Koeff.<br>B: Min.Steilheit                                                                                         | Beleucht. einst.<br>LED-Beleuchtung                                     | ler OPP gowählt wu                             | 749                                                                         |                                     |                                   |
| Abschnitt 5.2, Seite 29<br>KONFIG.ANZEIGE<br>Abschnitt 5.3, Seite 30<br>SENSOR-KONFIG.<br>*                                                                                     | Sprache einst.<br>Deutsch<br>Konfig. Sensor A<br>A: Sensortyp<br>A: Diff. Eingang<br>A: Elektrode<br>A: TempKomp.<br>A: TempSensor<br>A: Kalibr.freig.<br>A: TempVorgabe<br>A: Proben-Komp.<br>A: Proben-Koeff.<br>A: Min.Steilheit<br>Wird nur angezeigt,                                                                                      | Temp.Einh.einst.<br>TempEinheiten<br>Konfig. Sensor B<br>B: Sensortyp<br>B: Diff. Eingang<br>B: Elektrode<br>B: TempKomp.<br>B: TempSensor<br>B: Kalibr.freig.<br>B: TempVorgabe<br>B: Proben-Komp.<br>B: Proben-Koeff.<br>B: Min.Steilheit<br>wenn für Sensortyp                                                                   | Beleucht. einst.<br>LED-Beleuchtung<br>*                                | ler <b>ORP</b> gewählt wu                      | rde.                                                                        |                                     |                                   |
| Abschnitt 5.2, Seite 29 KONFIG.ANZEIGE Abschnitt 5.3, Seite 30 SENSOR-KONFIG. * * Abschnitt 5.4, Seite 33                                                                       | Sprache einst.<br>Deutsch<br>Konfig. Sensor A<br>A: Sensortyp<br>A: Diff. Eingang<br>A: Elektrode<br>A: TempKomp.<br>A: TempSensor<br>A: Kalibr.freig.<br>A: TempVorgabe<br>A: Proben-Komp.<br>A: Proben-Koeff.<br>A: Min.Steilheit<br>Wird nur angezeigt,                                                                                      | Temp.Einh.einst.<br>TempEinheiten<br>Konfig. Sensor B<br>B: Sensortyp<br>B: Diff. Eingang<br>B: Elektrode<br>B: TempKomp.<br>B: TempSensor<br>B: Kalibr.freig.<br>B: TempVorgabe<br>B: Proben-Komp.<br>B: Proben-Koeff.<br>B: Min.Steilheit<br>wenn für Sensortyp                                                                   | Beleucht. einst.<br>LED-Beleuchtung<br>*<br>Einstellung <b>Redox</b> oc | ler <b>ORP</b> gewählt wu                      | rde.                                                                        |                                     |                                   |
| Abschnitt 5.2, Seite 29 KONFIG.ANZEIGE Abschnitt 5.3, Seite 30 SENSOR-KONFIG. * * * Abschnitt 5.4, Seite 33 KONFIG. DIAGNOS.                                                    | Sprache einst.<br>Deutsch<br>Konfig. Sensor A<br>A: Sensortyp<br>A: Diff. Eingang<br>A: Elektrode<br>A: TempKomp.<br>A: TempSensor<br>A: Kalibr.freig.<br>A: TempVorgabe<br>A: Proben-Komp.<br>A: Proben-Koeff.<br>A: Min.Steilheit<br>Wird nur angezeigt,<br>Konfig. Sensor A                                                                  | Temp.Einh.einst.<br>TempEinheiten<br>Konfig. Sensor B<br>B: Sensortyp<br>B: Diff. Eingang<br>B: Elektrode<br>B: TempKomp.<br>B: TempSensor<br>B: Kalibr.freig.<br>B: TempVorgabe<br>B: Proben-Komp.<br>B: Proben-Komp.<br>B: Proben-Koeff.<br>B: Min.Steilheit<br>wenn für Sensortyp                                                | Beleucht. einst.<br>LED-Beleuchtung<br>*<br>Einstellung <b>Redox</b> oc | ler ORP gewählt wur                            | rde.<br>Schlüssel                                                           |                                     |                                   |
| Abschnitt 5.2, Seite 29 KONFIG. ANZEIGE Abschnitt 5.3, Seite 30 SENSOR-KONFIG. * * Abschnitt 5.4, Seite 33 KONFIG. DIAGNOS.                                                     | Sprache einst.<br>Deutsch<br>Konfig. Sensor A<br>A: Sensortyp<br>A: Diff. Eingang<br>A: Elektrode<br>A: TempKomp.<br>A: TempSensor<br>A: Kalibr.freig.<br>A: TempVorgabe<br>A: Proben-Komp.<br>A: Proben-Koeff.<br>A: Min.Steilheit<br>Wird nur angezeigt,<br>Konfig. Sensor A<br>A: pH-Glas                                                    | Temp.Einh.einst.<br>TempEinheiten<br>Konfig. Sensor B<br>B: Sensortyp<br>B: Diff. Eingang<br>B: Elektrode<br>B: TempKomp.<br>B: TempSensor<br>B: Kalibr.freig.<br>B: TempVorgabe<br>B: Proben-Komp.<br>B: Proben-Koeff.<br>B: Min.Steilheit<br>wenn für Sensortyp<br>Konfig. Sensor B<br>B: pH-Glas                                 | Beleucht. einst.<br>LED-Beleuchtung<br>*                                | ler ORP gewählt wur<br>S                       | rde.<br>Schlüssel                                                           | auter Opti                          | onskarte                          |
| Abschnitt 5.2, Seite 29 KONFIG. ANZEIGE Abschnitt 5.3, Seite 30 SENSOR-KONFIG. * * Abschnitt 5.4, Seite 33 KONFIG. DIAGNOS.                                                     | Sprache einst.<br>Deutsch<br>Konfig. Sensor A<br>A: Sensortyp<br>A: Diff. Eingang<br>A: Elektrode<br>A: TempKomp.<br>A: TempSensor<br>A: Kalibr.freig.<br>A: TempVorgabe<br>A: Proben-Komp.<br>A: Proben-Komf.<br>A: Min.Steilheit<br>Wird nur angezeigt,<br>Konfig. Sensor A<br>A: pH-Glas<br>A: RefPrüfung                                    | Temp.Einh.einst.<br>TempEinheiten<br>Konfig. Sensor B<br>B: Sensortyp<br>B: Diff. Eingang<br>B: Elektrode<br>B: TempKomp.<br>B: TempSensor<br>B: Kalibr.freig.<br>B: TempVorgabe<br>B: Proben-Komp.<br>B: Proben-Koeff.<br>B: Min.Steilheit<br>wenn für Sensortyp<br>Konfig. Sensor B<br>B: pH-Glas<br>B: RefPrüfung                | Beleucht. einst.<br>LED-Beleuchtung<br>*                                | ler ORP gewählt wu                             | rde.<br>Schlüssel<br>Nur bei eingebi<br>und aktivierten<br>verfügbar – siel | auter Opti<br>Analogfu<br>he Abschr | onskarte<br>nktionen<br>nitt 7.3. |
| Abschnitt 5.2, Seite 29<br>KONFIG. ANZEIGE<br>Abschnitt 5.3, Seite 30<br>SENSOR-KONFIG.<br>*<br>*<br>Abschnitt 5.4, Seite 33<br>KONFIG. DIAGNOS.<br>*<br>V<br>DNFIG. der ALARME | Sprache einst.<br>Deutsch<br>Konfig. Sensor A<br>A: Sensortyp<br>A: Diff. Eingang<br>A: Elektrode<br>A: TempKomp.<br>A: TempSensor<br>A: Kalibr.freig.<br>A: TempVorgabe<br>A: Proben-Komp.<br>A: Proben-Komp.<br>A: Proben-Koeff.<br>A: Min.Steilheit<br>Wird nur angezeigt,<br>Konfig. Sensor A<br>A: pH-Glas<br>A: RefPrüfung<br>A: RefAlarm | Temp.Einh.einst.<br>TempEinheiten<br>Konfig. Sensor B<br>B: Sensortyp<br>B: Diff. Eingang<br>B: Elektrode<br>B: TempKomp.<br>B: TempSensor<br>B: Kalibr.freig.<br>B: TempVorgabe<br>B: Proben-Komp.<br>B: Proben-Koeff.<br>B: Min.Steilheit<br>wenn für Sensortyp<br>Konfig. Sensor B<br>B: pH-Glas<br>B: RefPrüfung<br>B: RefAlarm | Beleucht. einst.<br>LED-Beleuchtung<br>*                                | ler ORP gewählt wu                             | rde.<br>Schlüssel<br>Nur bei eingeba<br>und aktivierten<br>verfügbar – siel | auter Opti<br>Analogfu<br>he Abschr | onskarte<br>nktionen<br>nitt 7.3. |

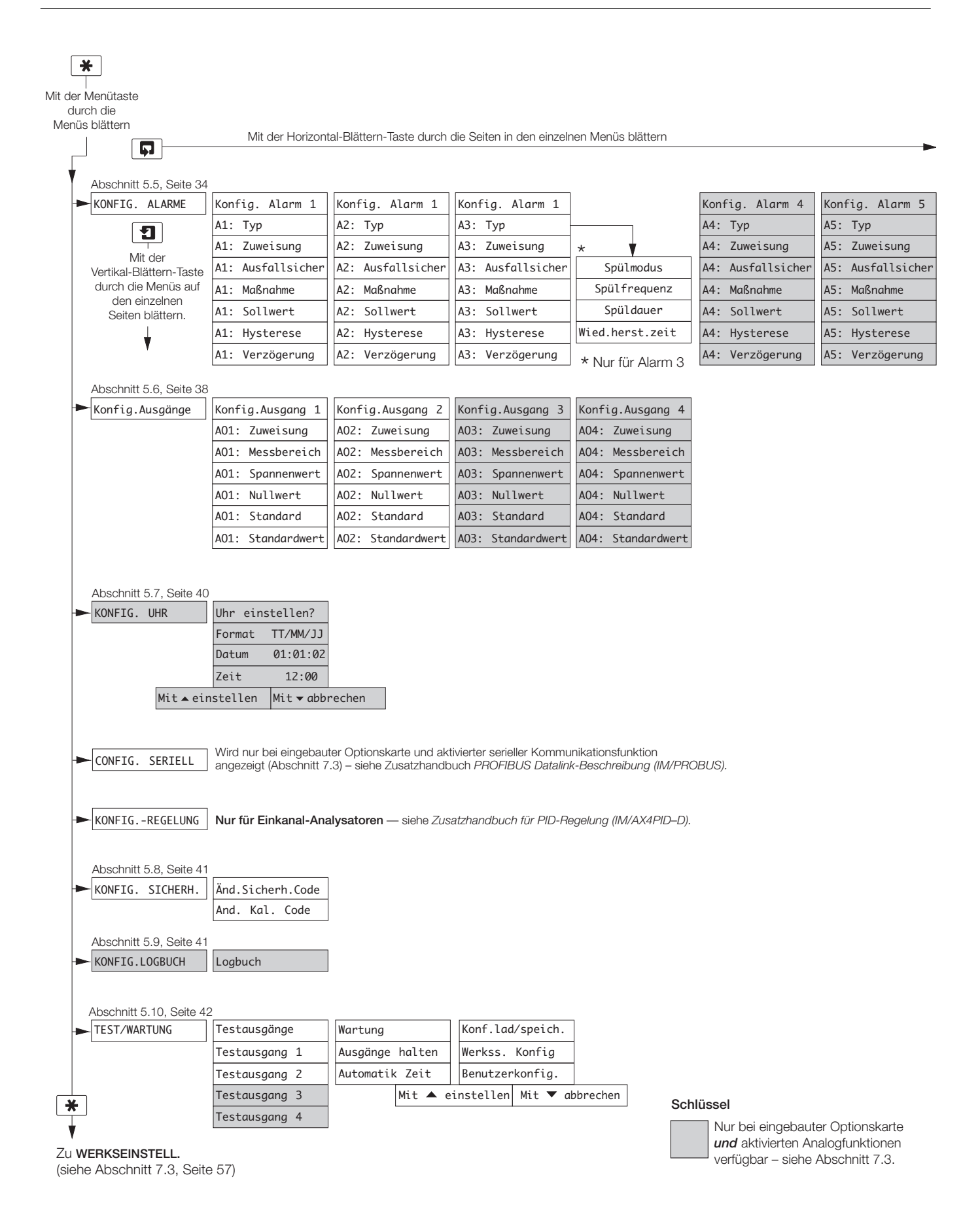

#### Abb. 2.3B: Gesamtdiagramm für Programmierung

# ...2 BEDIENUNG

## 2.3 Bedienseite

## 2.3.1 Einkanal pH

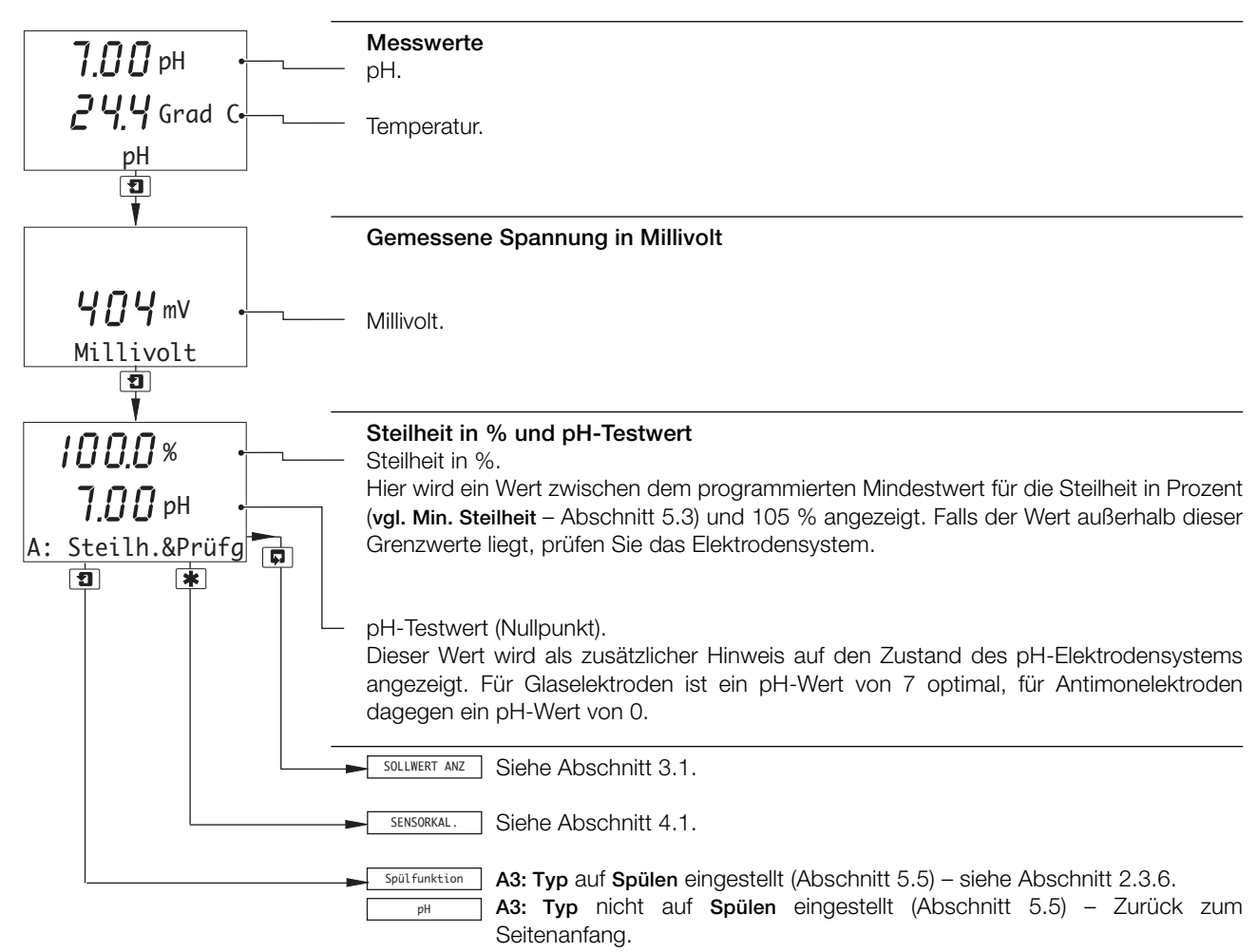

#### 2.3.2 Zweikanal pH

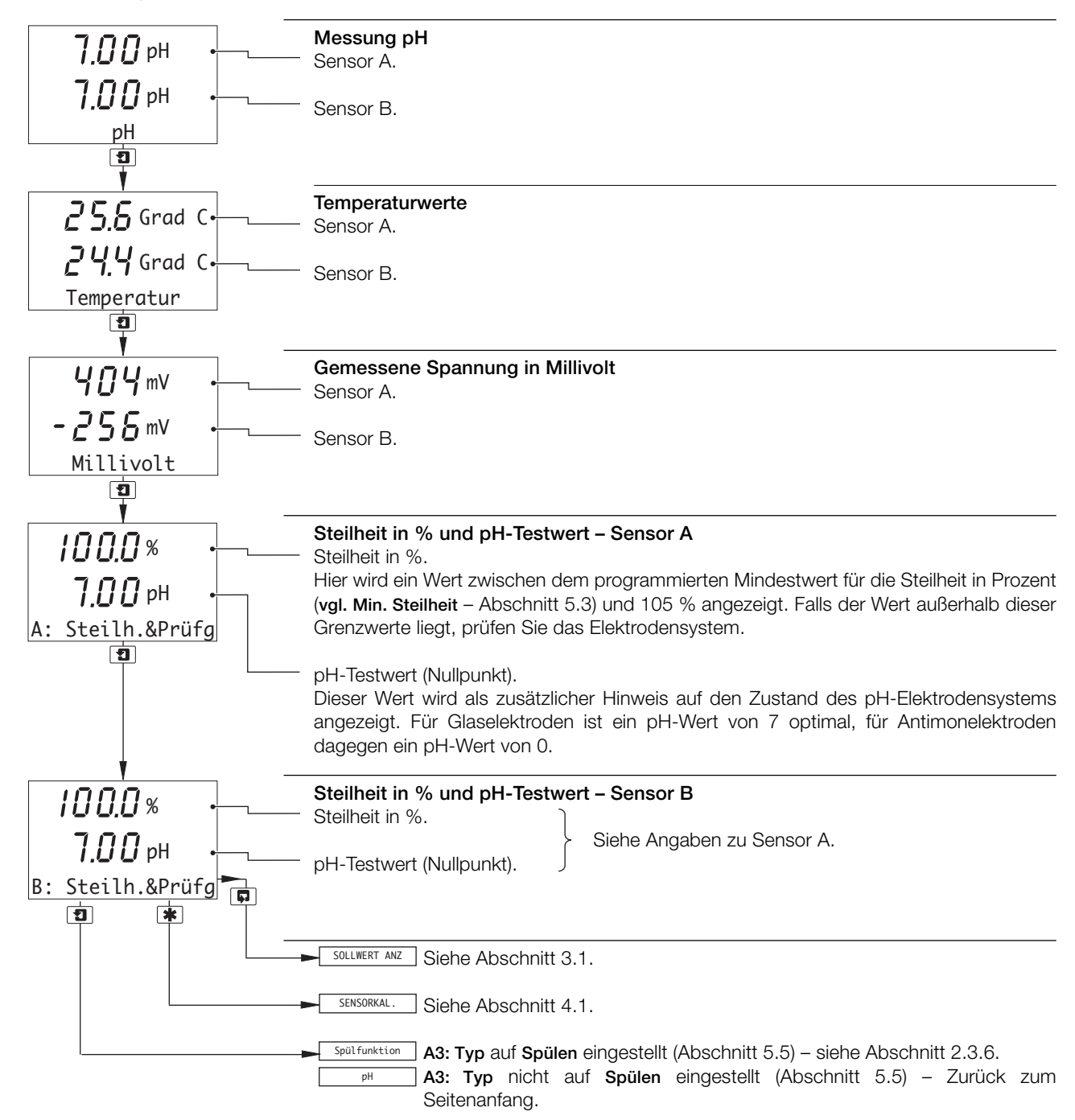

# 2.3.3 Einkanal Redox (ORP)

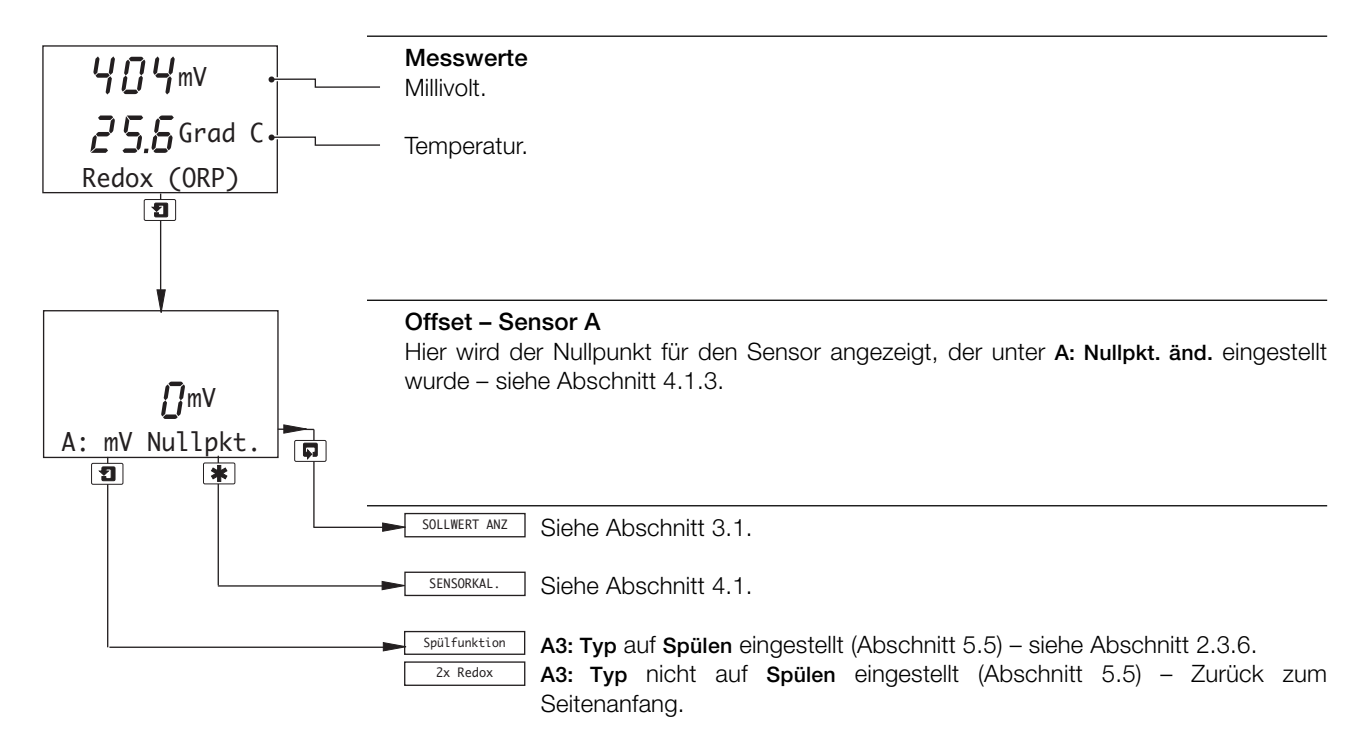

#### 2.3.4 Zweikanal Redox (ORP)

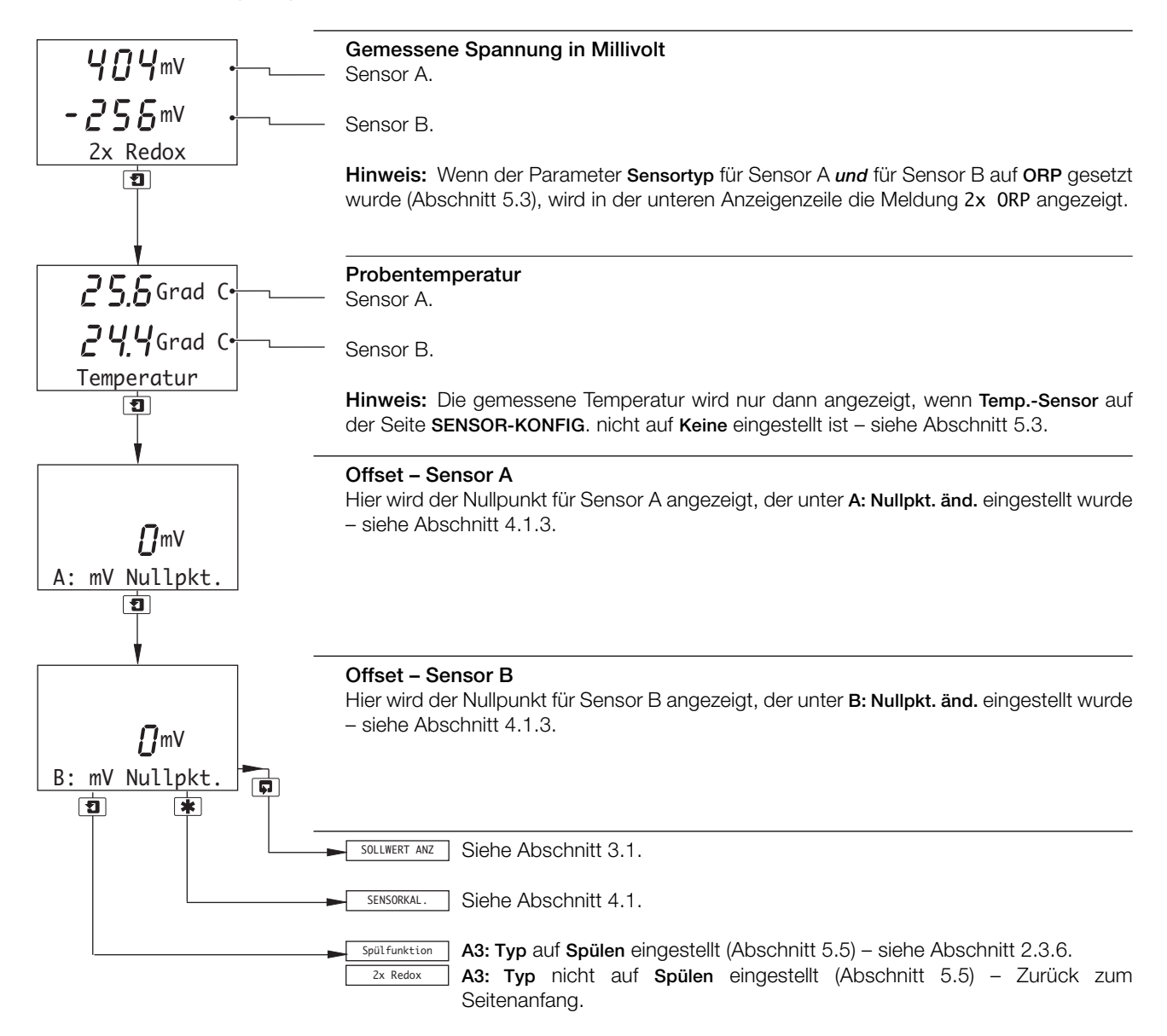

#### 2.3.5 Zweikanal pH und Redox (ORP)

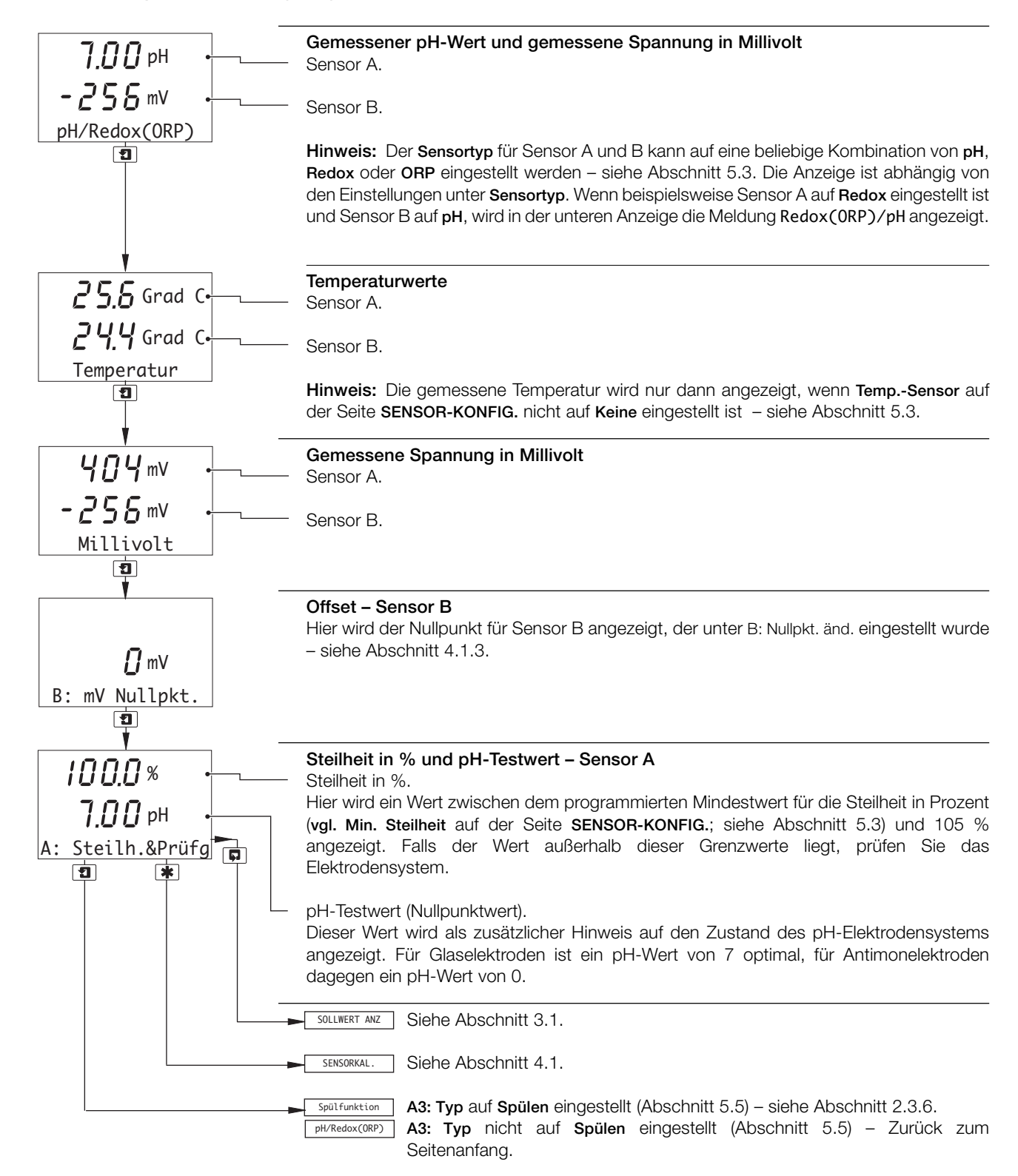

## ...2 BEDIENUNG

#### ...2.3 Bedienseite

## 2.3.6 Spülfunktion

Hinweis: Dies gilt nur, wenn A3: Typ auf Spülen eingestellt wurde (siehe Abschnitt 5.5).

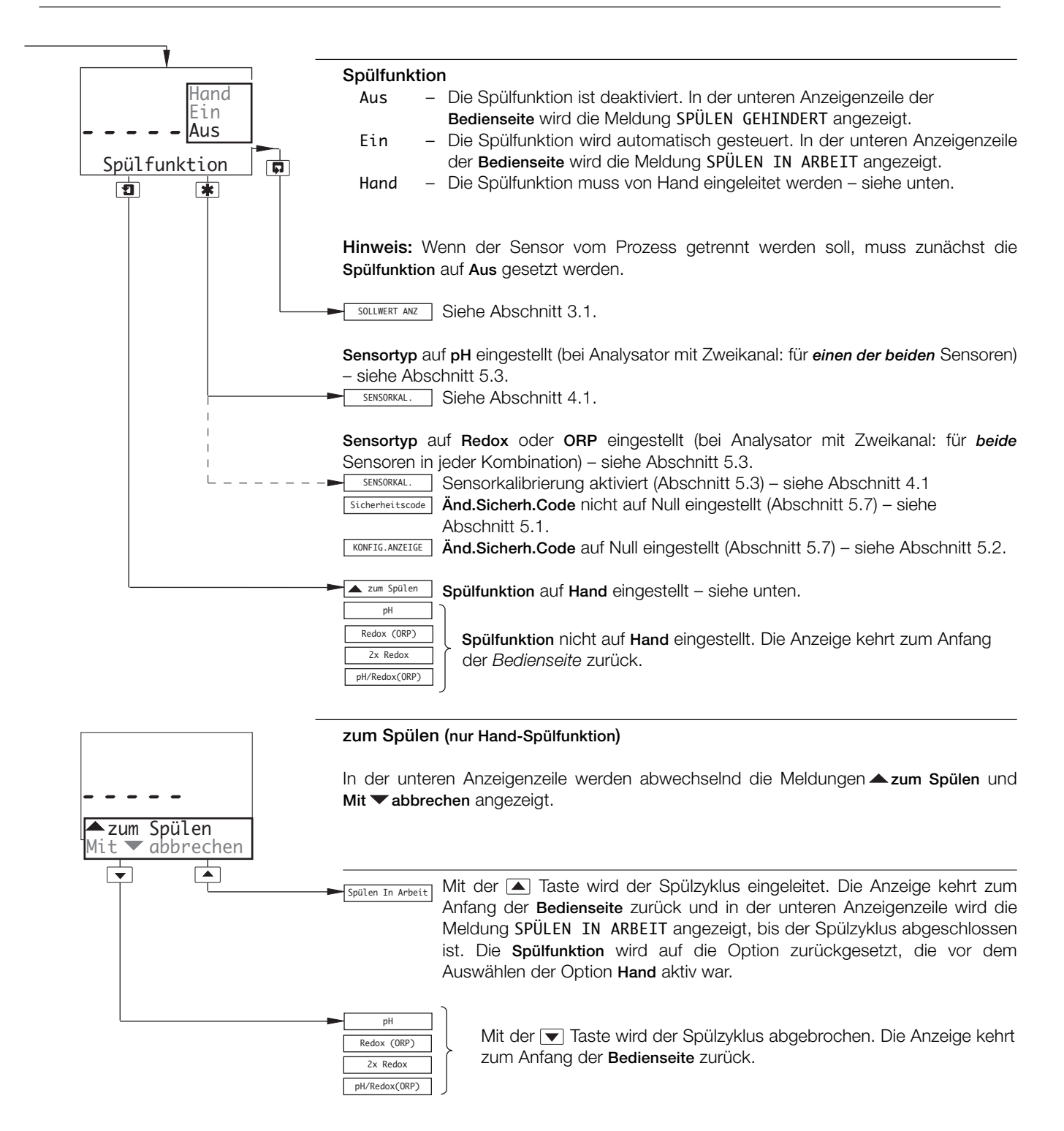

# **3 BEDIENERANSICHTEN**

# 3.1 Anzeigen der Sollwerte

**Hinweis:** Die Parameternamen und Maßeinheiten auf der Seite **Sollwert anz** sind abhängig von den Einstellungen für den **Sensortyp** für Sensor A und B – siehe Abschnitt 5.3. Im Folgenden werden lediglich Beispiele gegeben.

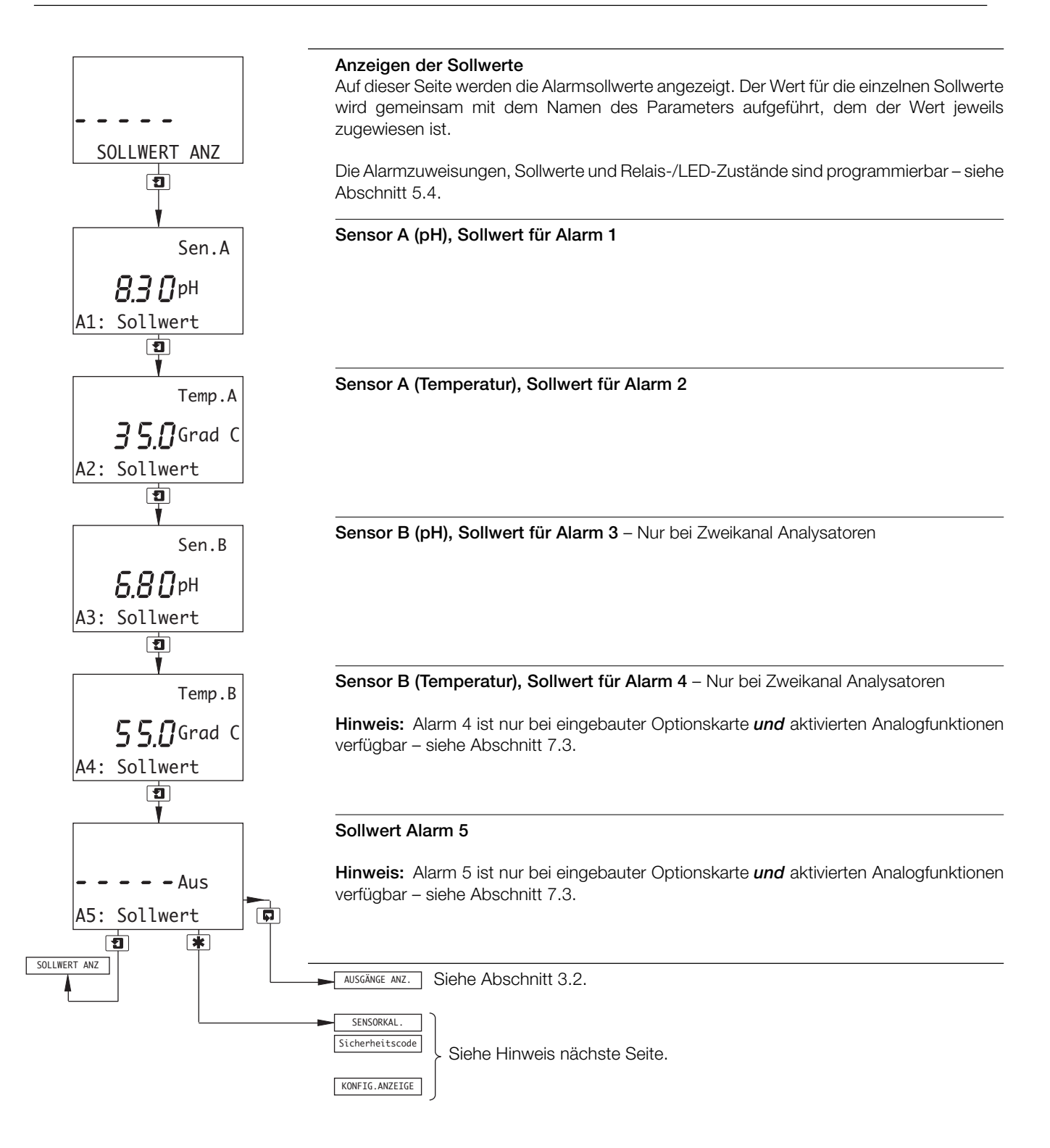

# ...3.1 Anzeigen der Sollwerte

Hinweis: Welches Menü bei Betätigung der Taste 💌 in den Seiten der Bedieneransicht angezeigt wird, ist abhängig von der Analysatorkonfiguration, d. h.:

| Einkanal-A       | nalysatoren                                                                                                    |
|------------------|----------------------------------------------------------------------------------------------------|
| SENSORKAL.       | Sensortyp auf pH gesetzt<br>oder                                                                                                    |
|                  | Sensortyp auf Redox oder ORP und Kalibr.freig. auf Ja gesetzt (Abschnitt 5.3) – siehe Abschnitt 4.1.                                                                                                    |
| Änd.Sicherh.Code | Sensortyp auf Redox oder ORP <i>und</i> Kalibr.freig. auf Nein gesetzt (Abschnitt 5.3) <i>und</i> Änd.Sicherh. Code nicht auf Null gesetzt (Abschnitt 5.8) – siehe Abschnitt 5.1.                                                        |
| KONFIG. ANZEIGE  | Sensortyp auf Redox oder ORP <i>und</i> Kalibr.freig. auf Nein gesetzt (Abschnitt 5.3) <i>und</i> Änd.Sicherh. Code auf Null gesetzt (Abschnitt 5.8) – siehe Abschnitt 5.2.                                                              |
| Zweikanal-       | Analysatoren                                                                                                    |
| SENSORKAL.       | Sensortyp bei einem Sensor auf pH gesetzt<br>oder                                                                                                    |
|                  | Sensortyp bei <i>beiden</i> Sensoren auf Redox oder ORP <i>und</i> Kalibr.freig. bei <i>einem</i> Sensor auf Ja gesetzt (Abschnitt 5.3) – siehe Abschnitt 4.1.                                                                           |
| Änd.Sicherh.Code | Sensortyp bei <i>beiden</i> Sensoren auf Redox oder ORP <i>und</i> Kalibr.freig. bei <i>beiden</i> Sensoren auf Nein gesetzt (Abschnitt 5.3), <i>und</i> Änd.Sicherh. Code nicht auf Null gesetzt (Abschnitt 5.8) – siehe Abschnitt 5.1. |
| KONFIG. ANZEIGE  | Sensortyp bei <i>beiden</i> Sensoren auf Redox oder ORP <i>und</i> Kalibr.freig. bei <i>beiden</i> Sensoren auf Nein gesetzt (Abschnitt 5.3) <i>und</i> Änd.Sicherh. Code auf Null gesetzt (Abschnitt 5.8) – siehe Abschnitt 5.2.        |

### ...3 BEDIENERANSICHTEN

#### 3.2 Anzeigen der Ausgänge

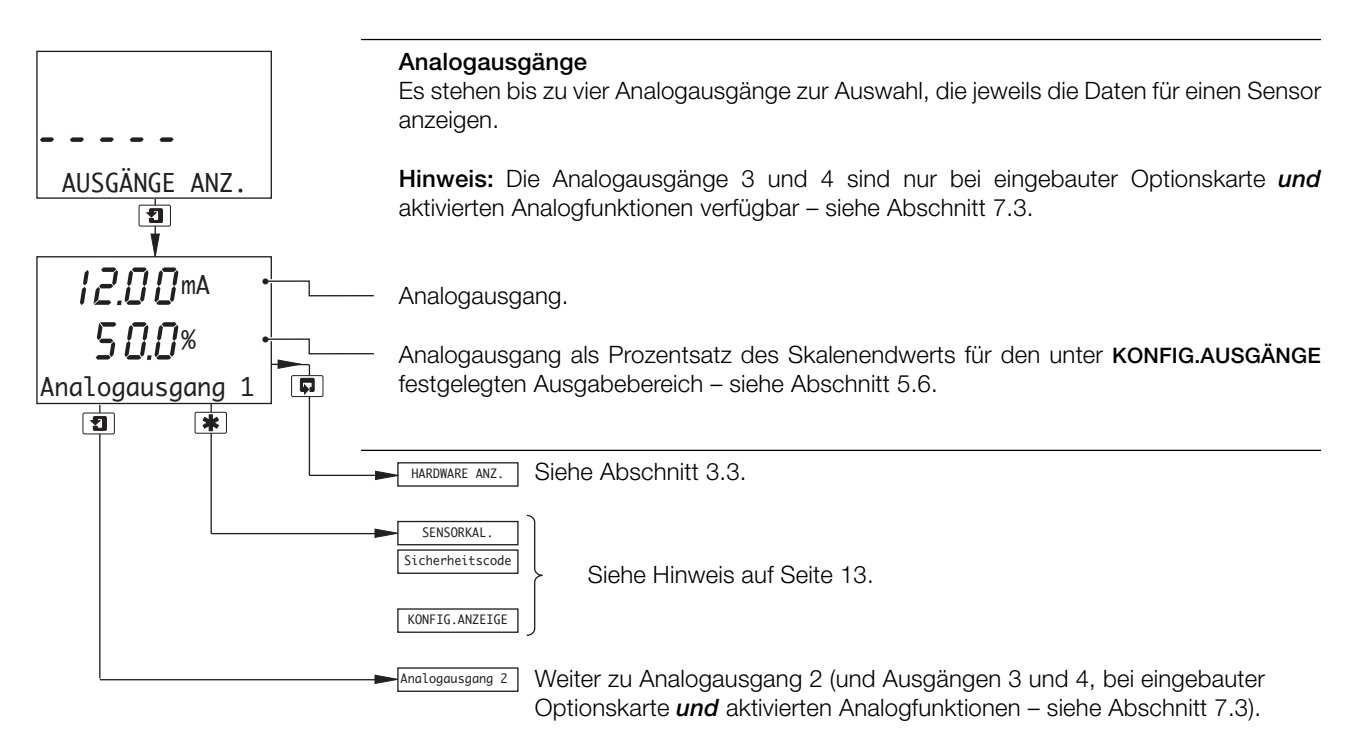

#### 3.3 Anzeigen der Hardware

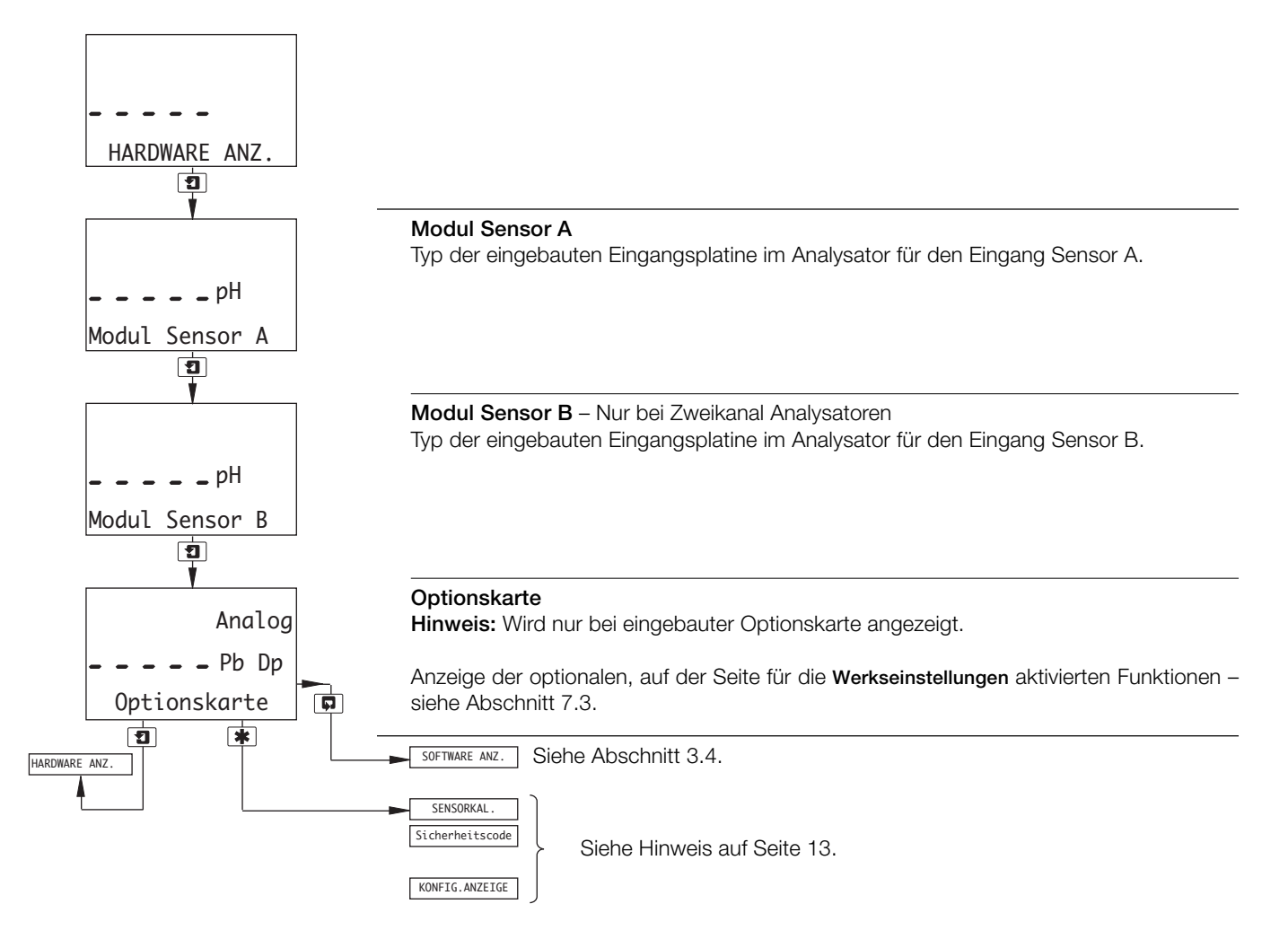

# 3.4 Anzeigen der Software

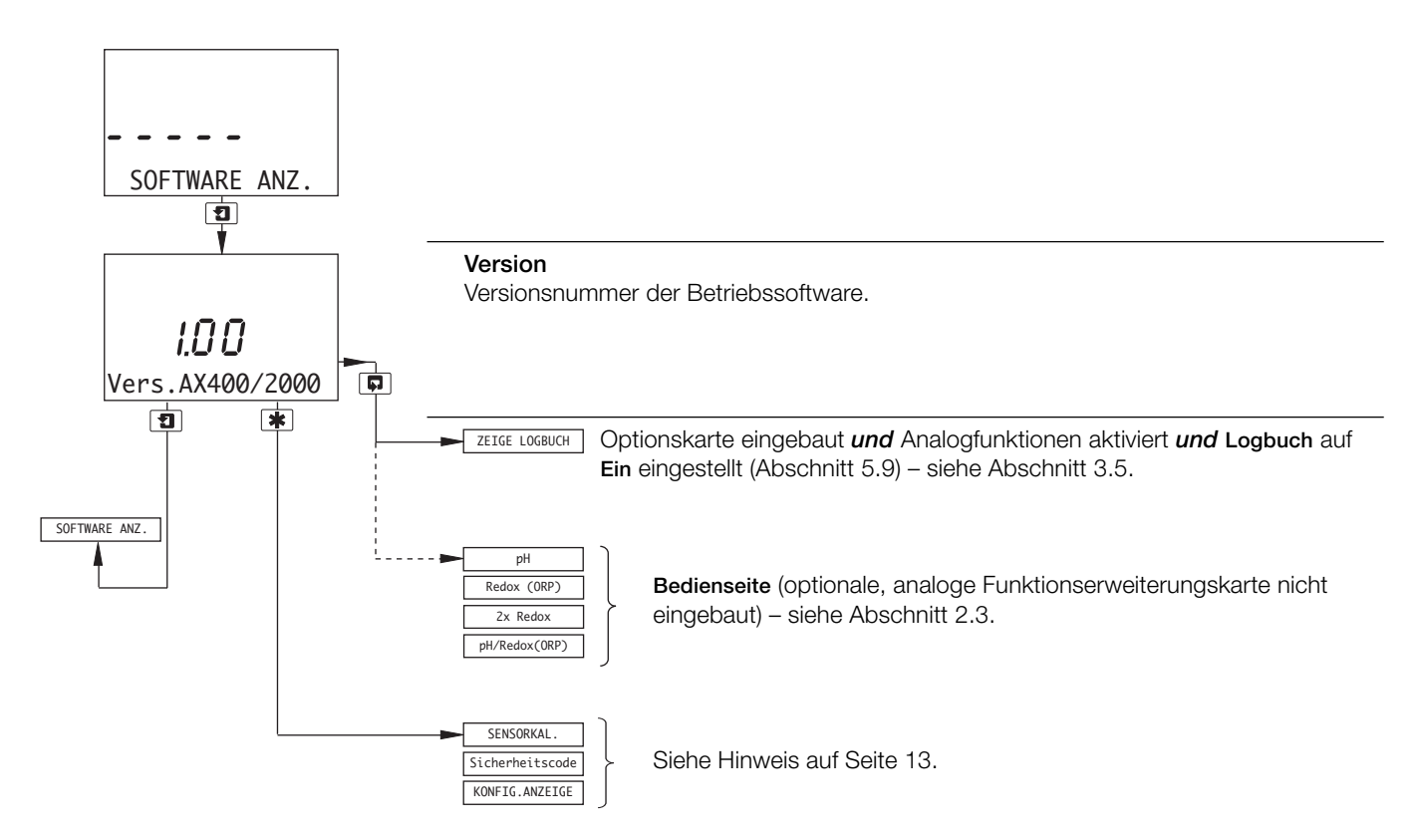

### ...3 BEDIENERANSICHTEN

#### 3.5 Anzeigen des Logbuchs

**Hinweis:** Die Funktion **ZEIGE LOGBUCH** ist nur verfügbar, wenn die Optionskarte eingebaut ist, die Analogfunktionen aktiviert sind (Abschnitt 7.3) *und* die Option **Logbuch** auf **Ein** gesetzt ist (Abschnitt 5.9).

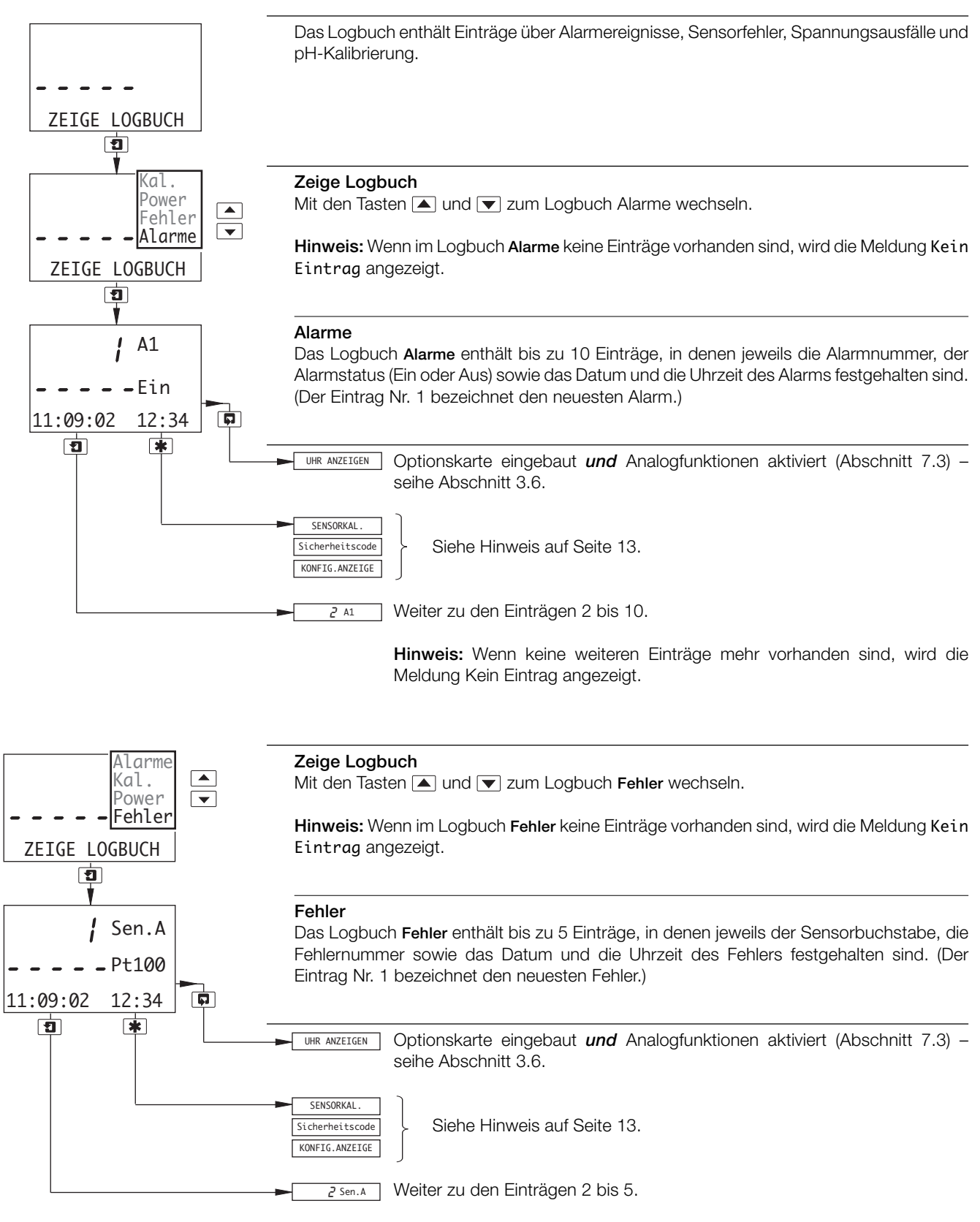

Hinweis: Wenn keine weiteren Einträge mehr vorhanden sind, wird die Meldung Kein Eintrag angezeigt.

### ...3.5 Anzeigen des Logbuchs

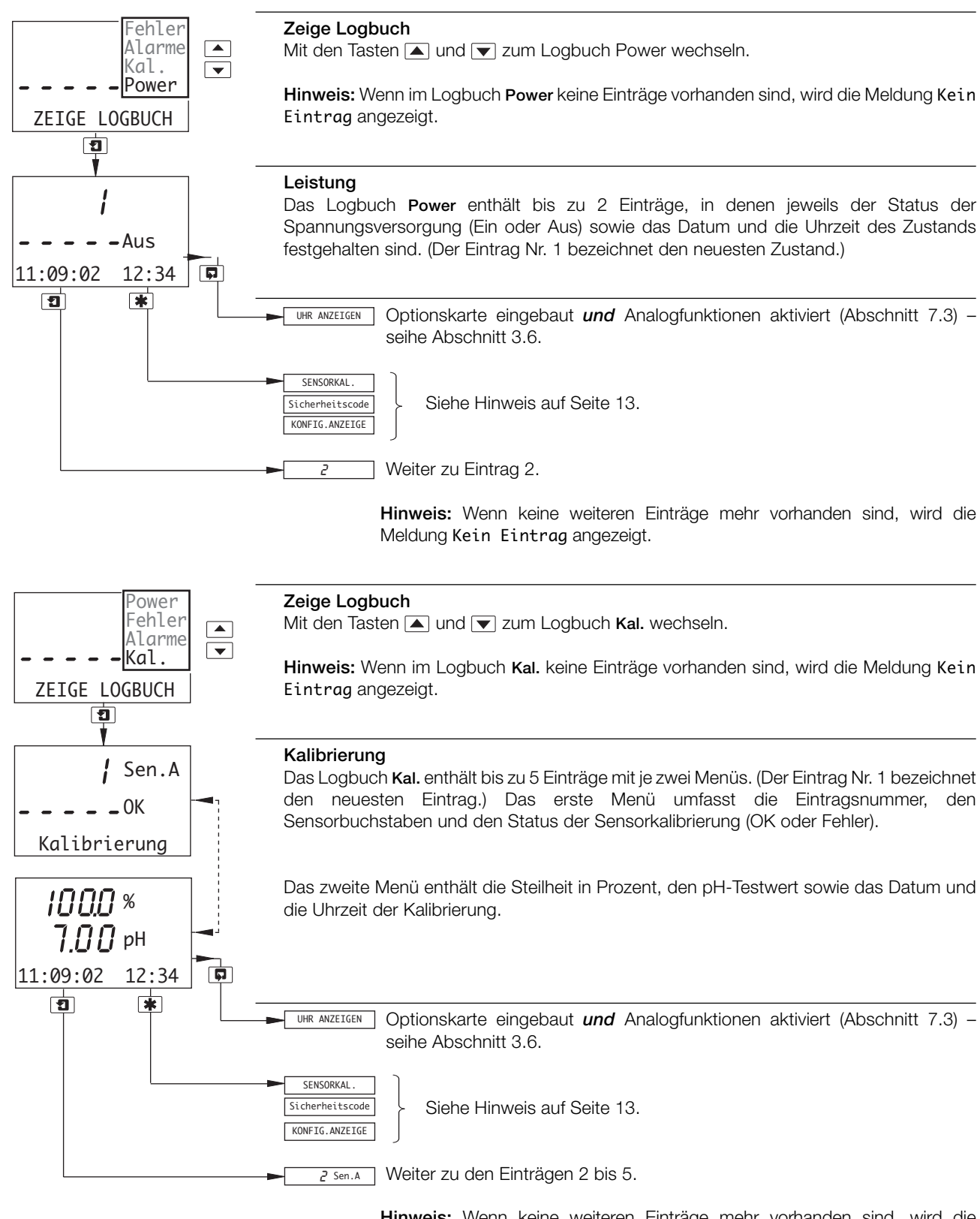

Hinweis: Wenn keine weiteren Einträge mehr vorhanden sind, wird die Meldung Kein Eintrag angezeigt.

# ...3 BEDIENERANSICHTEN

# 3.6 Anzeigen der Uhr

Hinweis: Die Funktion **UHR ANZEIGEN** ist nur bei eingebauter Optionskarte *und* aktivierten Analogfunktionen verfügbar – siehe Abschnitt 7.3.

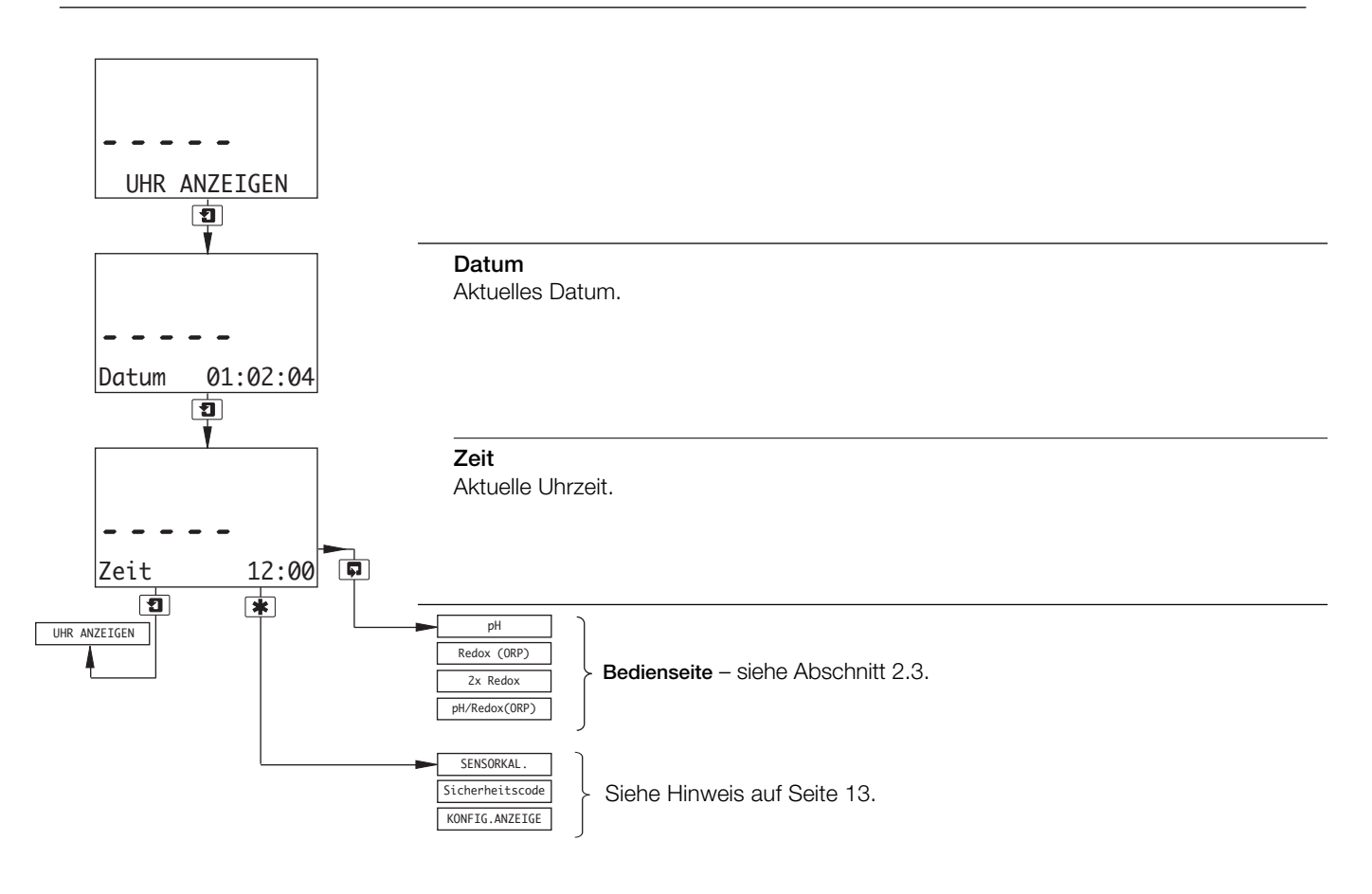

# 4 EINSTELLUNGEN

# 4.1 Sensorkalibrierung

Hinweis: Wenn die Option Sensortyp für einen der beiden Sensoren (bei Einkanal: nur für Sensor A) auf Redox oder ORP gesetzt ist, gilt dieser Abschnitt nur dann, wenn die Option Kalibr.freig. für den betreffenden Sensor auf Ja eingestellt wurde – siehe Abschnitt 5.3.

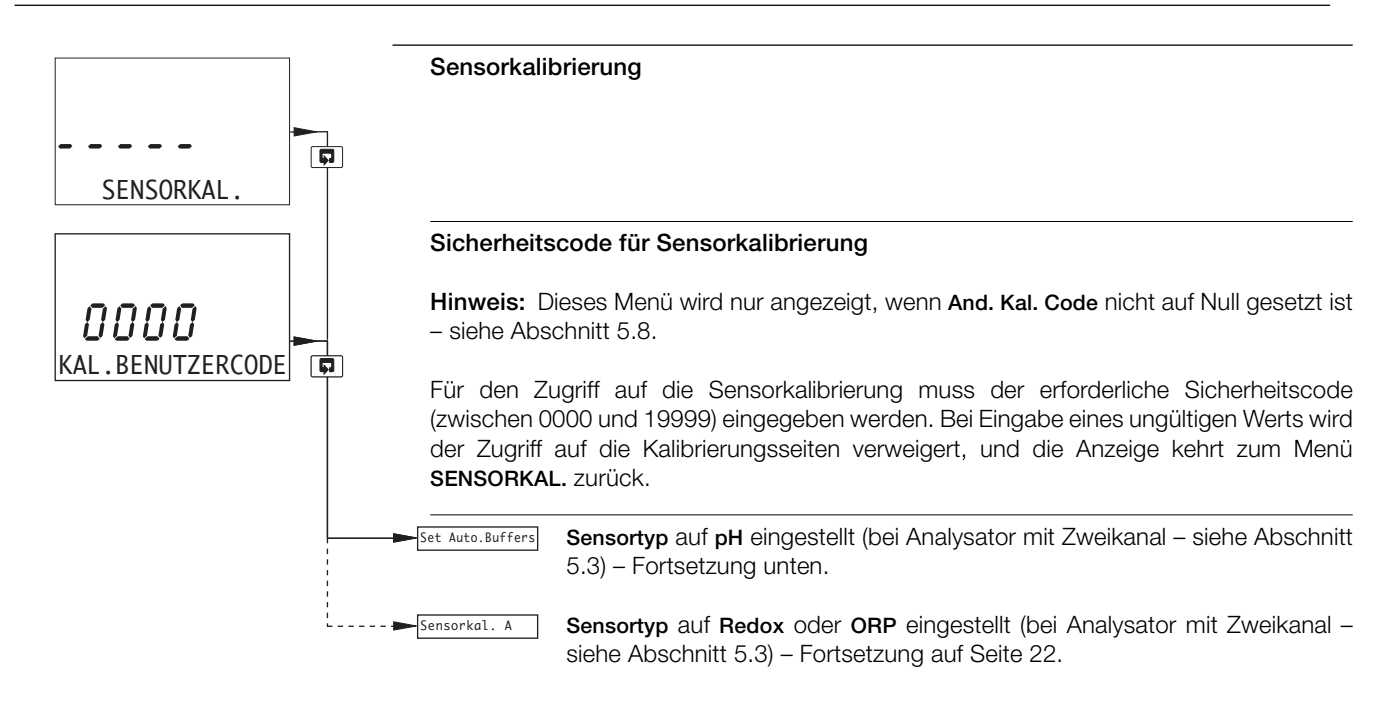

# 4.1.1 Festlegen des Puffertyps (nur pH)

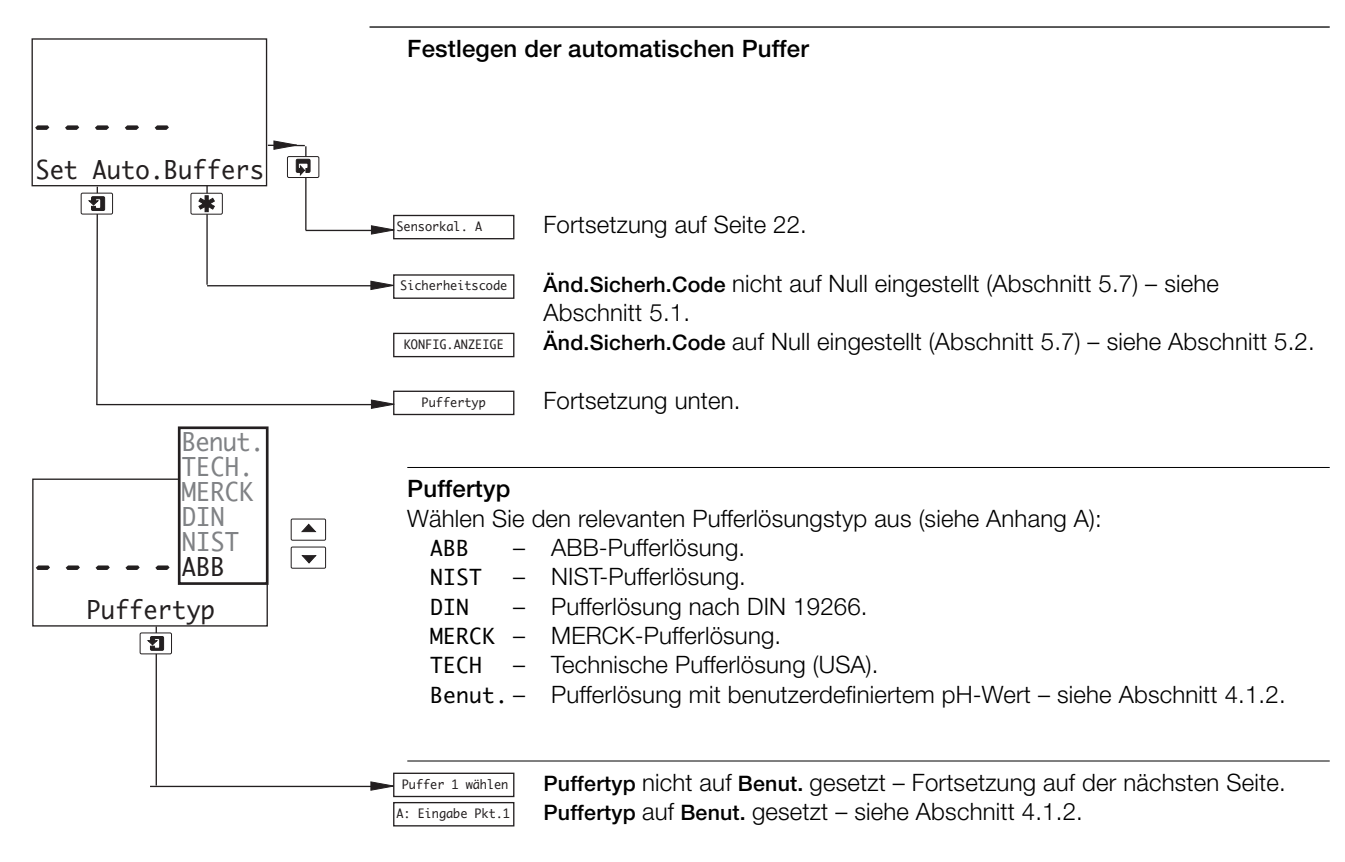

# ...4 EINSTELLUNGEN

### ...4.1 Sensorkalibrierung

# ...4.1.1 Festlegen des Puffertyps (nur pH)

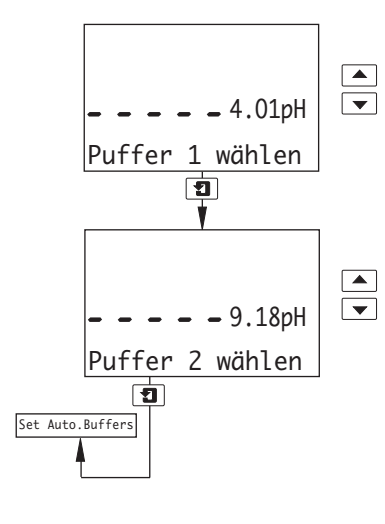

#### Puffer 1 wählen

Legen Sie den pH-Wert für die Pufferlösung 1 fest. (pH-Tabellen befinden sich in Anhang A.)

#### Puffer 2 wählen

Legen Sie den pH-Wert für die Pufferlösung 2 fest.

**Hinweis:** Der pH-Wert der Pufferlösung 2 muss mindestens 2 Einheiten höher liegen als der pH-Wert der Pufferlösung 1. Beispiel: Bei einer Pufferlösung 1 mit einem pH-Wert von 7 muss die Pufferlösung 2 mindestens einen pH-Wert von 9 aufweisen.

#### 4.1.2 Einrichten benutzerdefinierter Puffer (nur pH)

Puffertyp auf Benut. gesetzt (siehe Abschnitt 4.1.1)

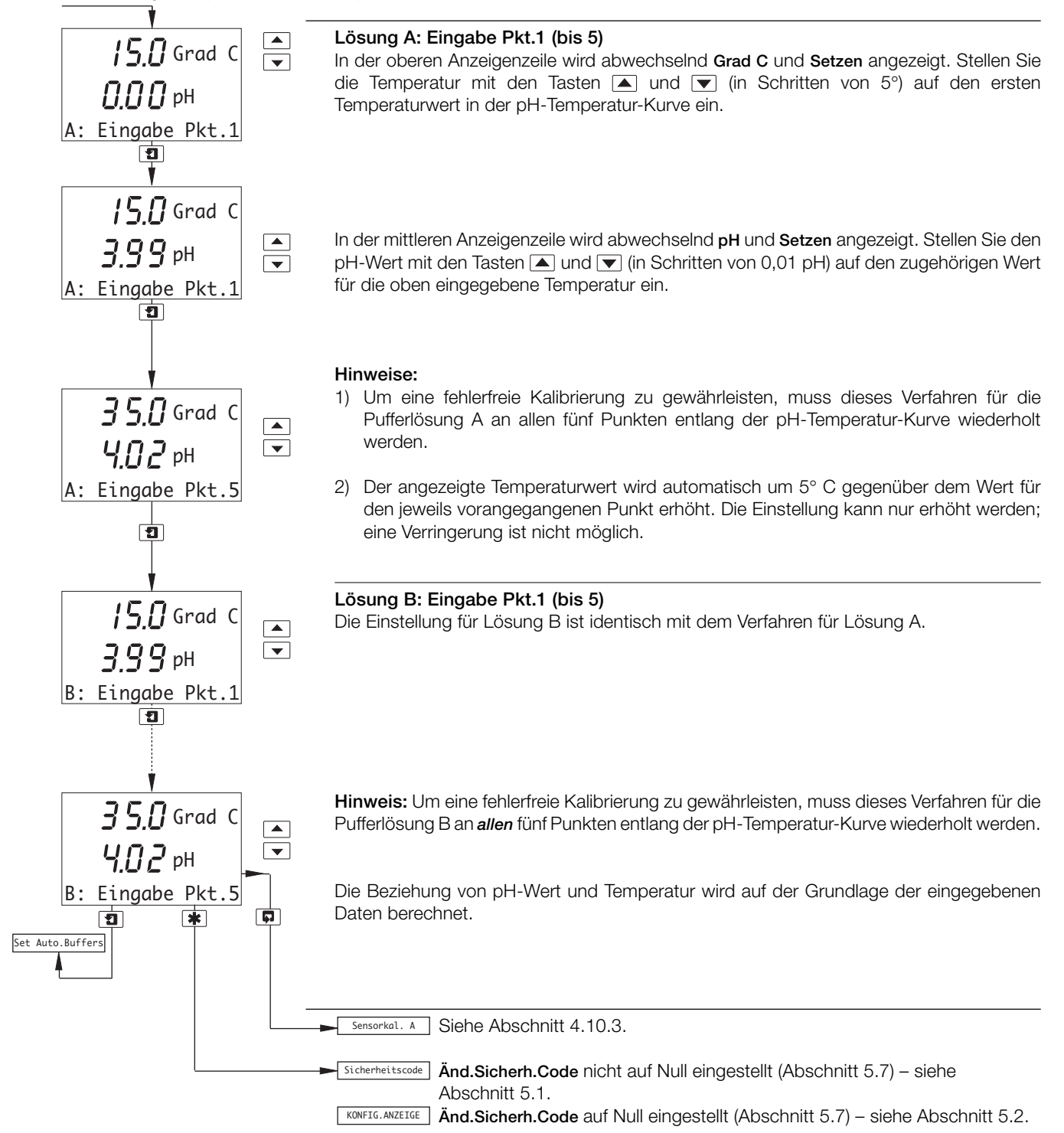

# ...4 EINSTELLUNGEN

#### ...4.1 Sensorkalibrierung

#### 4.1.3 Ändern des Nullpunkts (nur Redox/ORP)

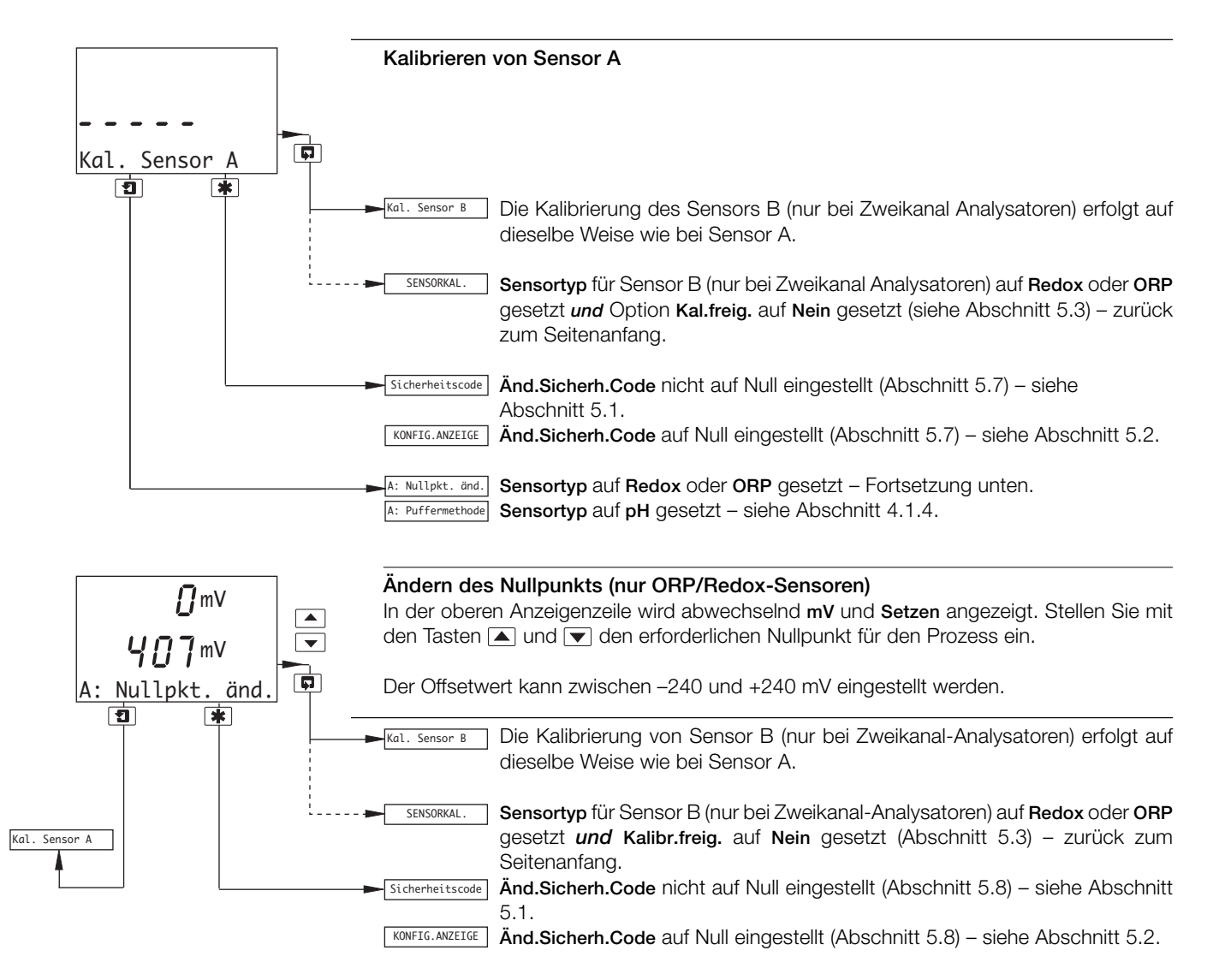

# 4.1.4 Automatische/manuelle Einpunkt- und Zweipunktkalibrierung (nur pH)

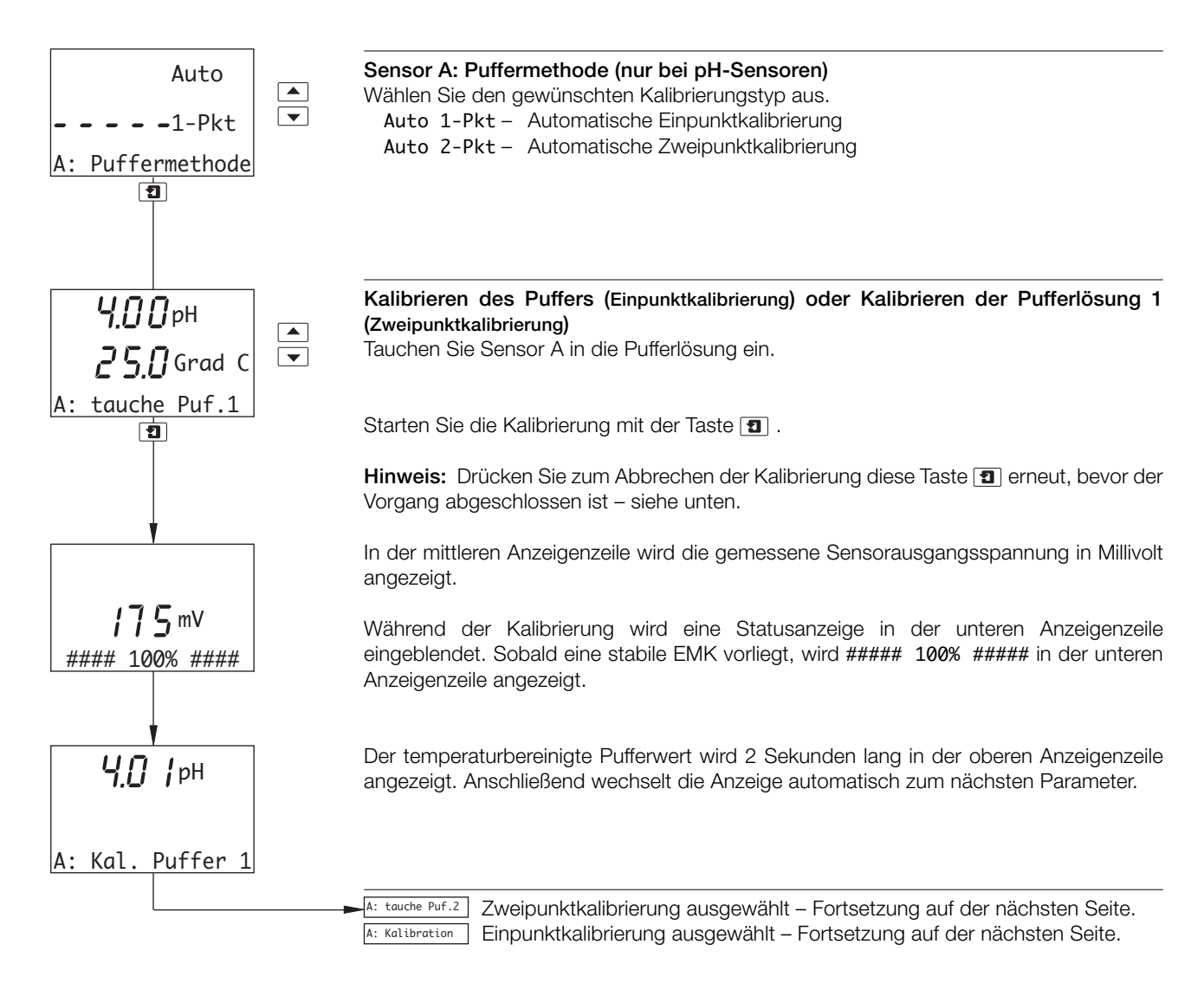

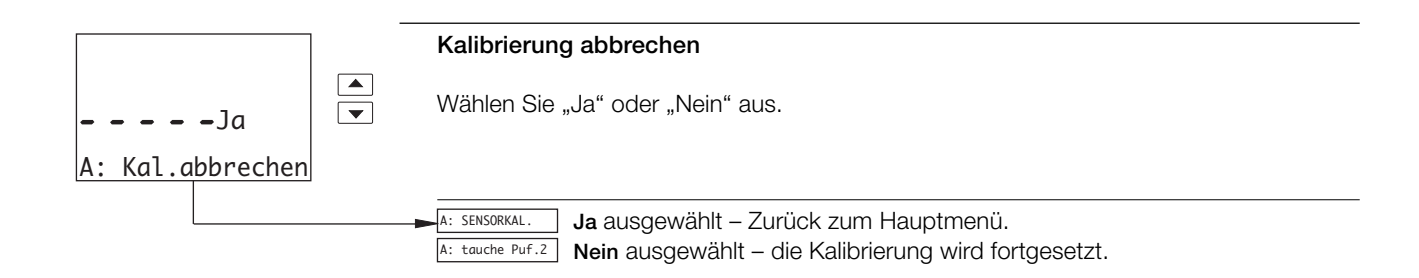

| Kalibriermeldung | eldung Min. Max. Erläuterung                                              |             | Maßnahme                                                                                                    |                                                                                                    |
|------------------|---------------------------------------------------------------------------|-------------|----------------------------------------------------------------------------------------------------|----------------------------------------------------------------------------------------------------|
| ОК               | 40 bis 70 %105%Die neuen Kalibrierkoeffizienten wurden<br>übernommenKeine |             | Keine                                                                                                    |                                                                                                    |
| STEILH. NIED.    | 60 bis 90 %                                                               | 60 bis 90 % | Die neuen Kalibrierkoeffizienten wurden<br>übernommen                                                                              | Das Elektrodenpaar ist nahezu abgenutzt, es wird ein Austausch empfohlen.                                                            |
| PH KAL. FEHLER   | 0%                                                                        | 40 bis 70 % | Die neuen Kalibrierkoeffizienten werden ignoriert,<br>stattdessen werden die letzten gültigen<br>Kalibrierkoeffizienten verwendet. | Prüfen Sie die Pufferwerte und wiederholen<br>Sie die Pufferung. Tritt der Fehler weiterhin<br>auf, tauschen Sie die Elektroden aus. |

Tabelle 4.1 Kalibriermeldungen

### ...4.1.4 Automatische/manuelle Einpunkt- und Zweipunktkalibrierung (nur pH)

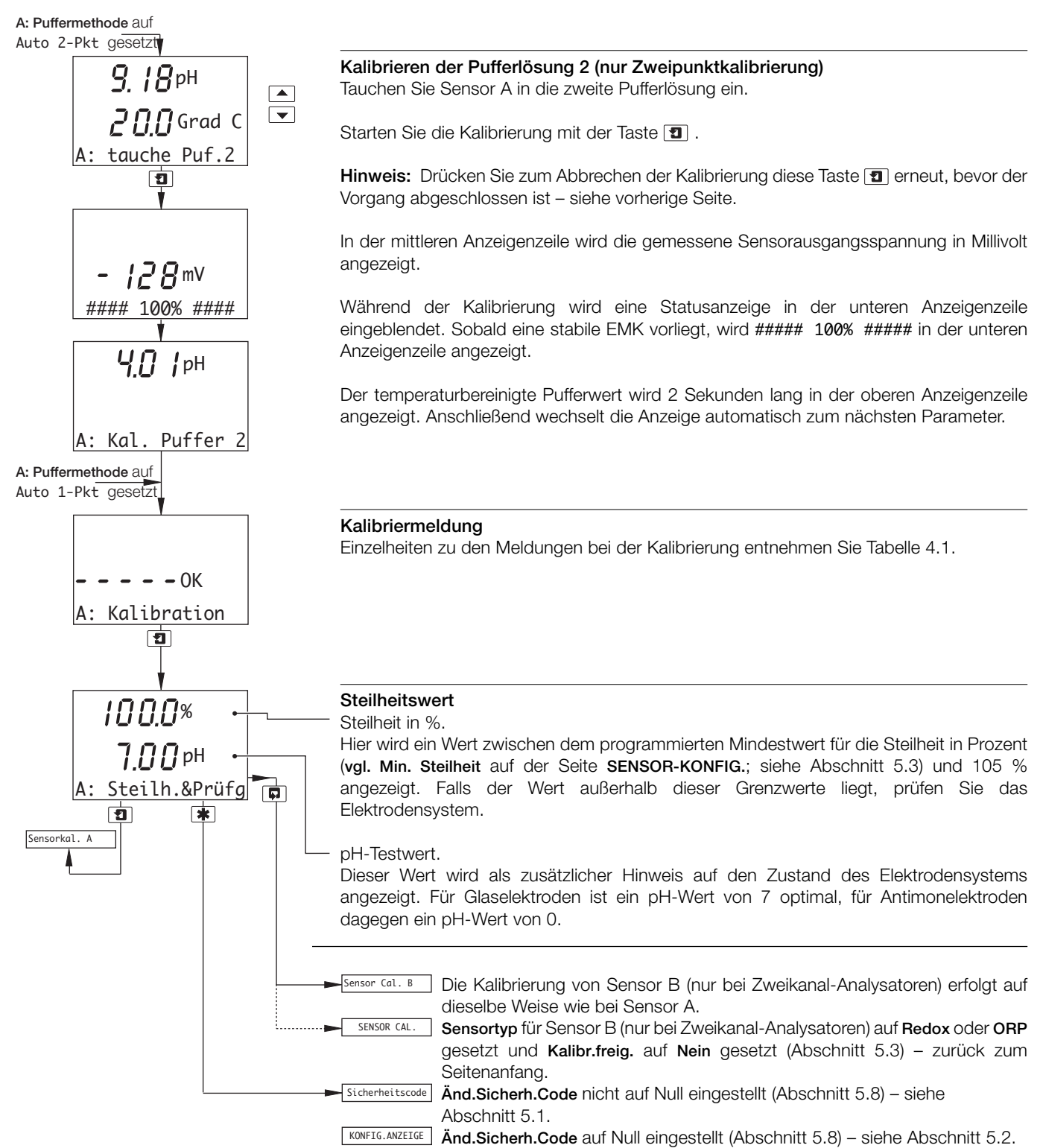

#### 4.1.5 Manuelle Einpunkt- und Zweipunktkalibrierung (nur pH)

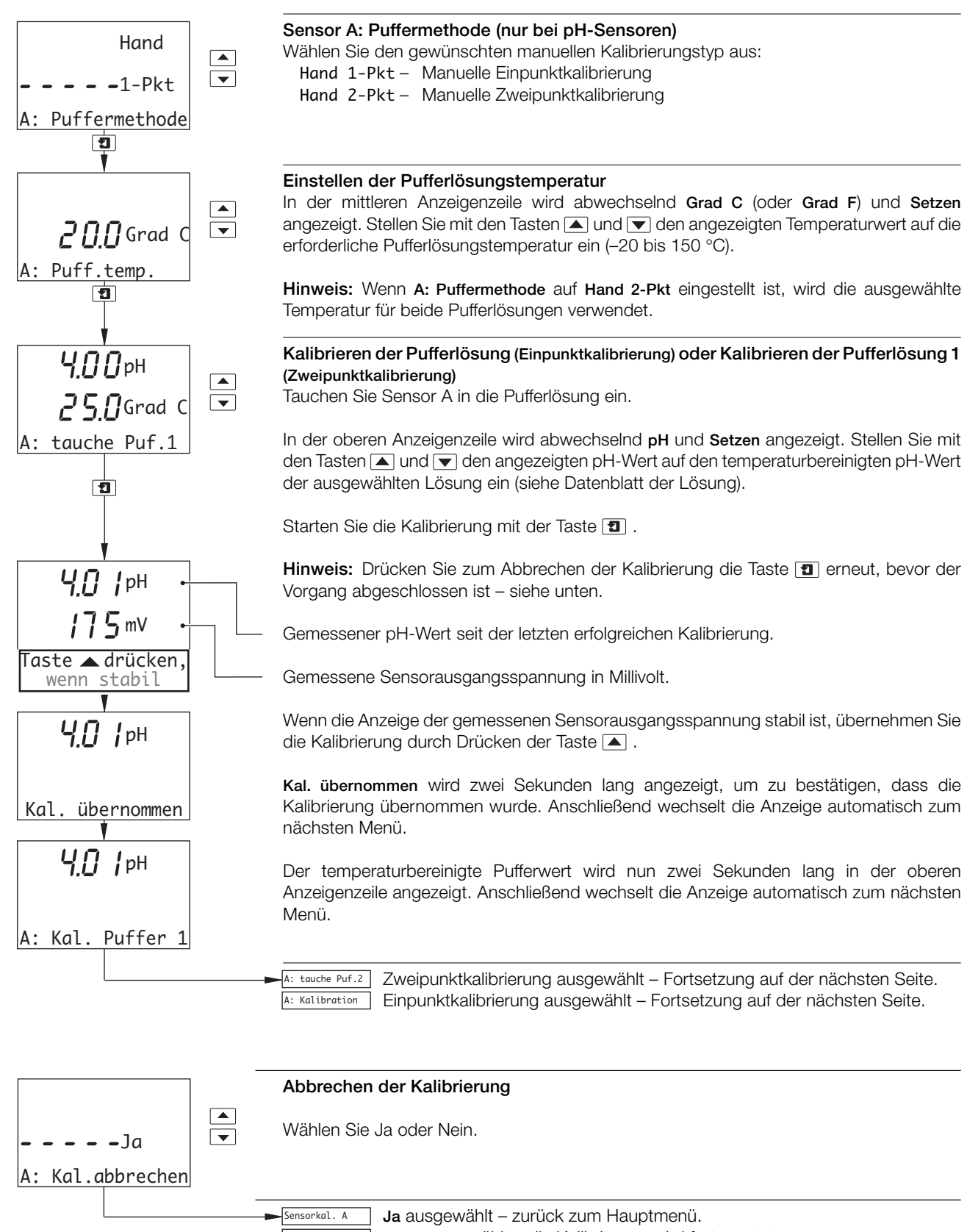

A: tauche Puf.2 Nein ausgewählt – die Kalibrierung wird fortgesetzt.

#### ...4 EINSTELLUNGEN

#### ...4.1 Sensorkalibrierung

#### ...4.1.5 Manuelle Einpunkt- und Zweipunktkalibrierung (nur pH)

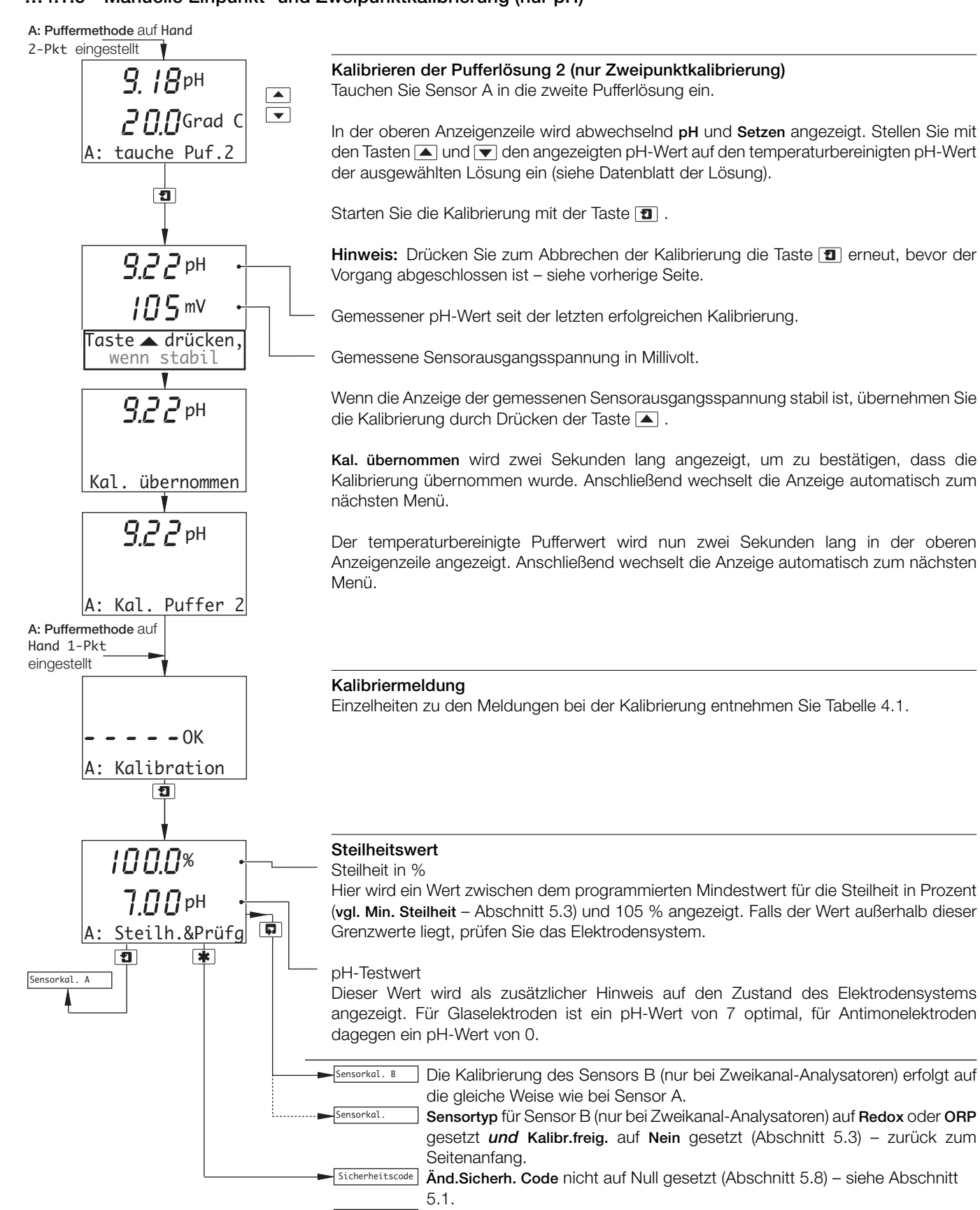

KONFIG.ANZEIGE Änd.Sicherh. Code auf Null gesetzt (Abschnitt 5.8) – siehe Abschnitt 5.2.

#### 4.1.6 Entnahmekalibrierung (nur pH)

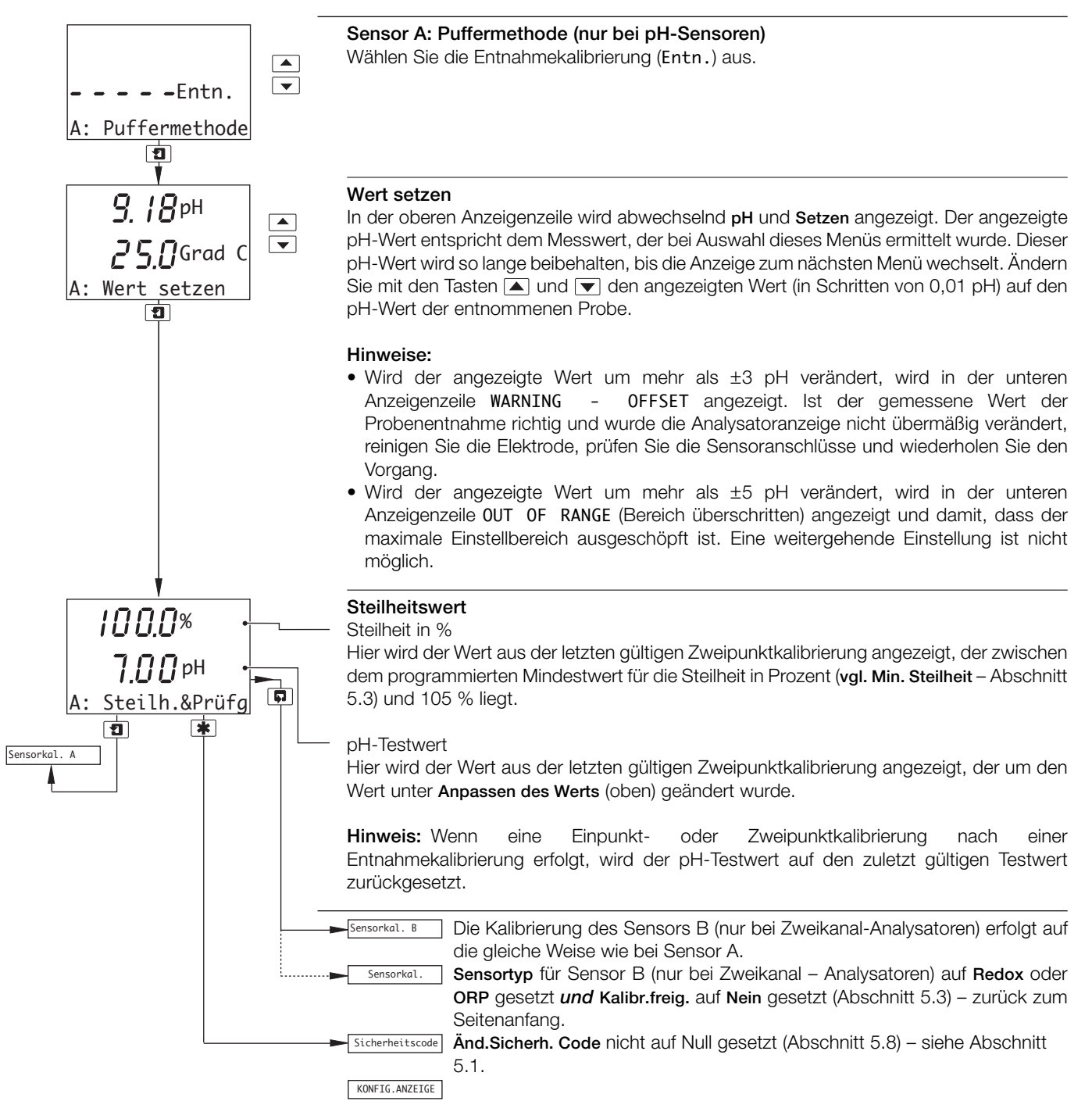

# 5 PROGRAMMIERUNG

# 5.1 Sicherheitscode

| 0000            |  |
|-----------------|--|
| 0000            |  |
| Sicherheitscode |  |
| *               |  |
|                 |  |
|                 |  |

**Hinweis:** Dieser Punkt wird nur dann angezeigt, wenn Änd.Sicherh.Code nicht auf Null gesetzt ist – siehe Abschnitt 5.8.

Für den Zugriff auf die Code-abgesicherten Parameter muss die erforderliche Codenummer (zwischen 0000 und 19999) eingegeben werden. Bei Eingabe eines ungültigen Werts wird der Zugriff auf die nachfolgenden Programmierseiten verweigert und die Anzeige kehrt zur **Bedienseite** zurück – siehe Abschnitt 2.3.

KONFIG.ANZEIGE Siehe Abschnitt 5.2.

# 5.2 Konfigurieren der Anzeige

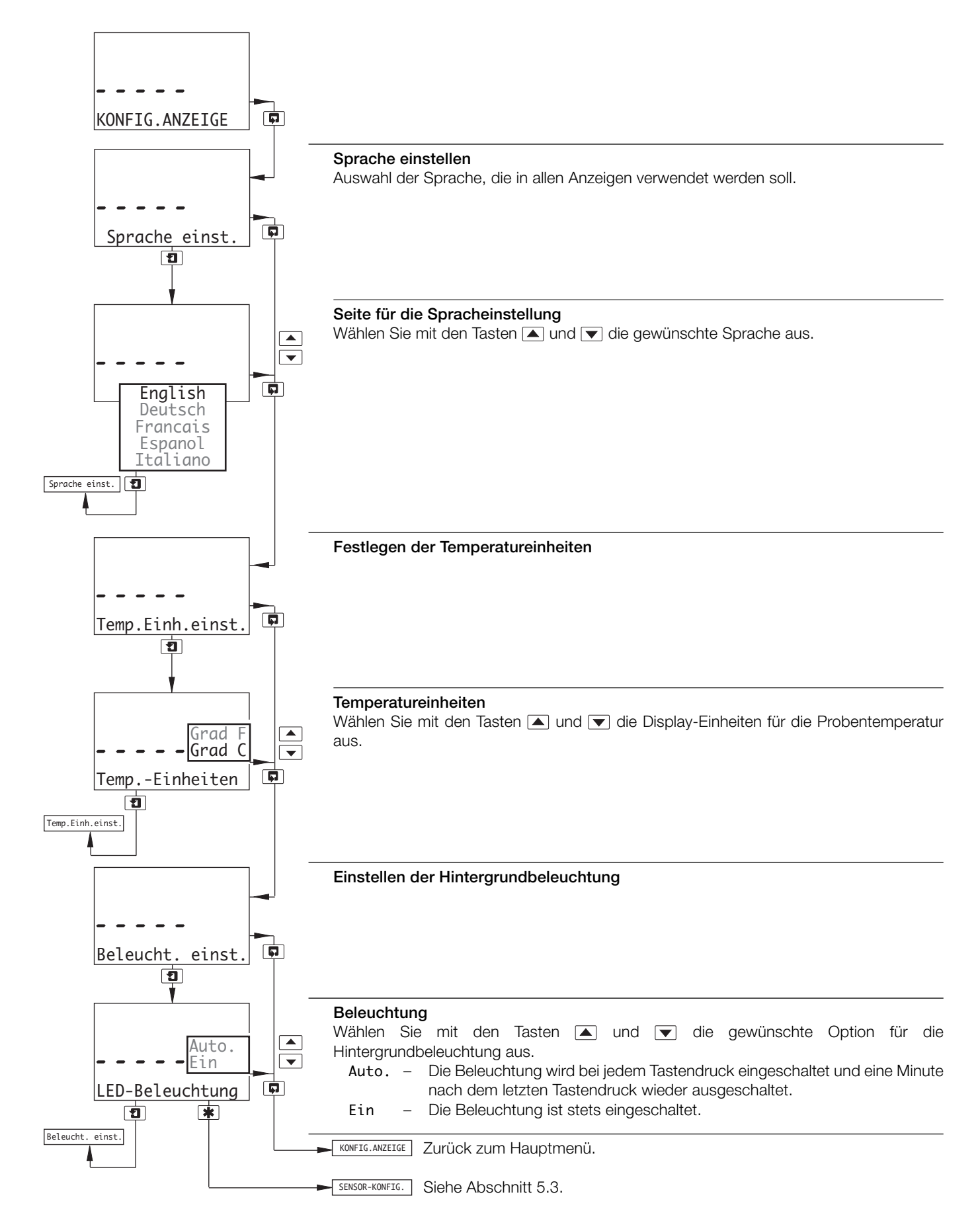

# ...5 PROGRAMMIERUNG

#### 5.3 Konfigurieren der Sensoren

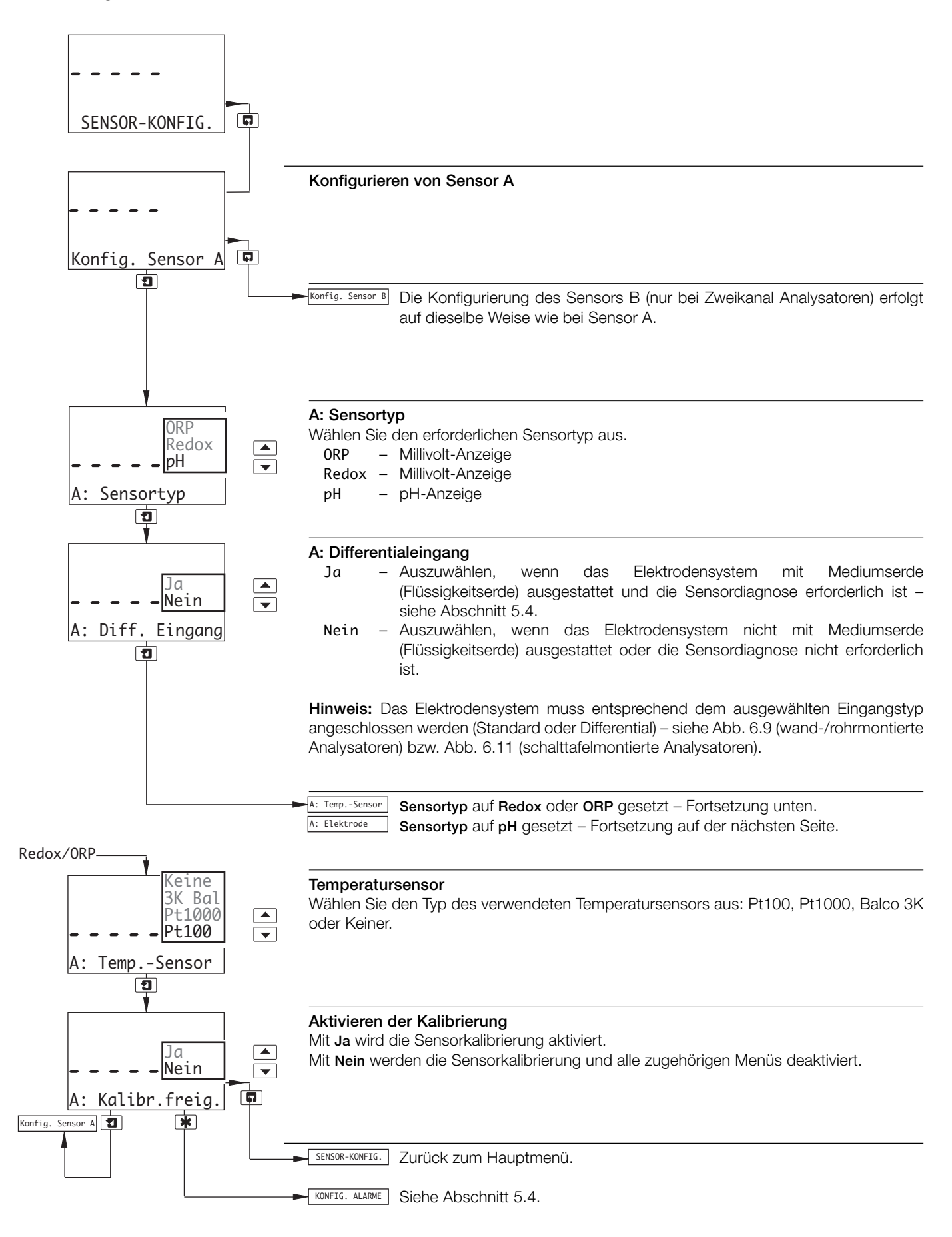

# ...5.3 Konfigurieren der Sensoren

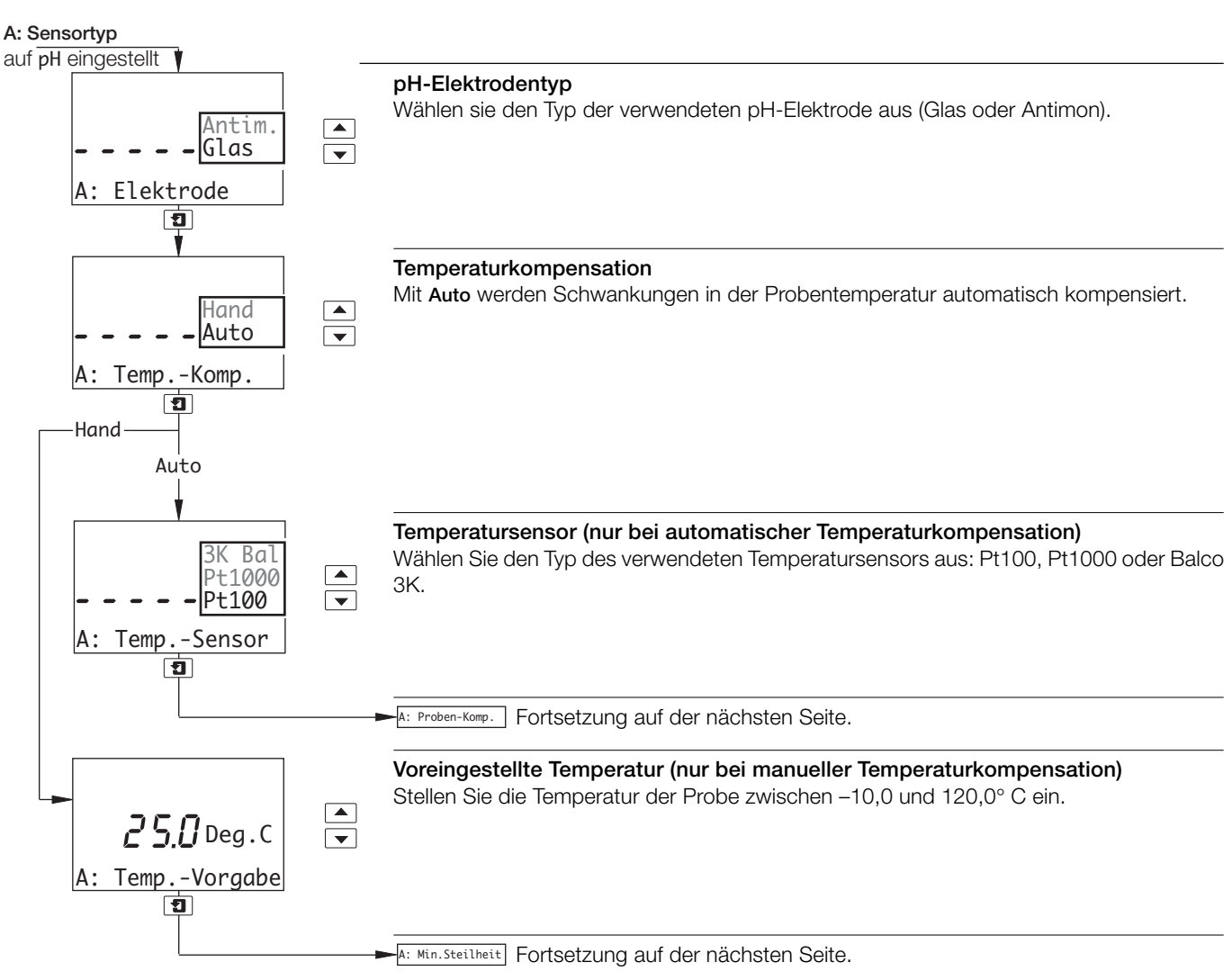

#### ...5.3 Konfigurieren der Sensoren

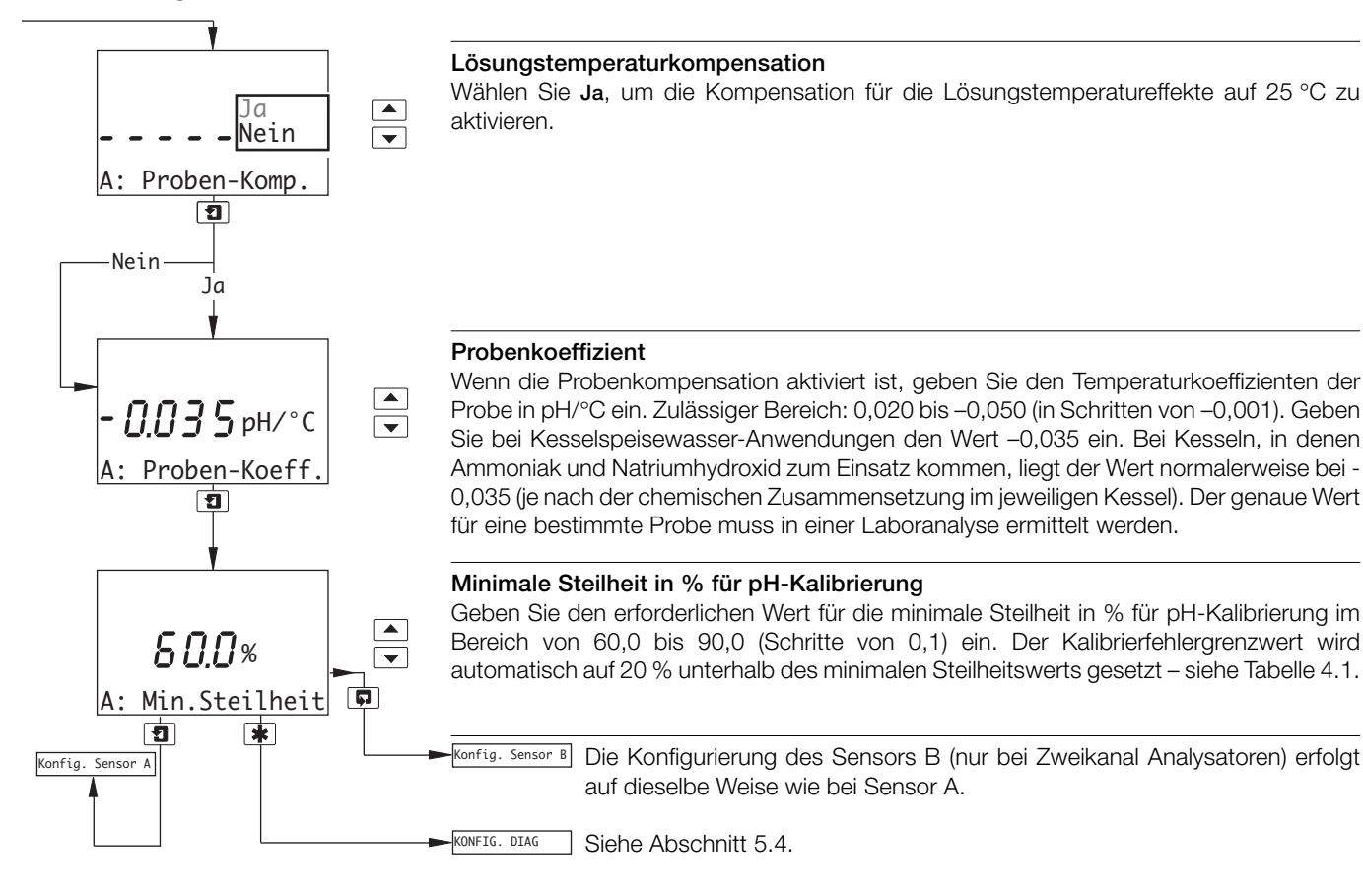

### 5.4 Konfigurieren der Diagnose

Hinweis: Die Funktion zum Konfigurieren der Diagnose ist nur verfügbar, wenn Diff. Eingang für Sensor A und/oder Sensor B auf Ja eingestellt ist – siehe Abschnitt 5.3.

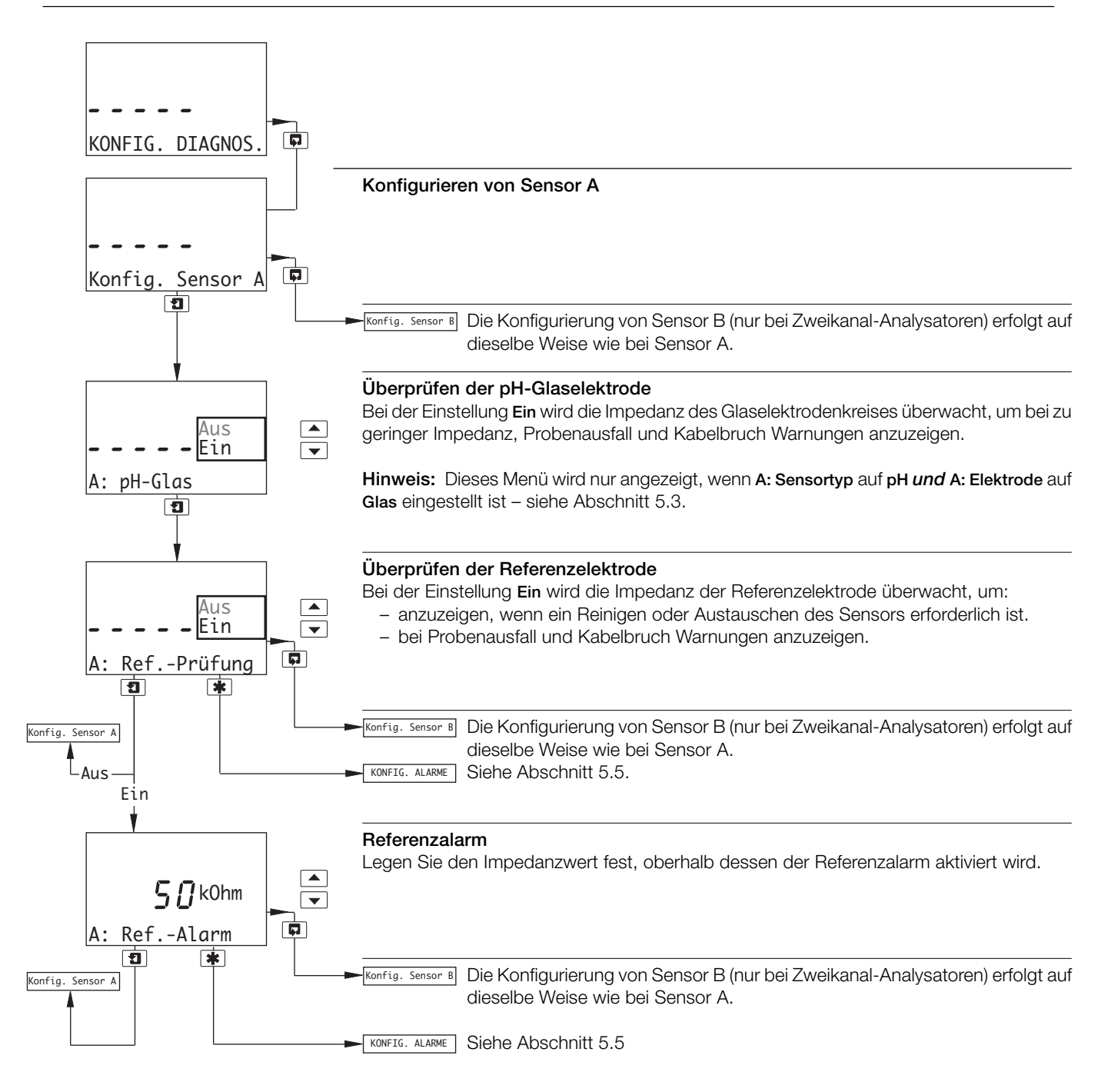

# ...5 PROGRAMMIERUNG

#### 5.5 Konfigurieren der Alarme

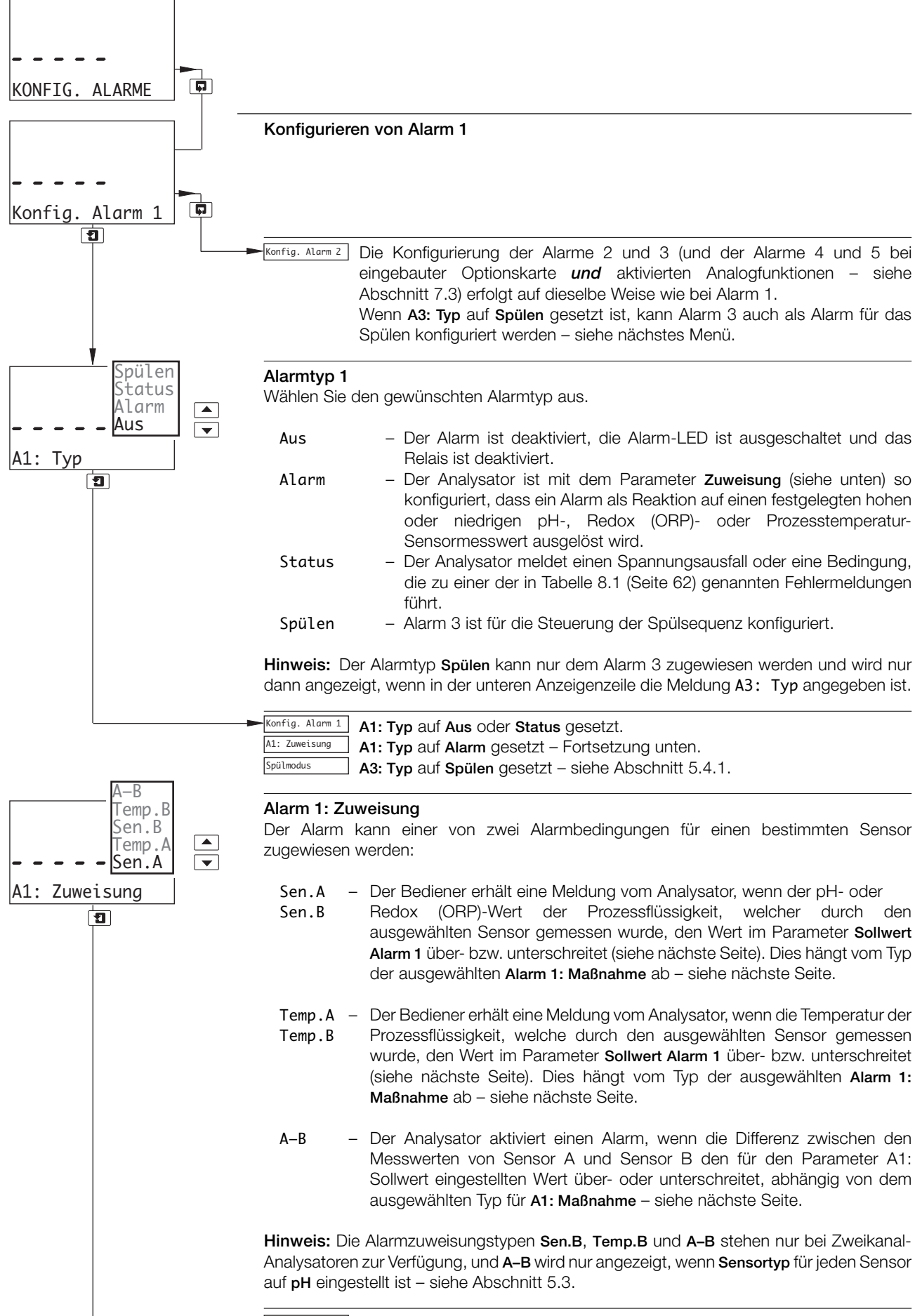
## ...5.5 Konfigurieren der Alarme

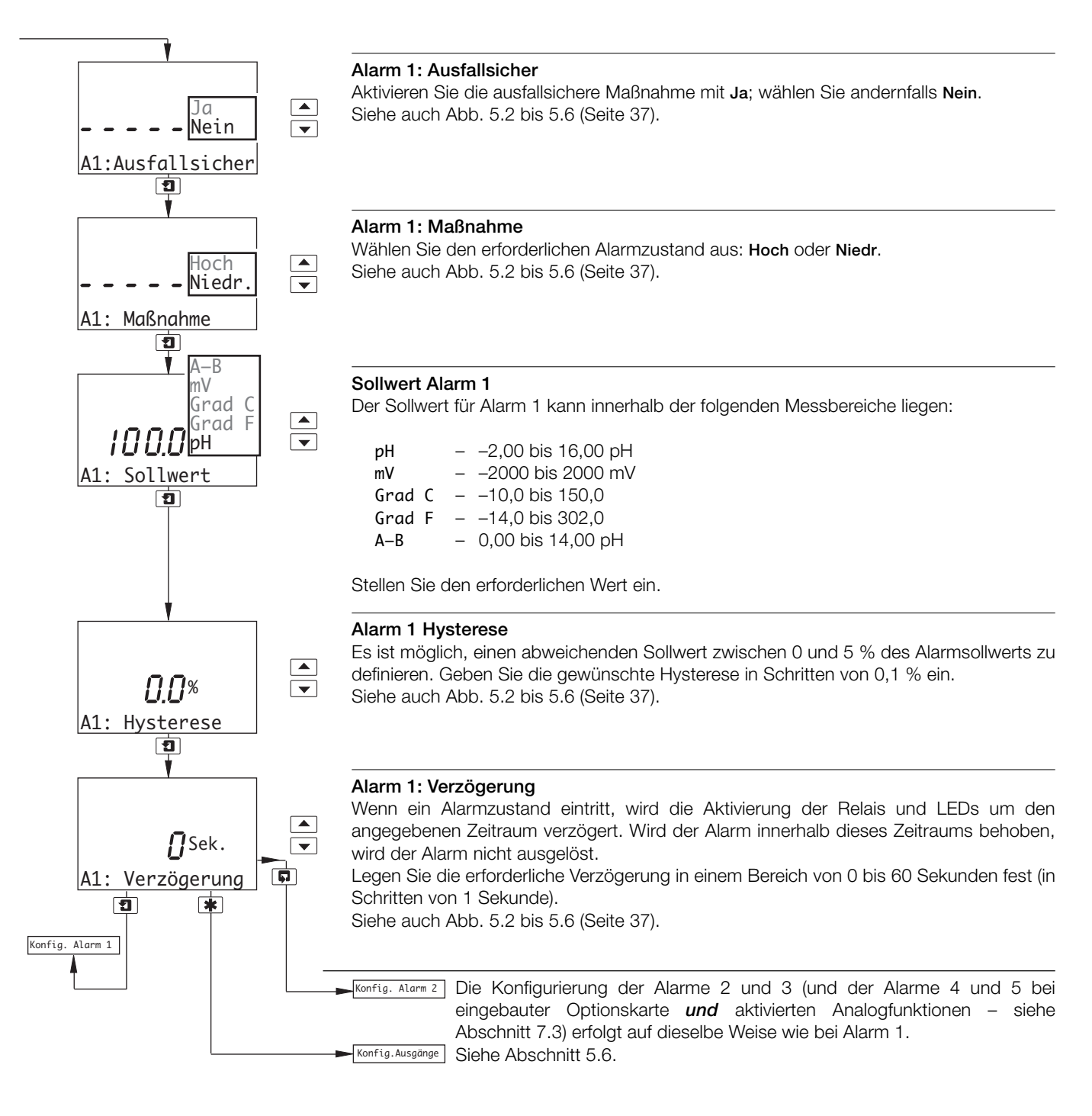

## ...5 PROGRAMMIERUNG

#### ...5.5 Konfigurieren der Alarme

#### 5.5.1 Konfigurieren des Spülzyklus (nur für Alarm 3)

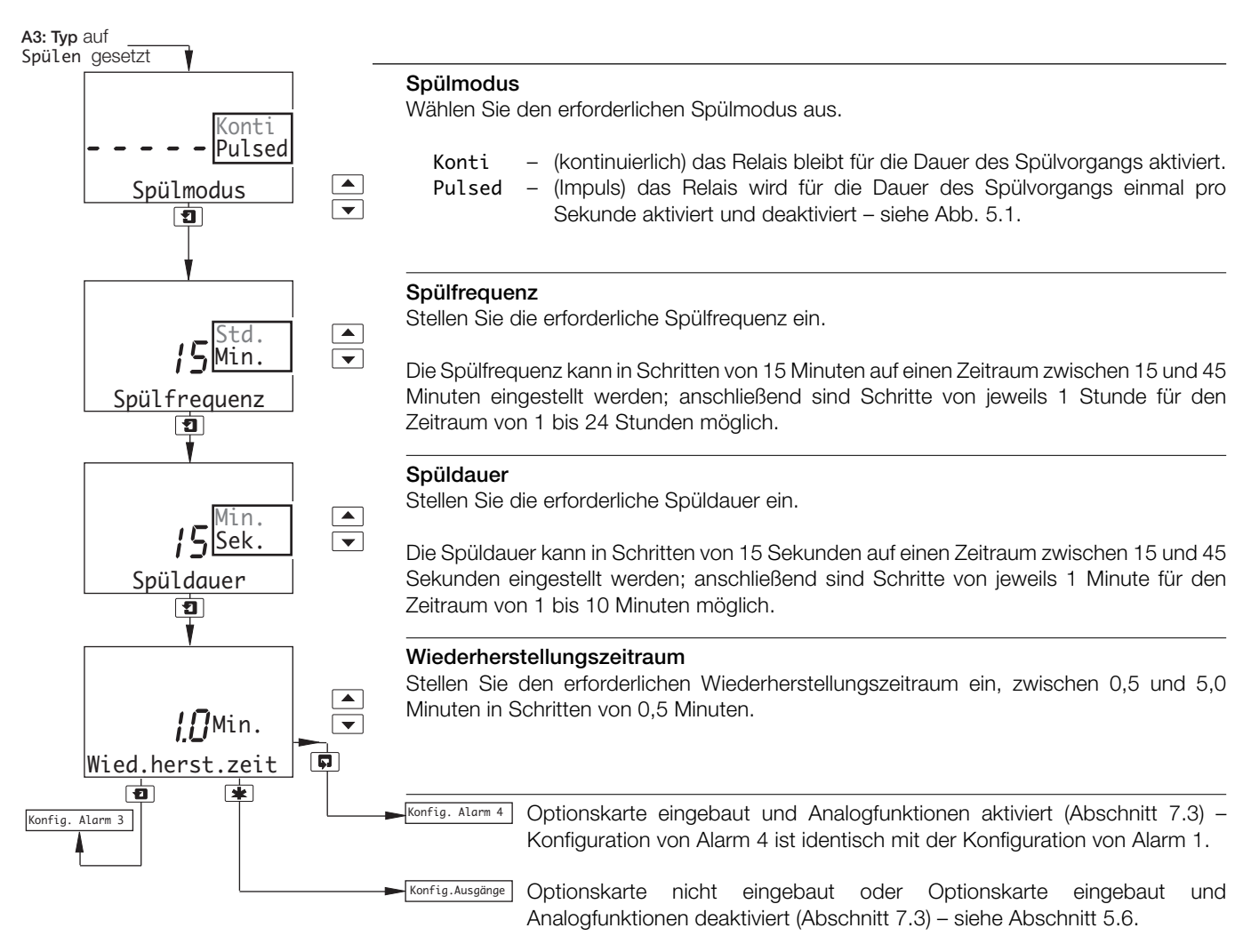

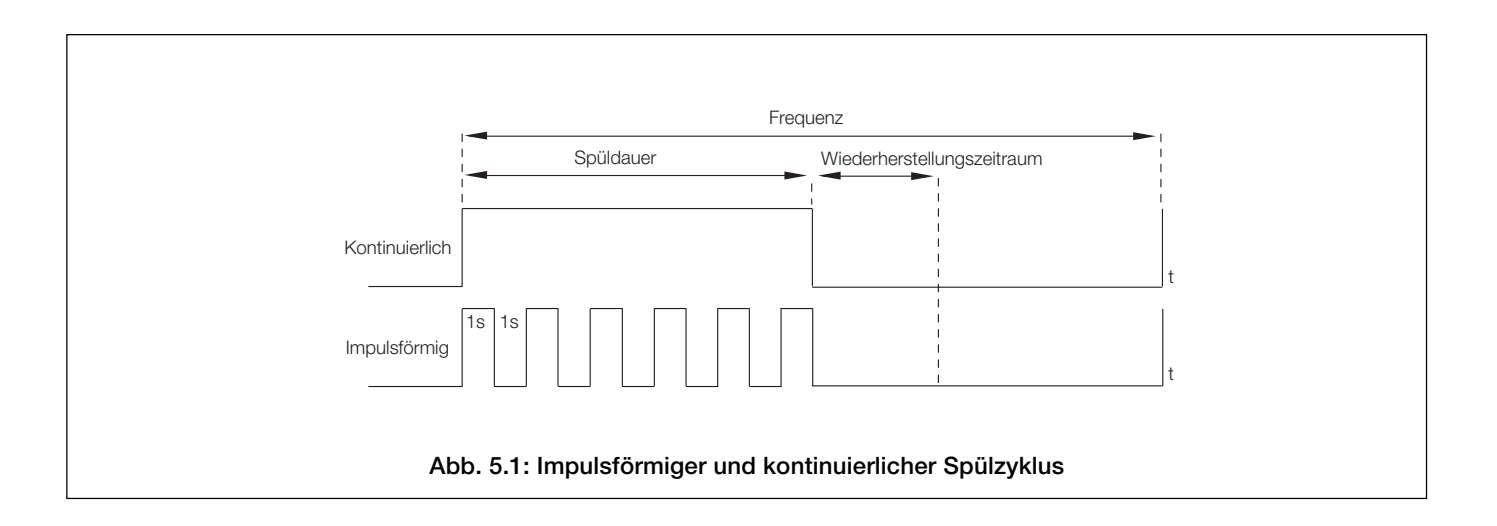

## ...5.5 Konfigurieren der Alarme

Hinweis: Die folgenden Beispiele veranschaulichen Übersollwertmaßnahmen, d h. der Alarm wird aktiviert, wenn die Prozessvariable den definierten Sollwert überschreitet. Untersollwertmaßnahmen sind vergleichbar, nur wird der Alarm aktiviert, wenn die Prozessvariable unter den definierten Sollwert fällt.

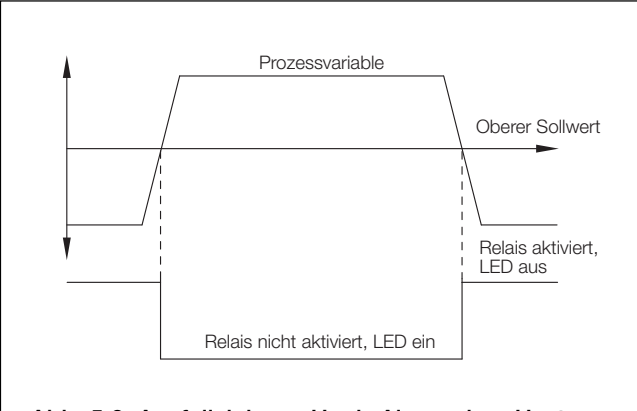

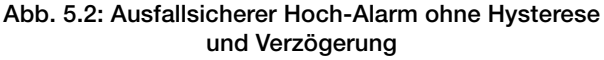

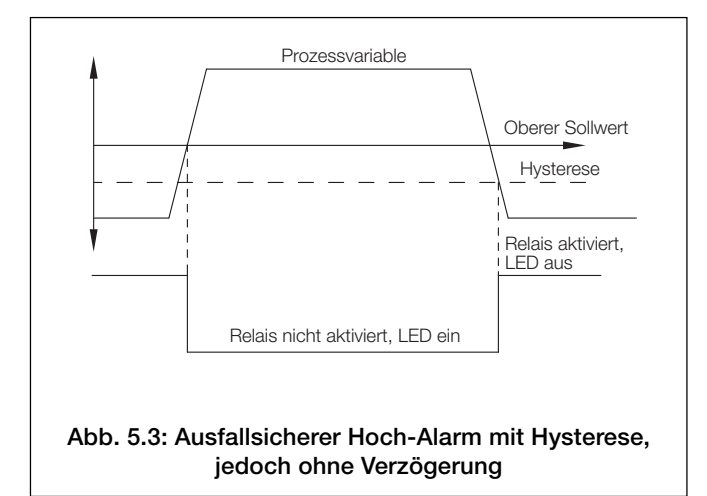

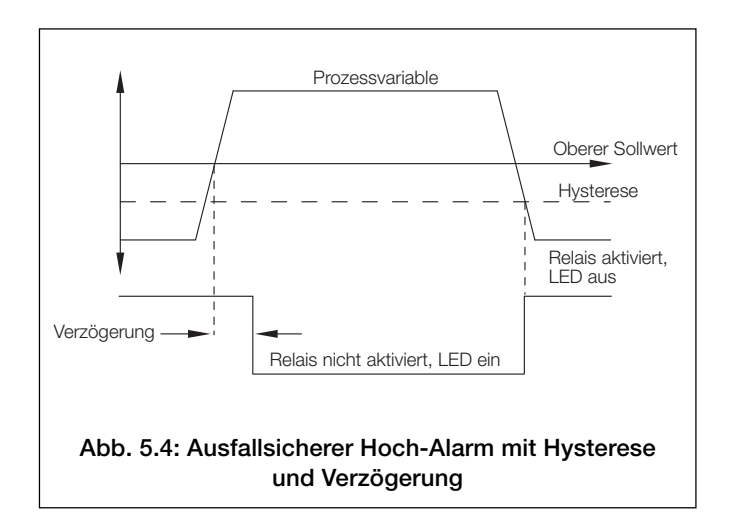

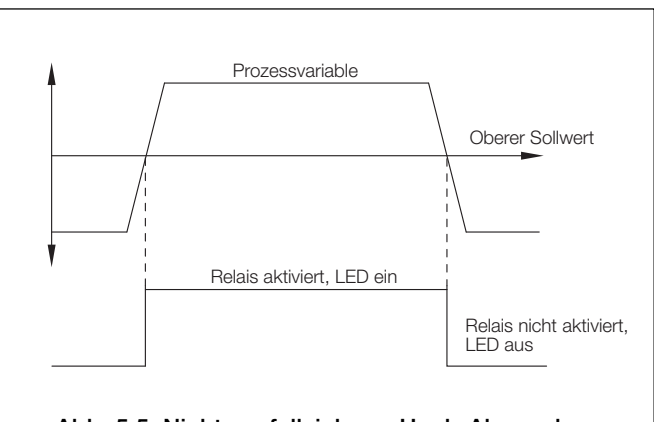

Abb. 5.5: Nicht ausfallsicherer Hoch-Alarm ohne Verzögerung und Hysterese

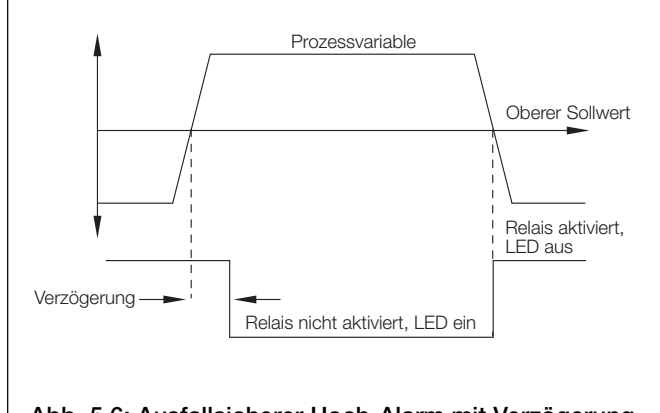

Abb. 5.6: Ausfallsicherer Hoch-Alarm mit Verzögerung, jedoch ohne Hysterese

## ....5 PROGRAMMIERUNG

#### 5.6 Konfigurieren der Ausgänge

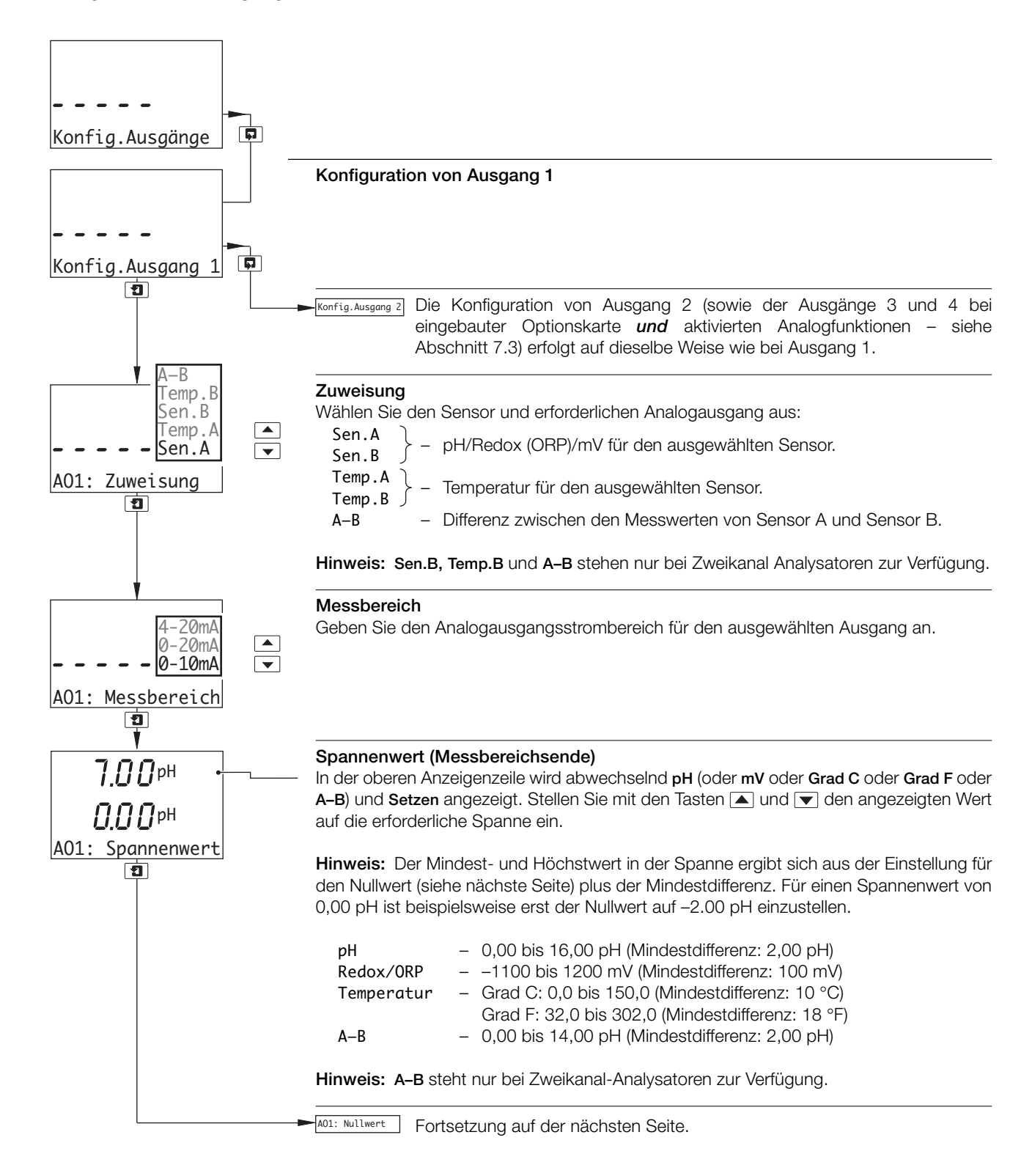

#### ...5.6 Konfigurieren der Ausgänge

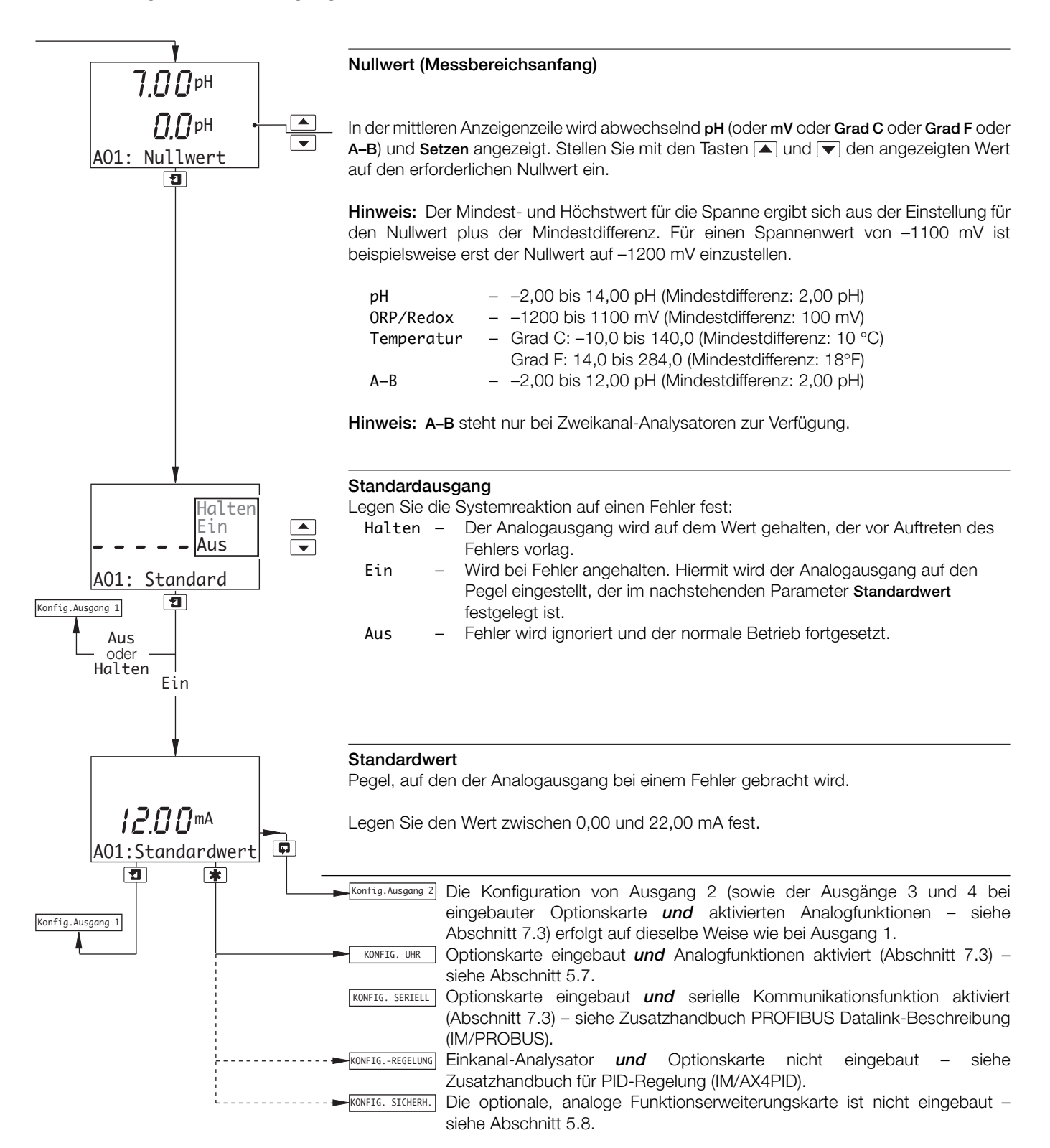

## ...5 PROGRAMMIERUNG

#### 5.7 Konfigurieren der Uhr

Hinweis: Die Funktion KONFIG. UHR ist nur bei eingebauter Optionskarte und aktivierten Analogfunktionen verfügbar – siehe Abschnitt 7.3.

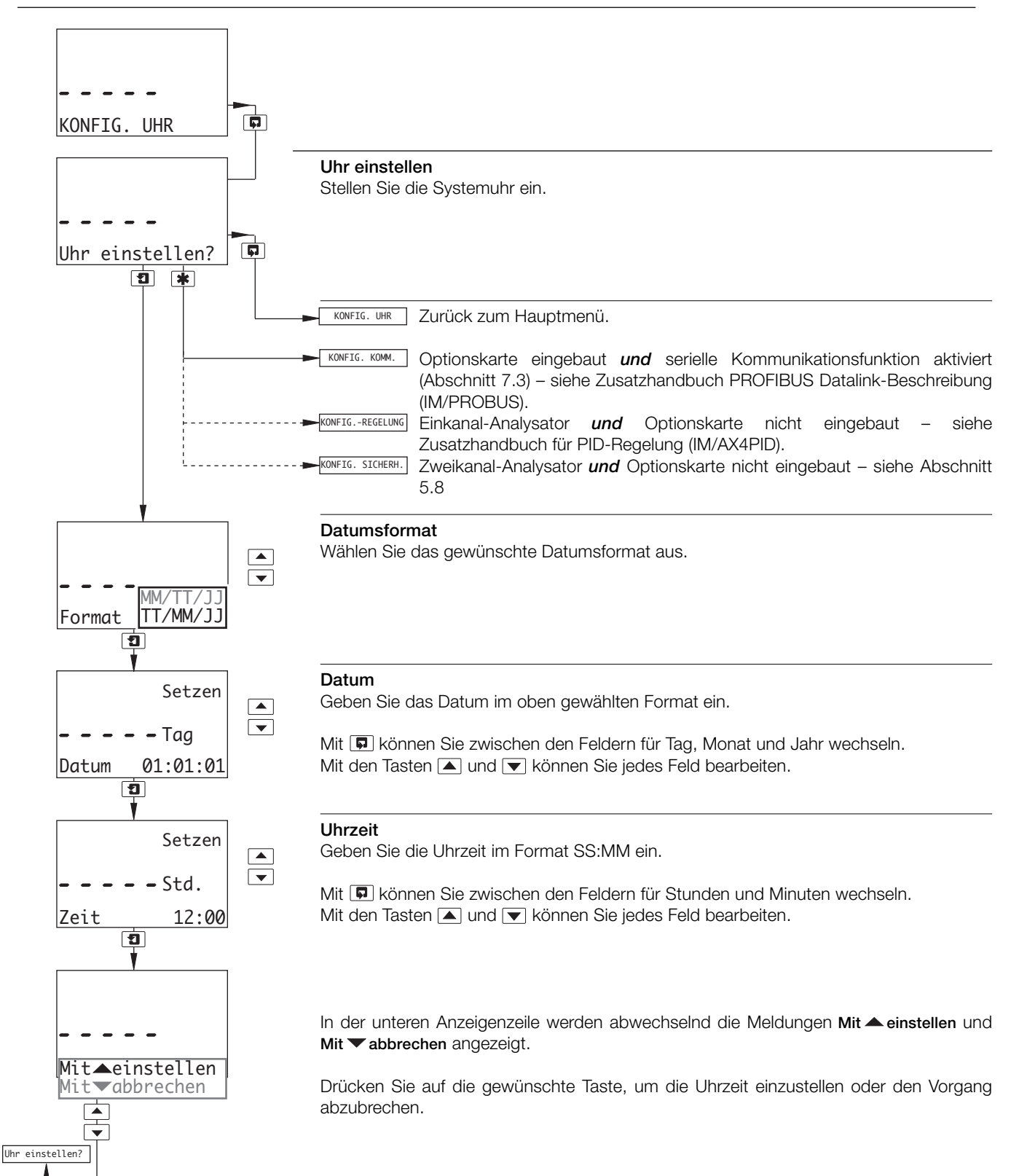

## 5.8 Konfigurieren der Sicherheitseinstellungen

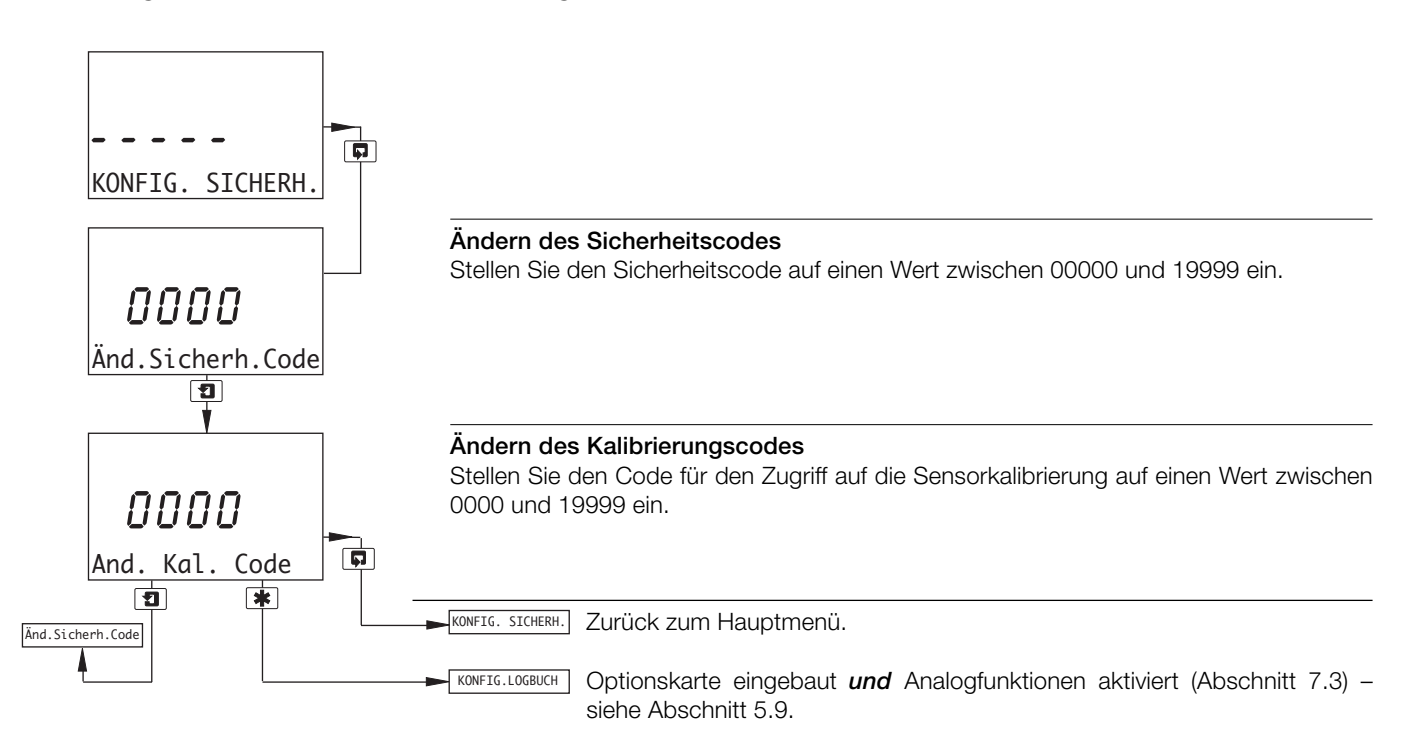

## 5.9 Konfigurieren des Logbuchs

**Hinweis:** Die Funktion **KONFIG. LOGBUCH** ist nur bei eingebauter Optionskarte *und* aktivierten Analogfunktionen verfügbar – siehe Abschnitt 7.3.

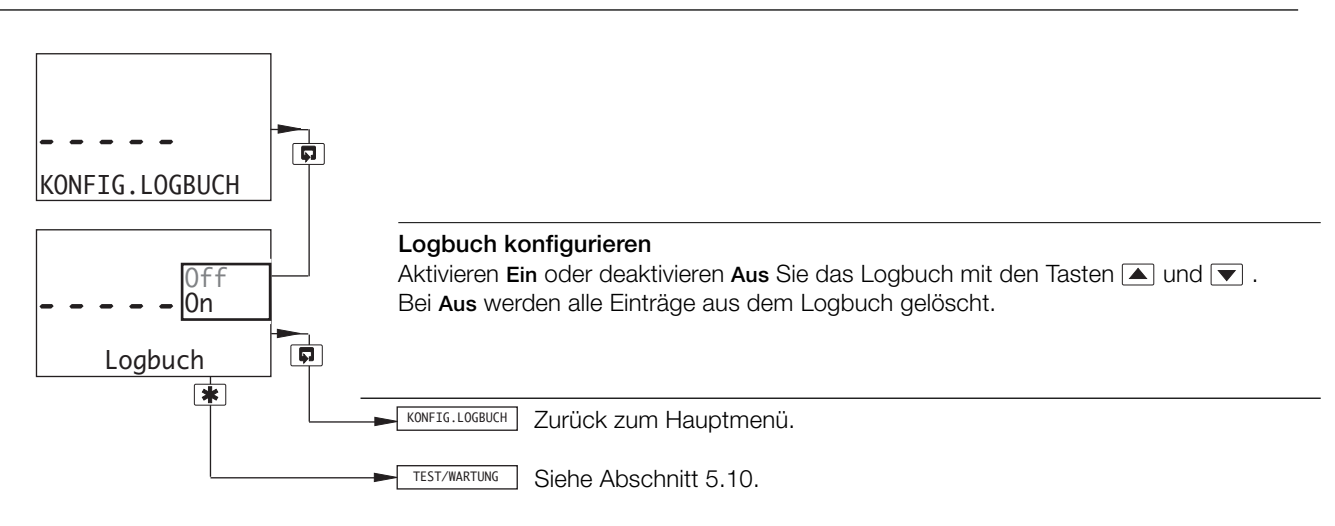

## ...5 PROGRAMMIERUNG

#### 5.10 Test der Ausgänge und Wartung

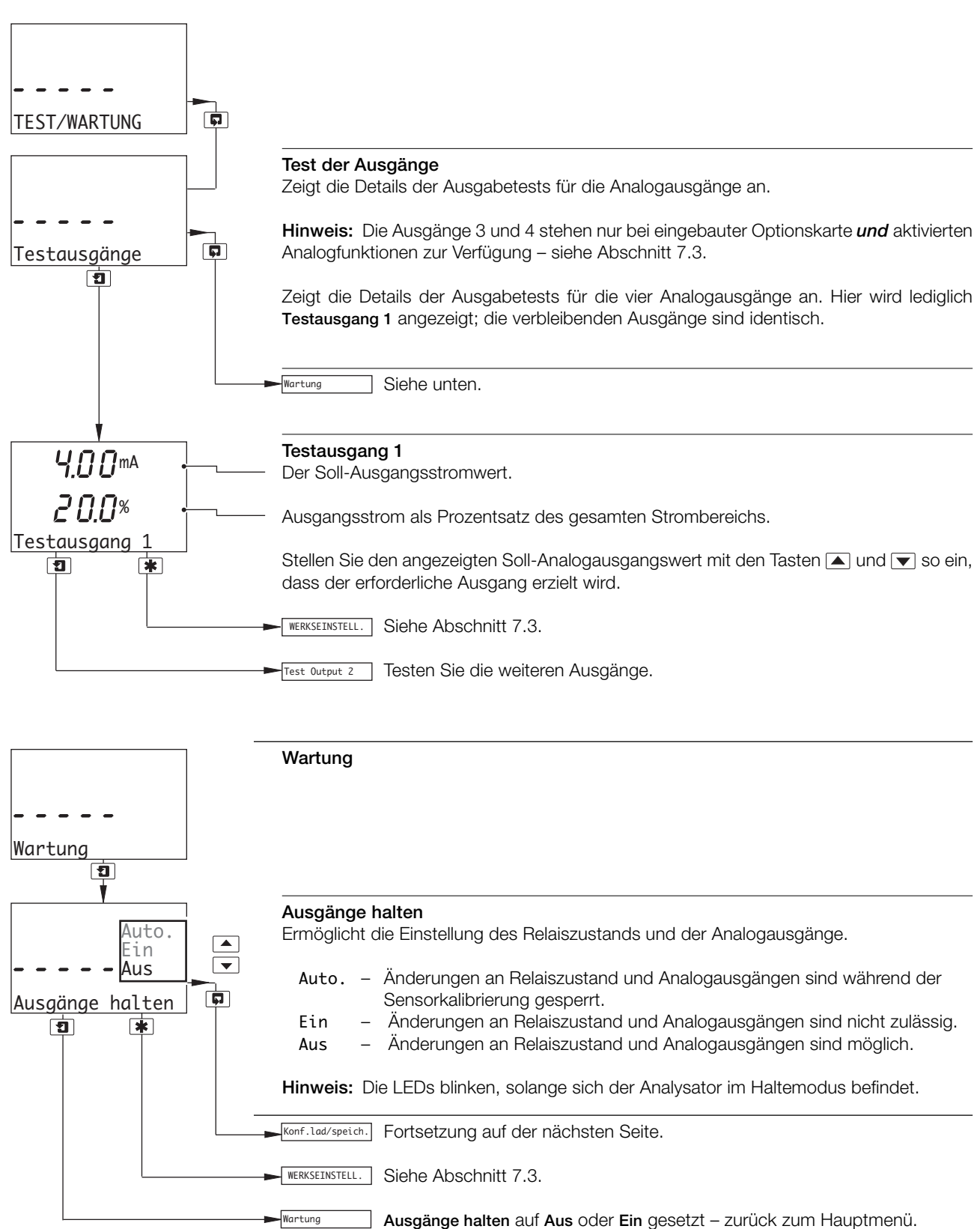

Autom. Zeit Ausgänge halten auf Auto gesetzt – Fortsetzung auf der nächsten Seite.

## ...5.10 Test der Ausgänge und Wartung

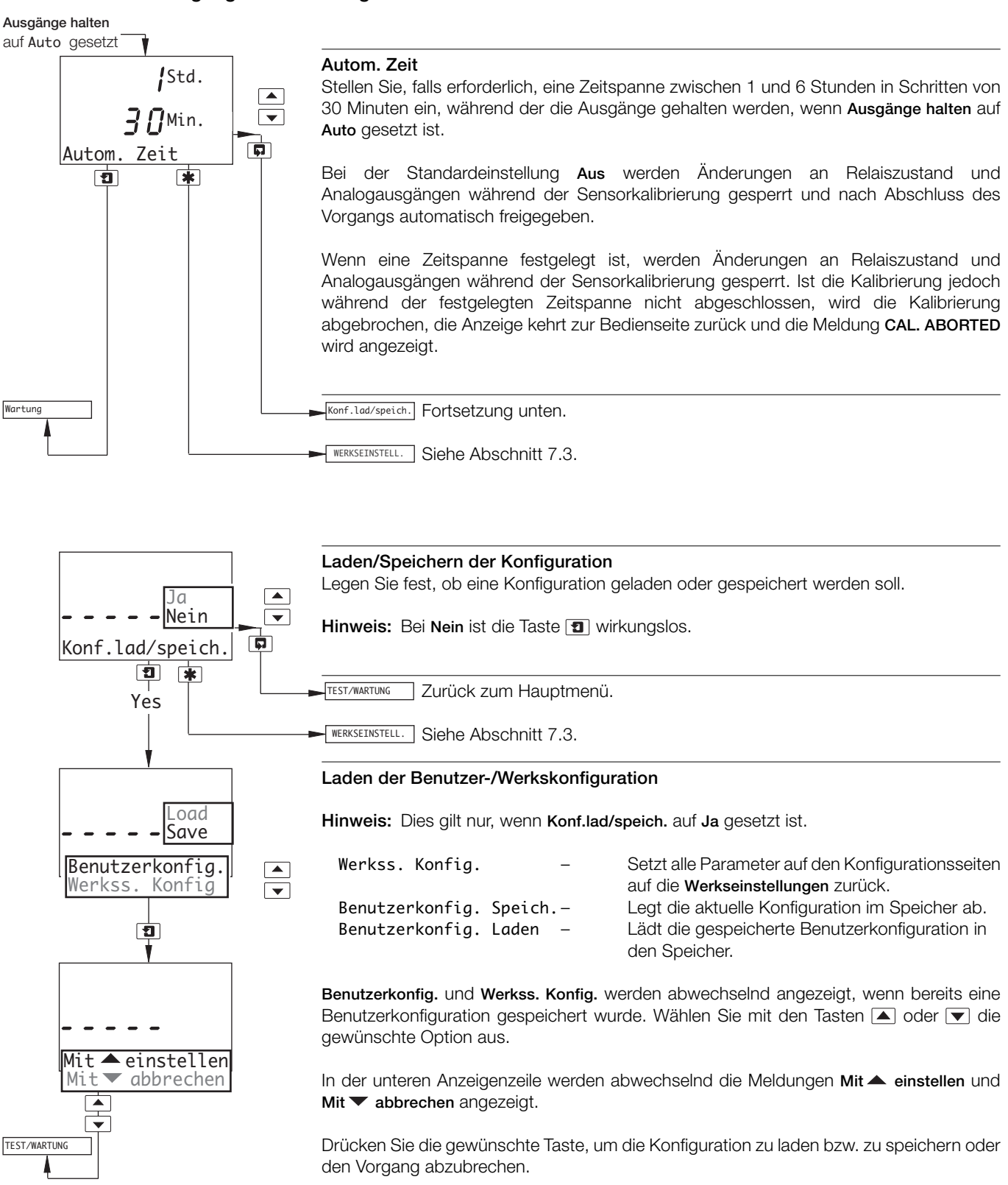

# **6** INSTALLATION

## 6.1 Anforderungen an den Montageort

#### Hinweise :

- Montieren Sie das Gerät nicht an Standorten mit starken Erschütterungen, und achten Sie darauf, dass die gerätespezifischen Temperatur- und Feuchtigkeitsvorgaben nicht überschritten werden.
- Setzen Sie das Gerät keinen aggressiven Dämpfen und/oder tropfenden Flüssigkeiten aus. Vergewissern Sie sich außerdem, dass das Gerät am Aufstellort ausreichend vor direkter Sonneneinstrahlung, Regen, Schnee und Hagel geschützt ist.
- Der Analysator sollte vorzugsweise auf Augenhöhe montiert werden, um einen ungehinderten Blick auf die Displays und Bedienelemente zu ermöglichen.

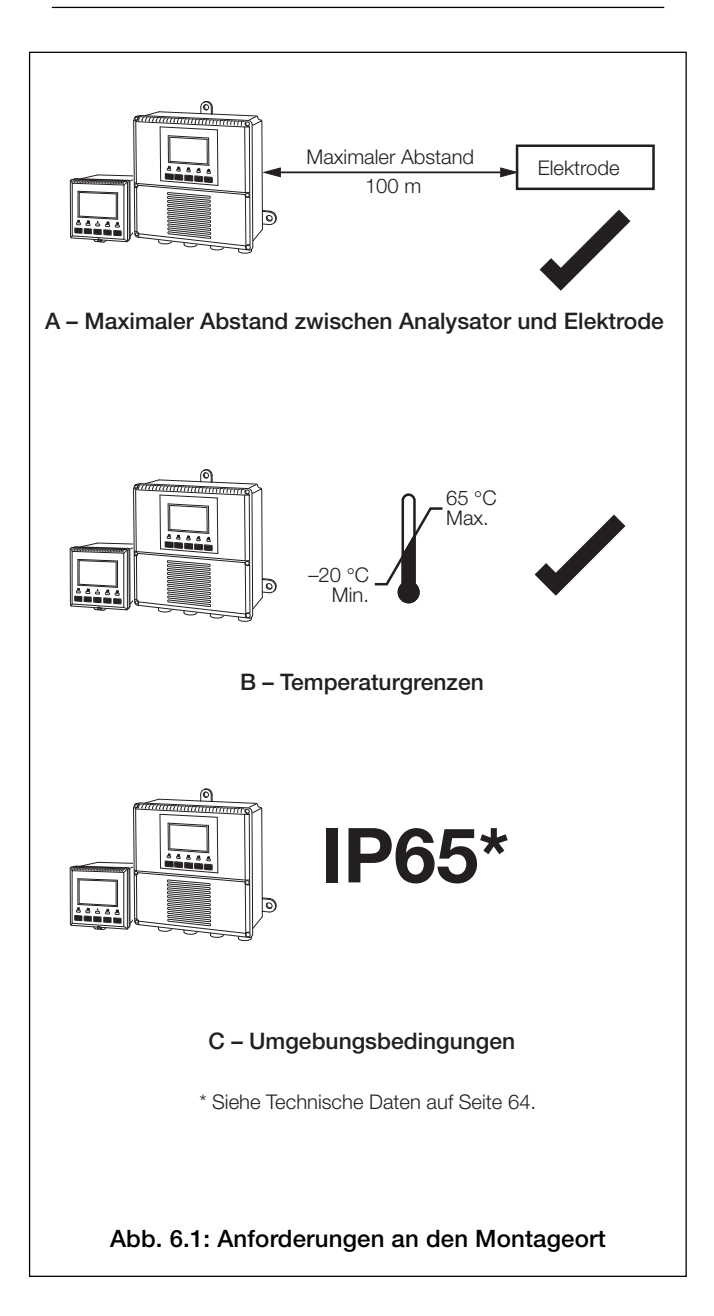

## 6.2 Montage

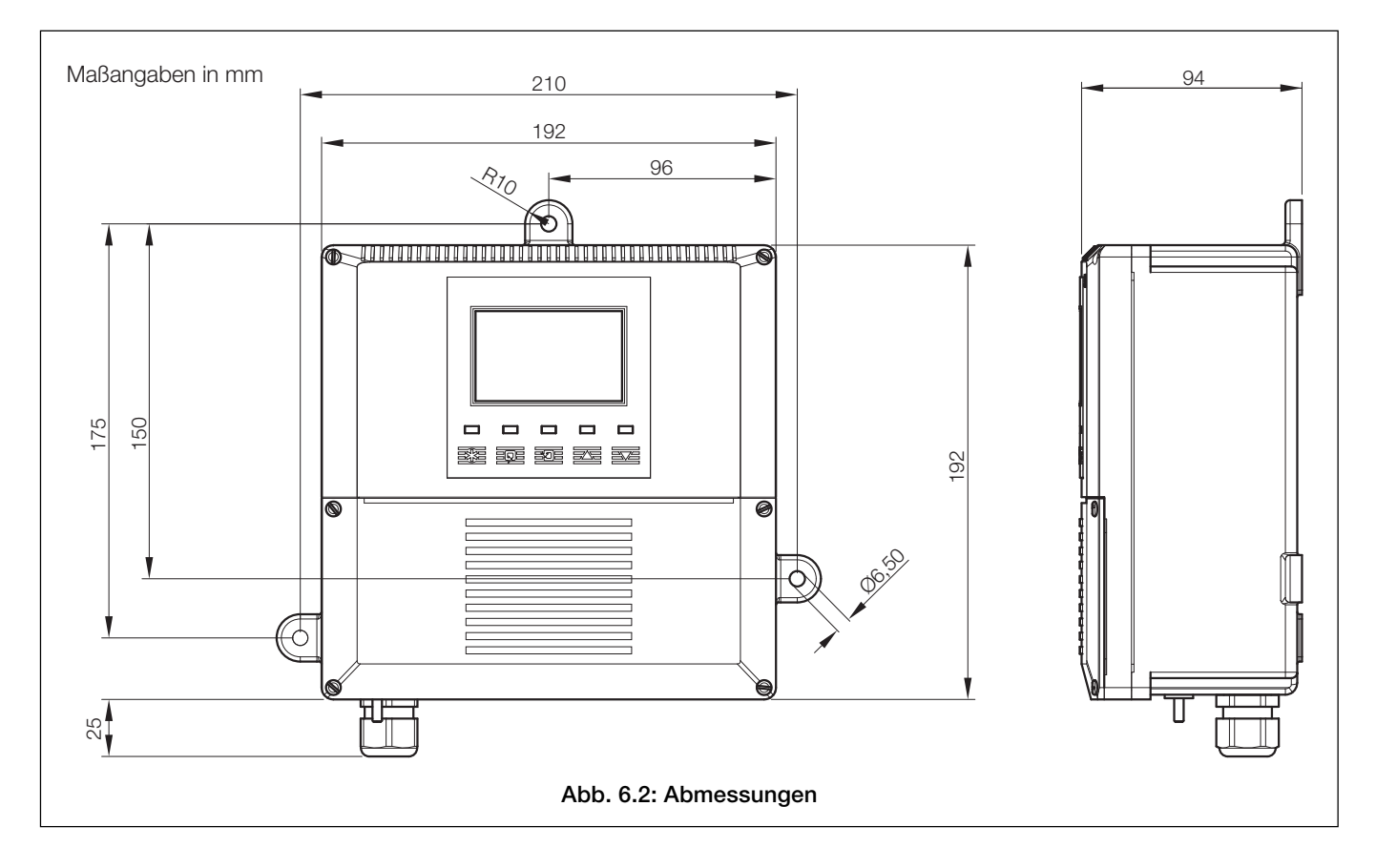

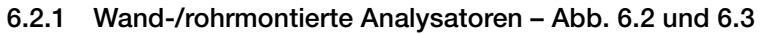

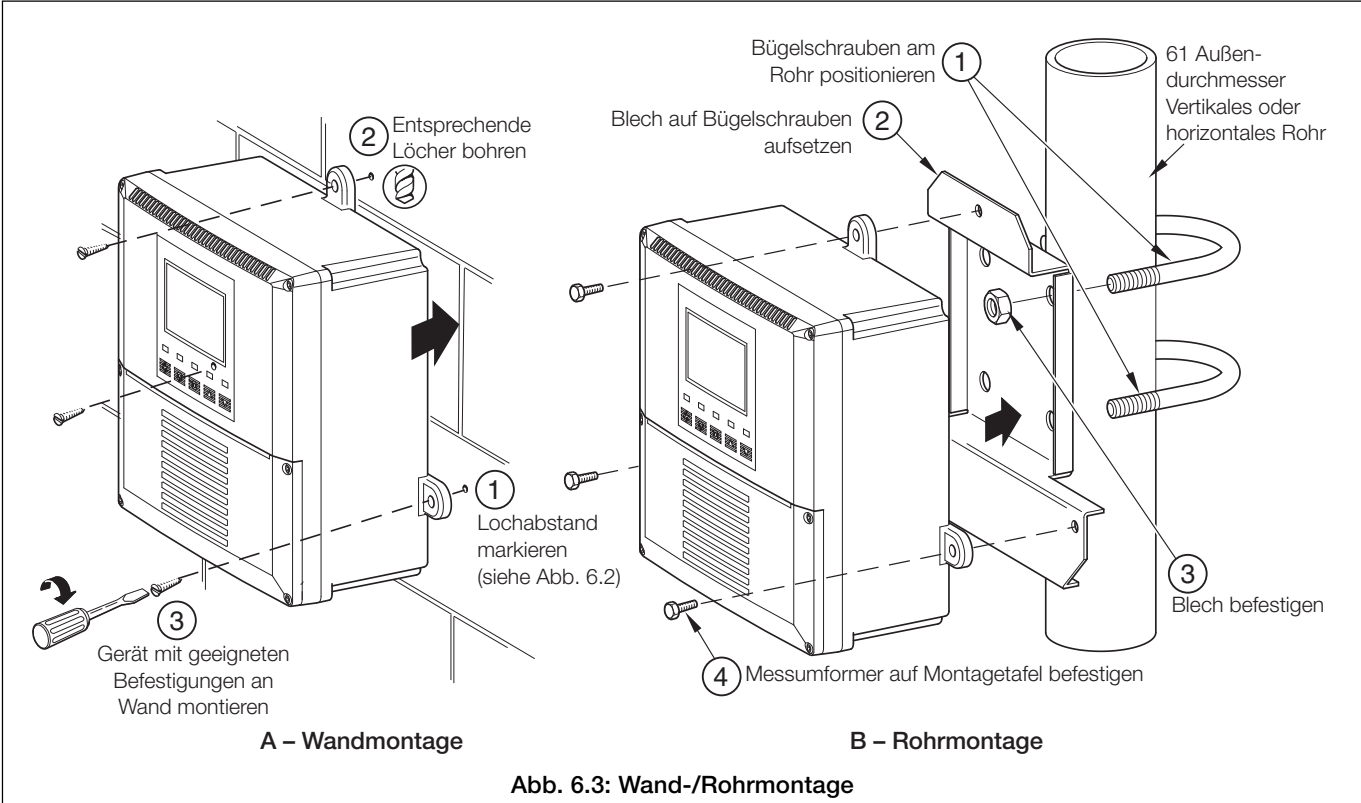

## ...6 INSTALLATION

#### ...6.2 Montage

## 6.2.2 Schalttafelmontierte Analysatoren - Abb. 6.4 und 6.5

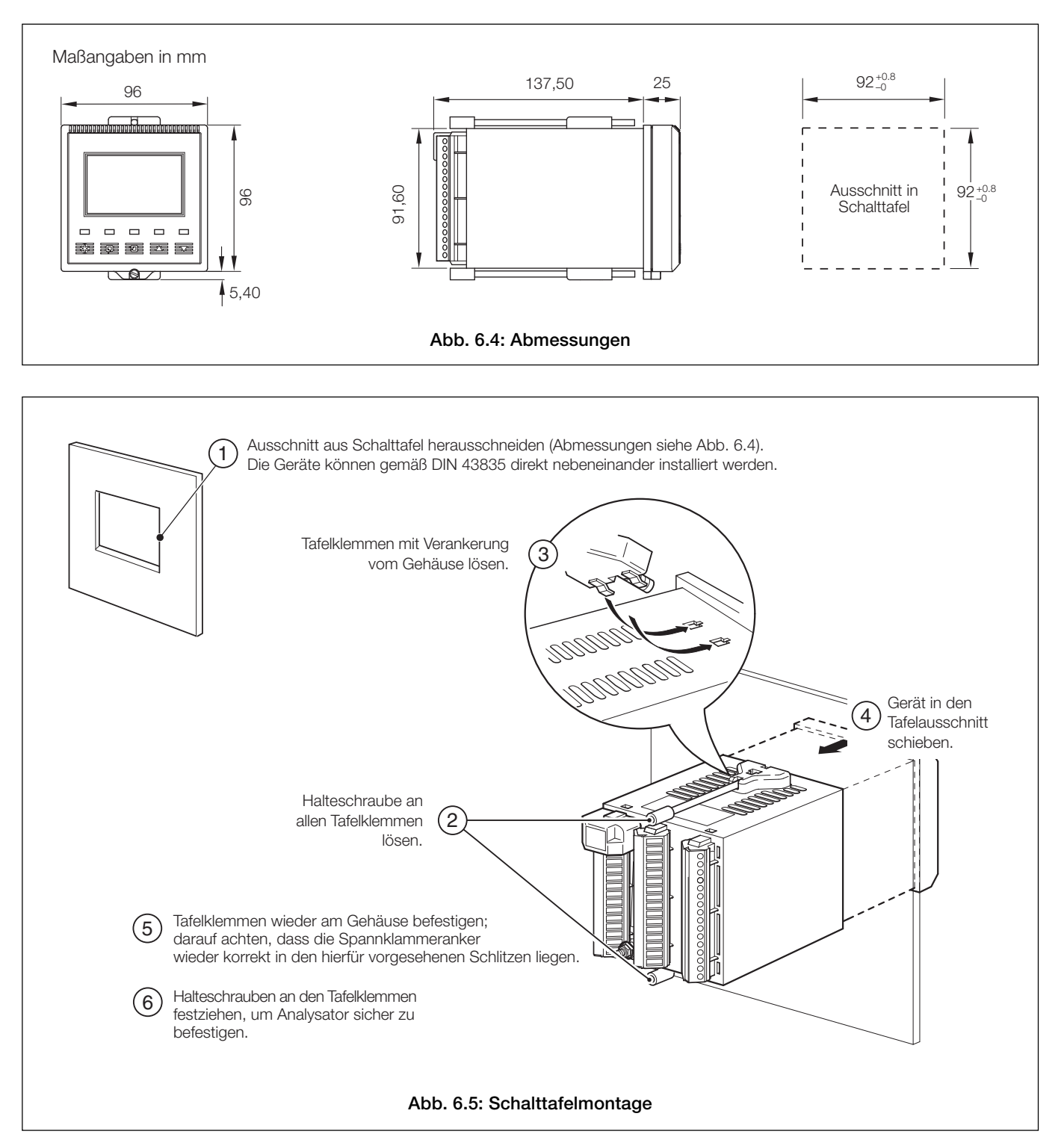

**Hinweis :** Der Spannklammeranker muss am Analysatorgehäuse anliegen. Die Spannklammer verfügt über eine Drehmomentbegrenzung. Es ist also nicht möglich, die Sicherungsschrauben zu fest anzuziehen.

## 6.3 Anschlüsse – Allgemein

## Warnungen

- Da das Gerät nicht mit einem Schalter ausgestattet ist, muss bei der Endmontage eine Trennvorrichtung, wie z. B. ein Trennschalter, installiert werden, die den örtlichen Sicherheitsstandards entspricht. Diese Trennvorrichtung muss in unmittelbarer Nähe des Geräts und in Reichweite des Bedieners angebracht werden. Außerdem muss sie als Trennvorrichtung für das Gerät deutlich gekennzeichnet sein.
- Vor dem Zugriff bzw. vor der Herstellung der Verbindungen müssen Stromversorgung, Relais, aktive Regelkreise und hohe Gleichspannungen getrennt werden.
- Die Erde (Masse) der Spannungsversorgungseinheit **muss** angeschlossen sein, um Funkstörungen zu verringern und um die ordnungsgemäße Funktion des Entstörfilters für die Stromversorgung zu gewährleisten.
- Der Erdungs- bzw. Schutzleiteranschluss der Stromversorgung muss mit dem Erdungs- bzw. Schutzleiterbolzen am Analysatorgehäuse verbunden werden siehe Abb. 6.8 (wand-/rohrmontierte Analysatoren) oder Abb. 6.10 (schalttafelmontierte Analysatoren).
- Verwenden Sie nur Kabel mit ausreichendem Leitungsquerschnitt. Die Klemmen sind für Kabel mit einem Querschnitt von 0,5 bis 2,5 mm<sup>2</sup> (UL-Kategorie AVLV2) ausgelegt.
- Dieses Gerät entspricht der Stromeingangs-Isolierung Kategorie III. Alle anderen Ein- und Ausgänge entsprechen Kategorie II.
- Alle Anschlüsse an Sekundärkreise müssen über eine grundlegende Isolierung verfügen.
- Nach der Installation dürfen spannungsführende Teile, z. B. Anschlussklemmen, nicht mehr zugänglich sein.
- Anschlussklemmen für externe Stromkreise dürfen nur mit Geräten verwendet werden, bei denen spannungsführende Teile nicht zugänglich sind.
- Die Relaiskontakte sind spannungsfrei und müssen mit der Spannungsversorgung und dem Alarm/der Steuereinrichtung, die sie betätigen, in Reihe geschaltet werden. Die zulässige Kontaktbelastung darf nicht überschritten werden. Einzelheiten zum Relaiskontaktschutz für Lastschaltrelais können Abschnitt 6.3.1 entnommen werden.
- Die Spezifikation der maximalen Last für die gewünschte Spanne des Analogausgangs darf nicht überschritten werden. Da der Analogausgang isoliert ist, muss beim Anschluss an den isolierten Eingang eines anderen Geräts der Minuspol des Analogausgangs geerdet (an Masse angeschlossen) werden.
- Wenn das Gerät nicht entsprechend den Herstellerangaben eingesetzt wird, kann der Schutz des Geräts beeinträchtigt werden.
- Alle Vorrichtungen, die über Anschlussklemmen mit dem Gerät verbunden werden, müssen den örtlichen Sicherheitsstandards (IEC 60950, EN 61010-1) entsprechen.

#### Nur USA und Kanada

- Die gelieferten Kabelverschraubungen dienen NUR zur Verbindung des Signaleingangs mit dem Ethernet-Kommunikationskabel.
- Die Verwendung der mitgelieferten Kabelverschraubungen und des Anschlusskabels zur Verbindung der Netzstromversorgung mit Netzeingang und Relaiskontaktausgang ist in den USA und Kanada nicht zulässig.
- Verwenden Sie zur Verbindung mit dem Netz (Netzeingang und Relaiskontaktausgang) nur eine entsprechend ausgelegte Feldverkabelung mit isolierten Kupferleitern, die folgende Mindestanforderungen erfüllt: 300 V, 14 AWG, 90C. Führen Sie die Drähte durch ausreichend flexible Führungen und Anschlussstücke.

#### Hinweise:

- Erdung (Schutzleiter) am Analysatorgehäuse ist ein Erdungsbolzen zum Anschluss an die Gehäusesammelschiene angebracht siehe Abb. 6.8 (wand-/rohrmontierte Analysatoren) oder Abb. 6.10 (schalttafelmontierte Analysatoren).
- Verlegen Sie Signalausgangs-/Sensorzellenkabel und spannungsführende Relaiskabel immer getrennt, nach Möglichkeit in einem geerdeten Metallschutzrohr. Verwenden Sie ein verdrilltes Ausgangskabelpaar oder ein abgeschirmtes Kabel; die Abschirmung muss hierbei mit dem Erdungsbolzen des Gehäuses verbunden sein. Halten Sie die Kabel möglichst kurz und führen Sie sie direkt über die Führungen, die am nächsten zu den jeweiligen Schraubklemmen liegen, in den Analysator ein. Bringen Sie zu lange Kabel nicht im Klemmenfach unter.
- Achten Sie bei der Verwendung von Kabelführungen, Kabelbefestigungen und Verschlussstopfen/-zapfen (M20-Bohrungen) darauf, dass die Nennwerte für Schutzart IP65 eingehalten werden. Die M20-Kabelverschraubungen nehmen Kabel mit einem Durchmesser zwischen 5 und 9 mm auf.

## ...6 INSTALLATION

## ...6.3 Anschlüsse – Allgemein

## 6.3.1 Relaiskontaktschutz und Störungsunterdrückung – Abb. 6.6

Bei einer Verwendung der Relais für die Lastschaltung können die Relaiskontakte durch Funkenüberschlag erodieren. Funkenüberschlag verursacht außerdem Hochfrequenzstörungen (HF-Störungen), die zu Gerätefehlern und fehlerhaften Anzeigen führen können. Zur Minimierung der Auswirkungen von HF-Störungen sind Funkenlöschstrecken erforderlich: Kondensator-/ Widerstandsschaltungen für AC-Applikationen bzw. Dioden für DC-Applikationen. Diese Komponenten müssen parallel zur Bürde angeschlossen werden – siehe Abb. 6.6.

Bei Wechselstromanwendungen ist die Kondensator-/Widerstandsschaltung abhängig vom Laststrom und von der geschalteten Induktivität. Zunächst sollte ein 100 O/0,022 µF-RC-Erdschlusselement (Teile-Nr. B9303) installiert werden (siehe Abb. 6.6A). Falls Gerätefehler auftreten (Sperren, gelöschte Anzeige, Zurücksetzen), ist der Wert der RC-Schaltung für die Erdschlusslöschung zu niedrig und muss erhöht werden. Falls sich der richtige Wert nicht ermitteln lässt, können Einzelheiten zur erforderlichen RC-Einheit direkt beim Hersteller der Last erfragt werden.

Bei **Gleichstromanwendungen** muss eine Diode installiert werden (siehe Abb. 6.6B). Bei allgemeinen Anwendungen ist eine Diode des Typs IN5406 (600 V Spitzensperrspannung bei 3 A) zu verwenden.

**Hinweis:** Für eine zuverlässige Schaltung muss die Mindestspannung größer als 12 V und der Mindeststrom größer als 100 mA sein.

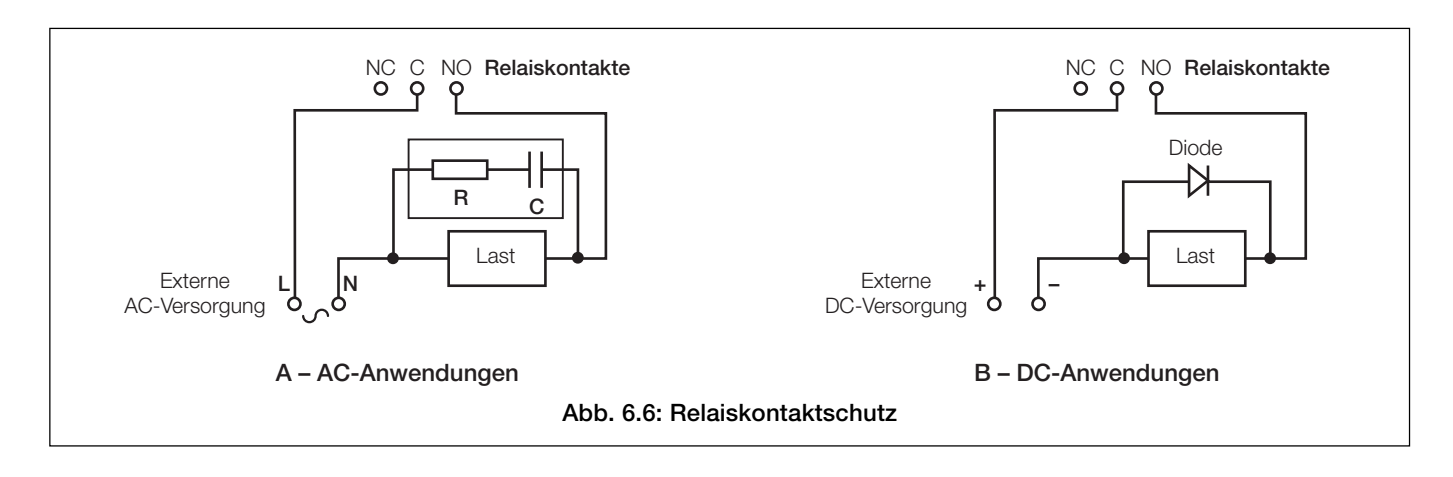

## 6 INSTALLATION...

## ...6.3 Anschlüsse – Allgemein

#### 6.3.2 Kabeleingangsbohrungen, wand-/rohrmontierter Analysator - Abb. 6.7

Der Analysator wird mit 7 Kabelverschraubungen geliefert. Eine dieser Verschraubungen ist bereits angebracht, die verbleibenden sechs Verschraubungen können durch den Bediener montiert werden – siehe Abb. 6.7.

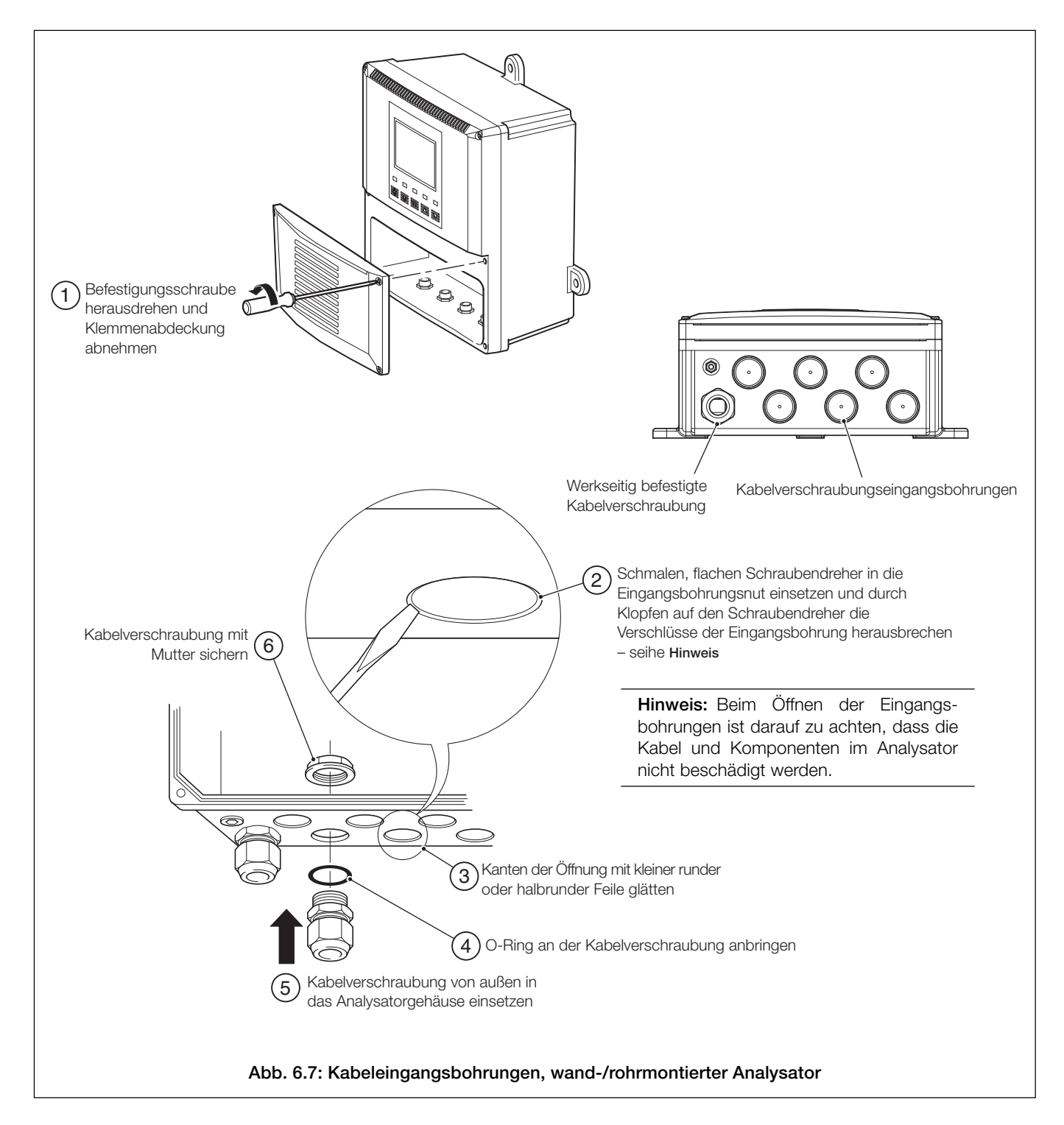

Hinweis: Die Kabelverschraubungen müssen mit einem Drehmoment von 3,75 Nm festgezogen werden.

## ...6 INSTALLATION

## 6.4 Anschlüsse bei wand-/rohrmontierten Analysatoren

## 6.4.1 Zugang zu Anschlussklemmen – Abb. 6.8

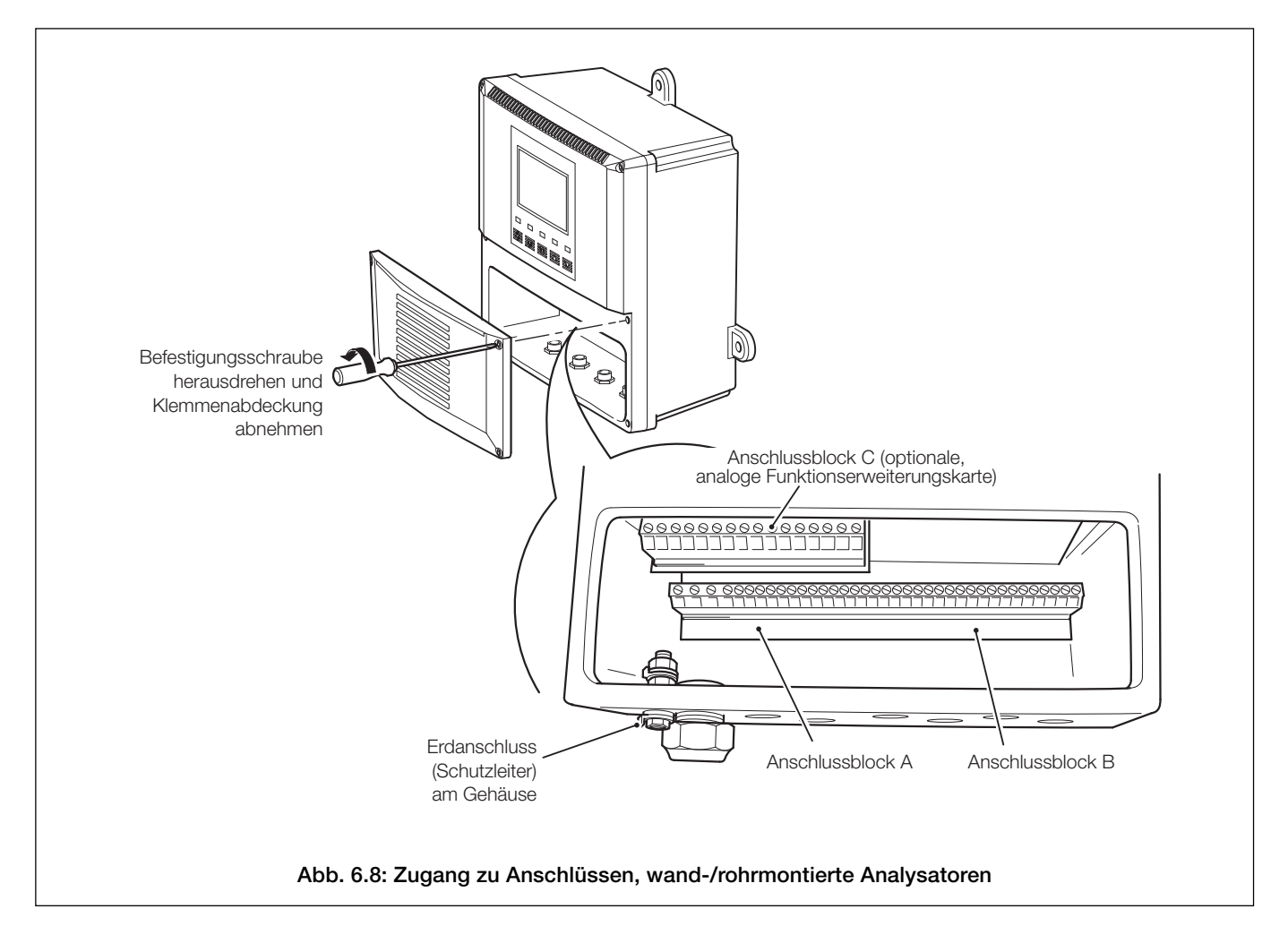

**Hinweis:** Beim Wiedereinbau der Klemmenabdeckung sind die Befestigungsschrauben mit einem Drehmoment von 0,40 Nm festzuziehen.

## ...6.4 Anschlüsse bei wand-/rohrmontierten Analysatoren

## 6.4.2 Anschlüsse – Abb. 6.9

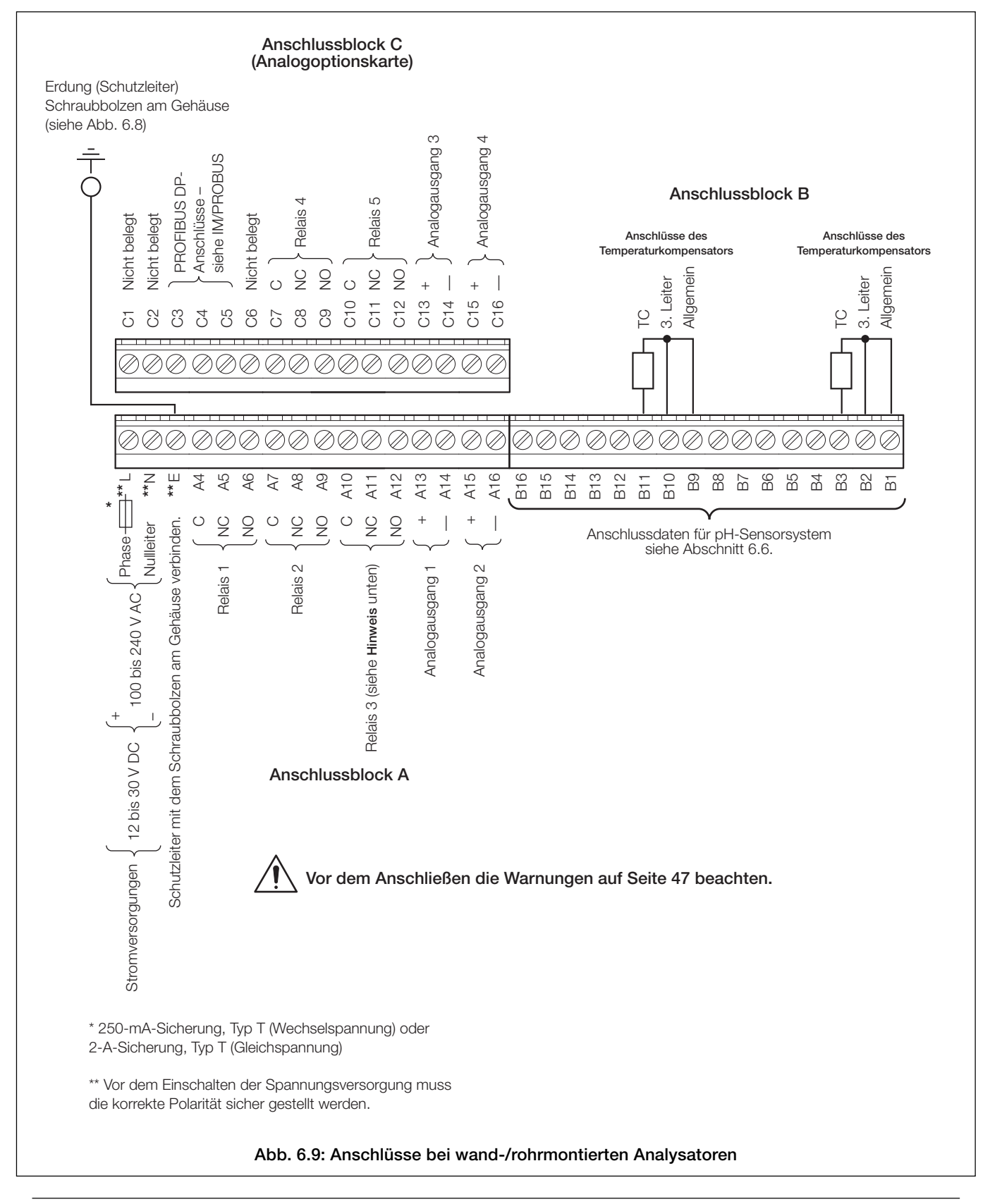

#### Hinweis:

- Relais 3 kann für die Steuerung der Spülfunktion konfiguriert werden siehe Abschnitt 5.4.
- Ziehen Sie die Klemmschrauben mit einem Drehmoment von 0,60 Nm fest.

## ...6 INSTALLATION

## 6.5 Anschlüsse bei schalttafelmontierten Analysatoren

## 6.5.1 Zugang zu Anschlussklemmen - Abb. 6.10

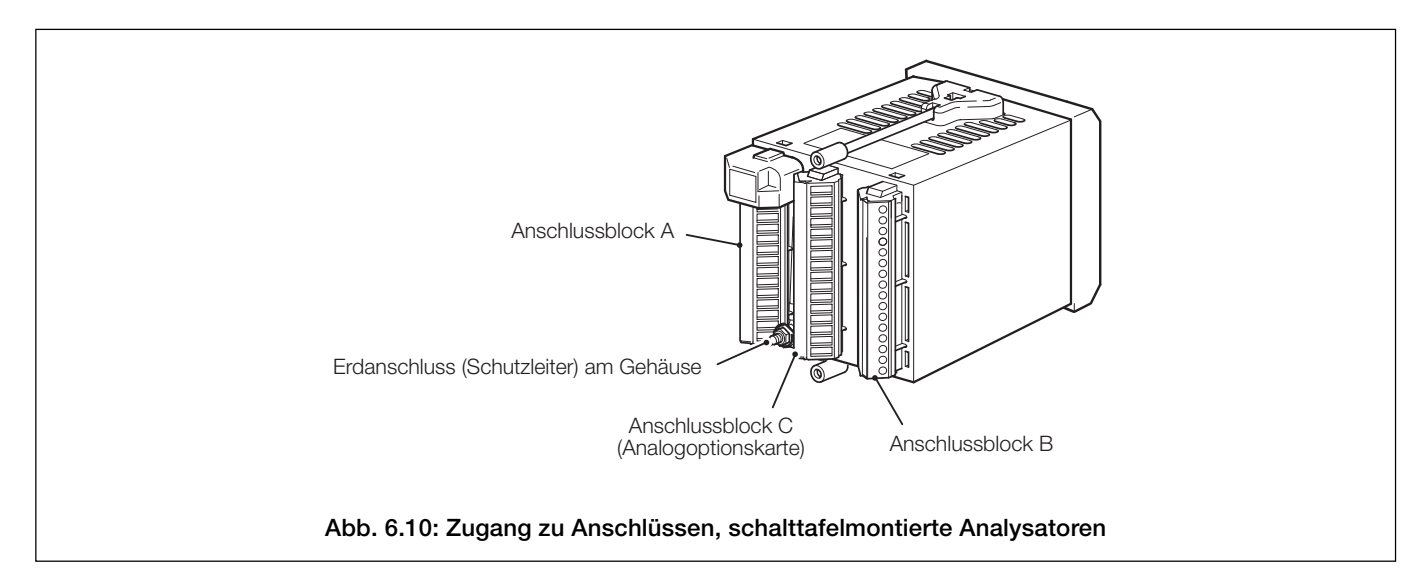

#### ...6.5 Anschlüsse bei schalttafelmontierten Analysatoren

#### 6.5.2 Anschlüsse – Abb. 6.11

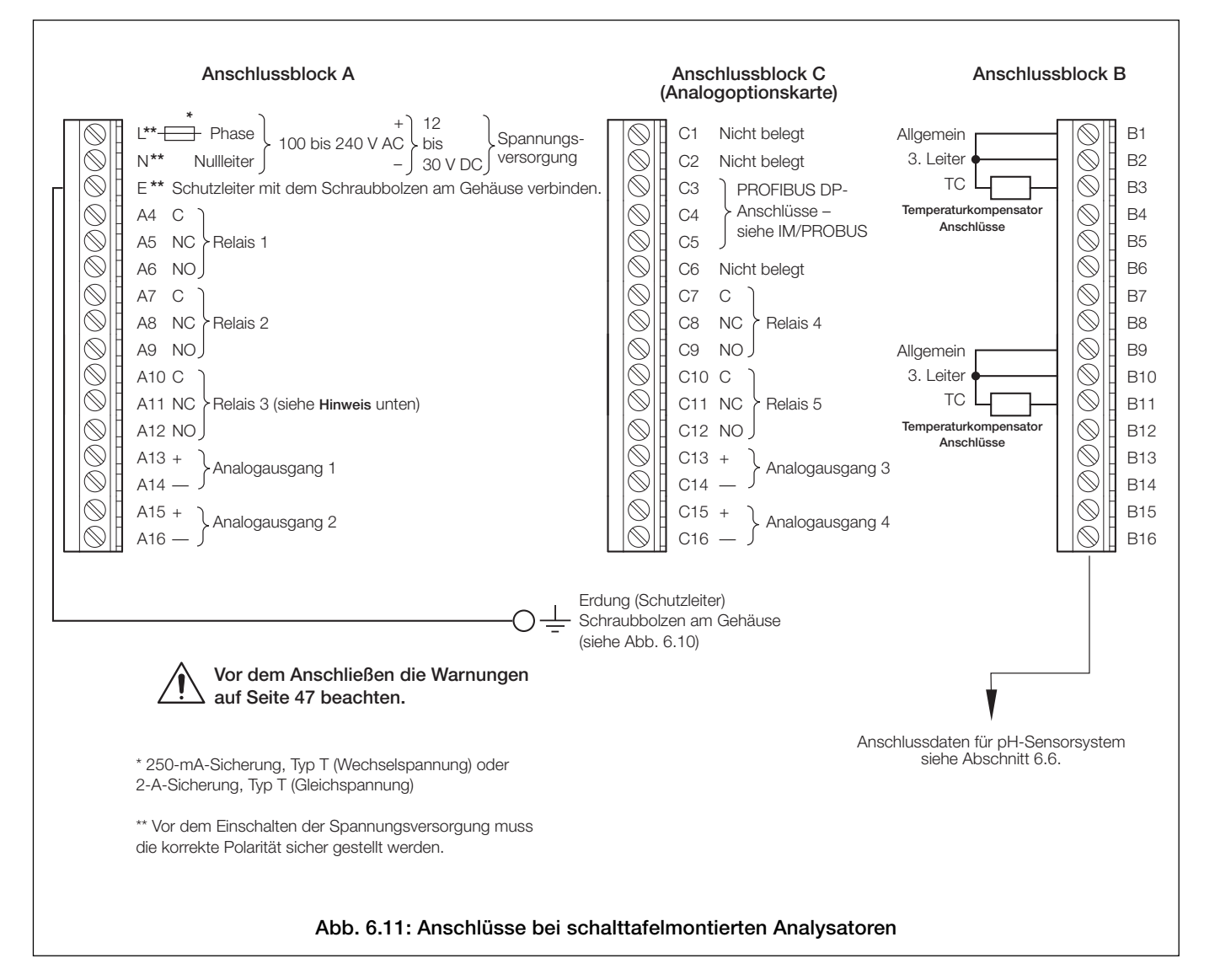

#### Hinweis:

- Relais 3 kann für die Steuerung der Spülfunktion konfiguriert werden siehe Abschnitt 5.4.
- Ziehen Sie die Klemmschrauben mit einem Drehmoment von 0,60 Nm fest.

#### ...6 INSTALLATION

#### 6.6 Anschlüsse der pH-Sensorsysteme

#### 6.6.1 Anschlüsse der Standard-pH-Systeme – 2867, AP100, AP300, 7650/60, TB5, Nicht-ABB

Beim Anschließen eines dieser pH-Systeme an den AX400-Messumformer sicherstellen, dass sich der Schalter des Differentialeingangs des betreffenden Sensors in der Position AUS (OFF) befindet.

| Anschlussklemme B |          | Funktion                                                                        | 2867         | AP100        | AP300        |
|-------------------|----------|---------------------------------------------------------------------------------|--------------|--------------|--------------|
| Sensor B          | Sensor A |                                                                                 | Farbe        | Farbe        | Farbe        |
| B1                | В9       | Temperaturkompensator (falls vorhanden): Allgemein – siehe auch Hinweis 1 unten | Nicht belegt | Rot          | Weiß         |
| B2                | B10      | Temperaturkompensator (falls vorhanden): 3. Leiter                              | Nicht belegt | Rot          | Grau         |
| B3                | B11      | Temperaturkompensator (falls vorhanden)                                         | Nicht belegt | Weiß         | Rot          |
| B4                | B12      | Nicht belegt                                                                    | Nicht belegt | Nicht belegt | Nicht belegt |
| B5                | B13      | Nicht belegt                                                                    | Nicht belegt | Nicht belegt | Nicht belegt |
| B6                | B14      | Referenzelektrode                                                               | Schwarz      | Schwarz      | Schwarz      |
| B7                | B15      | Abschirmung (falls vorhanden)                                                   | Nicht belegt | Nicht belegt | Nicht belegt |
| B8                | B16      | Glas-/Metallelektrode                                                           | Transparent  | Transparent  | Blau         |

#### Tabelle 6.1 Anschlüsse der Standard-pH-Systeme – 2867, AP100, AP300

| Anschlussklemme B |          | Funktion                                                                        | *7650/60     | TB5                   | Nicht-ABB      |
|-------------------|----------|---------------------------------------------------------------------------------|--------------|-----------------------|----------------|
| Sensor B          | Sensor A |                                                                                 | Farbe        | Farbe                 |                |
| B1                | B9       | Temperaturkompensator (falls vorhanden): Allgemein – siehe auch Hinweis 1 unten | Rot          | Weiß                  |                |
| B2                | B10      | Temperaturkompensator (falls vorhanden): 3. Leiter                              | Rot          | Verbindung zu<br>Weiß | Anschluss      |
| B3                | B11      | Temperaturkompensator (falls vorhanden)                                         | Weiß         | Rot                   | gemäß Funktion |
| B4                | B12      | Nicht belegt                                                                    | Nicht belegt | Nicht belegt          | siehe Handbuch |
| B5                | B13      | Nicht belegt                                                                    | Nicht belegt | Nicht belegt          | Sensorsysteme  |
| B6                | B14      | Referenzelektrode                                                               | Schwarz      | Schwarz               | (nicht-ABB)    |
| B7                | B15      | Abschirmung (falls vorhanden)                                                   | Gelb         | Nicht belegt          |                |
| B8                | B16      | Glas-/Metallelektrode                                                           | Transparent  | Blau                  |                |

\*Siehe Hinweis 2

#### Tabelle 6.2 Anschlüsse der Standard-pH-Systeme – 7650/60, TB5, Nicht-ABB

#### Hinweise:

- 1. Wenn der Sensor mit einem 2-Leiter-Temperaturkompensator Pt100, Pt1000 oder 3K Balco ausgestattet ist, Anschlüsse B9 und B10 verbinden (bei Analysator mit Zweikanaleingang auch B1 und B2).
- 2. Den dicken grünen Draht abtrennen und entsorgen, da bei diesem Messumformer nicht erforderlich.
- Redoxsysteme verfügen über keine Temperaturkompensation und haben daher keine Temperaturfühler. Um Temperatur-Fehlermeldungen zu löschen bzw. zu vermeiden, die Option Temperaturfühler auf KEIN (NONE) setzen. Wird ein Temperaturfühler für eine separate Temperaturanzeige verwendet, den richtigen Typ des Temperaturfühlers einstellen – siehe Abschnitt 5.3, Seite 30.

## ...6 INSTALLATION

#### ...6.6 Anschlüsse der pH-Sensorsysteme – Tabellen 6.1 bis 6.4

#### 6.6.2 Anschlüsse der Differential-pH-Systeme - mit Sensordiagnosefunktion (AP200, TBX5)

Beim Anschließen eines dieser pH-Systeme an den AX400-Messumformer sicherstellen, dass sich der Schalter des Differentialeingangs des betreffenden Sensors in der Position EIN (ON) befindet. Konfiguration der Sensordiagnose – siehe Abschnitt 5.4, Seite 33. Wenn eine Diagnose nicht erforderlich ist, Schalter ausgeschaltet lassen.

| Anschlussklemme B |          | Funktion                                                                        | AP200        | *TBX5              |
|-------------------|----------|---------------------------------------------------------------------------------|--------------|--------------------|
| Sensor B          | Sensor A |                                                                                 | Farbe        | Farbe              |
| B1                | В9       | Temperaturkompensator (falls vorhanden): Allgemein – siehe auch Hinweis 1 unten | Grau         | Weiß               |
| B2                | B10      | Temperaturkompensator (falls vorhanden): 3. Leiter                              | Weiß         | Verbindung zu Weiß |
| B3                | B11      | Temperaturkompensator (falls vorhanden)                                         | Grün         | Rot                |
| B4                | B12      | Referenzelektrode                                                               | Blau         | Schwarz            |
| B5                | B13      | Nicht belegt                                                                    | Nicht belegt | Nicht belegt       |
| B6                | B14      | Flüssigkeitserde                                                                | Grün/Gelb    | Grün               |
| B7                | B15      | Abschirmung (falls vorhanden)                                                   | Rot          | Gelb               |
| B8                | B16      | Glas-/Metallelektrode                                                           | Transparent  | Blau               |

#### Tabelle 6.3 Anschlüsse der Differential-pH-Systeme – AP200, TBX5

\*Im Normalbetrieb den dunkelgrünen Draht nicht anschließen. Bei verrauschten Werten den Draht an den Erdungsbolzen anschließen.

#### Hinweise:

- 1. Wenn der Sensor mit einem 2-Leiter-Temperaturkompensator Pt100, Pt1000 oder 3K Balco ausgestattet ist, Anschlüsse B9 und B10 verbinden (bei Analysator mit Zweikanaleingang auch B1 und B2).
- Redoxsysteme verfügen über keine Temperaturkompensation und haben daher keine Temperaturfühler. Um Temperatur-Fehlermeldungen zu löschen bzw. zu vermeiden, die Option Temperaturfühler auf KEIN (NONE) setzen. Wird ein Temperaturfühler für eine separate Temperaturanzeige verwendet, den richtigen Typ des Temperaturfühlers einstellen – siehe Abschnitt 5.3, Seite 30.

# 7 KALIBRIERUNG

#### Hinweise:

- Der Analysator wird vor der Auslieferung im Werk kalibriert und durch einen Sicherheitscode geschützt.
- Ohne Rückfrage bei ABB sollten Sie keine Neukalibrierung durchführen.
- Eine Neukalibrierung sollte nur durchführt werden, wenn die Eingangsplatine ausgetauscht oder die werkseitige Kalibrierung manipuliert wurde.
- Vor der Neukalibrierung ist die Genauigkeit des Analysators mit Hilfe von geeigneten kalibrierten Testgeräten zu prüfen (siehe Abschnitte 7.1 und 7.2.

#### 7.1 Erforderliche Ausrüstung

- a) Millivolt-Quelle (pH- oder Redox-Eingangssimulator): -1000 bis 1000 mV.
- b) Widerstandsdekade (Temperatureingangssimulator Pt100/Pt1000): 0 bis 1 k $\Omega$  (in Schritten von 0,1  $\Omega$ ), Genauigkeit ±0,1 %.
- c) Digitales Milliamperemeter (Analogausgangsmessung): 0 bis 20 mA.

**Hinweis:** Widerstandsdekaden besitzen einen inhärenten Restwiderstand von wenigen Milliohm bis zu 1 Ohm. Dieser Wert und die Gesamttoleranz der Widerstände innerhalb der Dekaden müssen bei der Simulierung von Eingangspegeln berücksichtigt werden.

#### 7.2 Systemvorbereitung

- a) Schalten Sie die Spannungsversorgung ab und entfernen Sie das Elektrodensystem, die Temperaturkompensatoren und Analogausgänge von den Klemmenblöcken des Analysators.
- b) Sensor A Abb. 7.1:
  - 1) Verbinden Sie Anschlüsse B9 und B10 mittels Steckbrücke miteinander.
  - 2) Verbinden Sie Millivolt-Quelle mit den Anschlüssen B16 (+) und B14 (–), um so den pH- oder Redox-Eingang zu simulieren. Verbinden Sie die Erdungsleitung der Millivolt-Quelle mit dem Erdanschluss des Gehäuses; siehe Abb. 6.8 (wand-/ rohrmontierte Analysatoren) bzw. Abb. 6.10 (schalttafelmontierte Analysatoren).
  - Verbinden Sie die Widerstandsdekade (0 bis 1 kΩ) mit Anschlüssen B11 und B9; auf diese Weise wird die Pt100/Pt1000/ Balco 3K simuliert.

Sensor B (nur Zweikanal-Analysatoren) - Abb. 7.1:

- 1) Verbinden Sie Anschlüsse B1 und B2 mittels Steckbrücke miteinander.
- 2) Verbinden Sie Millivolt-Quelle mit den Anschlüssen B8 (+) und B6 (–), um so den pH- oder Redox-Eingang zu simulieren. Verbinden Sie die Erdungsleitung der Millivolt-Quelle mit dem Erdanschluss des Gehäuses; siehe Abb. 6.8 (wand-/ rohrmontierte Analysatoren) bzw. Abb. 6.10 (schalttafelmontierte Analysatoren).
- Verbinden Sie die Widerstandsdekade (0 bis 1 kΩ) mit Anschlüssen B3 und B1; auf diese Weise wird die Pt100/Pt1000/Balco 3K simuliert.
- c) Schließen Sie die Milliamperemeter an die Klemmen des Analogausgangs an.
- d) Schalten Sie die Netzspannung ein und warten Sie zehn Minuten, bis sich die Stromkreise stabilisiert haben.
- d) Wählen Sie die Seite WERKSEINSTELL. aus und führen Sie die Anweisungen unter Abschnitt 7.3 aus.

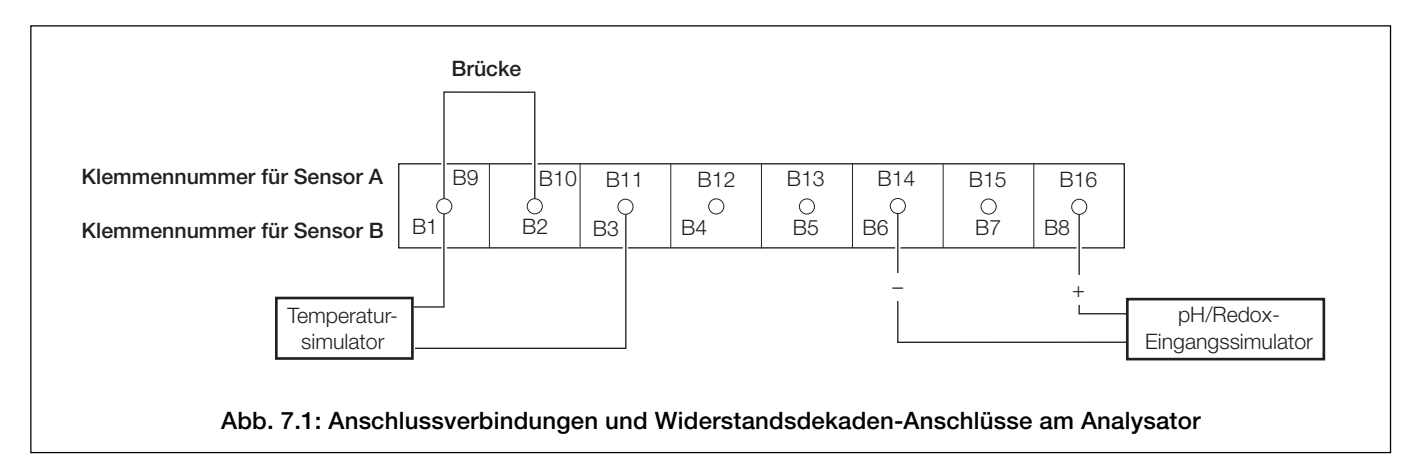

## 7.3 Werkseinstellungen

| Mit                                                                                                    | der Horizontal-Blättern- | Taste durch die Seiten ir | n den einzelnen Menüs b               | olättern                                             |         |  |  |
|----------------------------------------------------------------------------------------------------|--------------------------|---------------------------|---------------------------------------|------------------------------------------------------|---------|--|--|
| Abschnitt 7.3, Seite 58                                                                                 | 3                        |                           |                                       |                                                      |         |  |  |
| WERKSEINSTELL.                                                                                          | WERKSSEITIG.CODE         | Kal. Sensor A             | Kal. Sensor B                         | Kal. Ausgang 1                                       |         |  |  |
|                                                                                                    | ·                        | A: mV Null (-1V)          | B: mV Null (-1V)                      | 01: Um 4 mA änd.                                     |         |  |  |
| Mit der                                                                                                 | 1                        | A: mV Span (+1V)          | B: mV Span (+1V)                      | 01: Um 20mA änd.                                     |         |  |  |
| Menutaste<br>durch die                                                                                  | Mit der                  | A:TempNull(100R)          | B:TempNull(100R)                      | L                                                    |         |  |  |
| Menüs blättern                                                                                          | Vertikal-Blättern-Taste  | A:Temp.Ber(150R)          | B:Temp.Ber(150R)                      |                                                      |         |  |  |
|                                                                                                    | den einzelnen            | A:Temp.Null(1K0)          | B:Temp.Null(1K0)                      |                                                      |         |  |  |
| _ 🕇                                                                                                    | Seiten blättern.         | A:Temp.Ber.(1K5)          | B:Temp.Ber.(1K5)                      |                                                      |         |  |  |
| Zur Bedienerseite                                                                                       | 4                        | A:Temp.Null(2K0)          | B:Temp.Null(2K0)                      |                                                      |         |  |  |
|                                                                                                    | v                        | A:Temp.Ber.(5K0)          | B:Temp.Ber.(5K0)                      |                                                      |         |  |  |
|                                                                                                    |                          |                           |                                       |                                                      |         |  |  |
| ► Kal. Ausgang 2                                                                                        | Kal. Ausgang 3           | Kal. Ausgang 4            | Optionskarte                          | Änd. Werkscode                                       |         |  |  |
| 02: Um 4 mA änd.                                                                                        | 03: Um 4 mA änd.         | 04: Um 4 mA änd.          |                                       |                                                      |         |  |  |
| 02: Um 20mA änd.                                                                                        | 03: Um 20mA änd.         | 04: Um 20mA änd.          | Hinweis: Die Sei<br>eingebauter Optic | te <b>Optionskarte</b> wird r<br>onskarte angezeigt. | nur bei |  |  |
| Schlüssel                                                                                               |                          |                           |                                       |                                                      |         |  |  |
| Nur bei eingebauter Optionskarte <b>und</b><br>aktivierten Analogfunktionen verfügbar – siehe Seite 61. |                          |                           |                                       |                                                      |         |  |  |
| Nur für Zweikanal Analys                                                                                | atoren                   |                           |                                       |                                                      |         |  |  |
|                                                                                                    | Abb. 7.2: Gesamto        | diagramm der We           | rkseinstellungen                      |                                                      |         |  |  |

## ...7.3 Werkseinstellungen

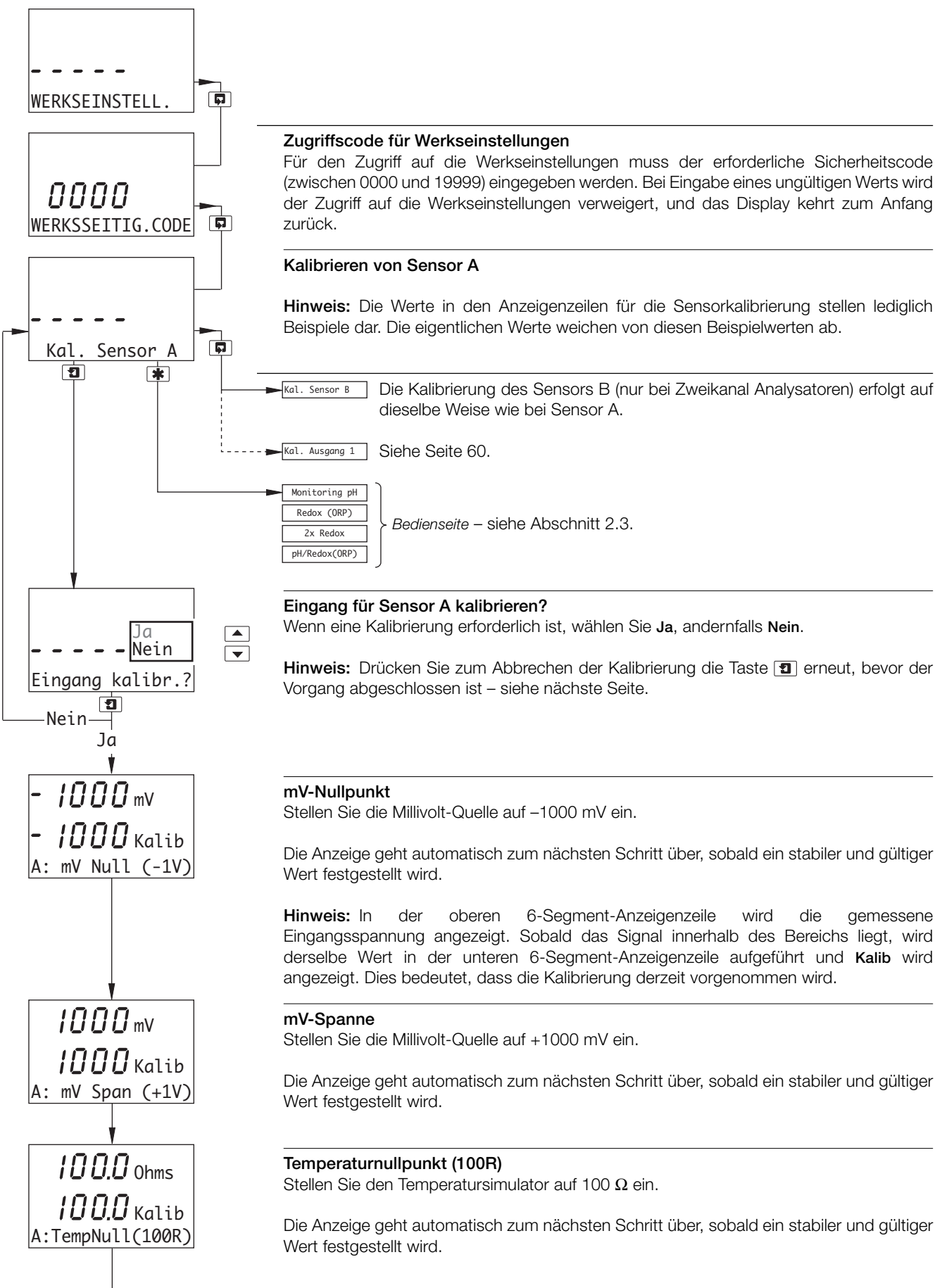

A: T.Zero (1K0) Fortsetzung auf der nächsten Seite.

## ...7.3 Werkseinstellungen

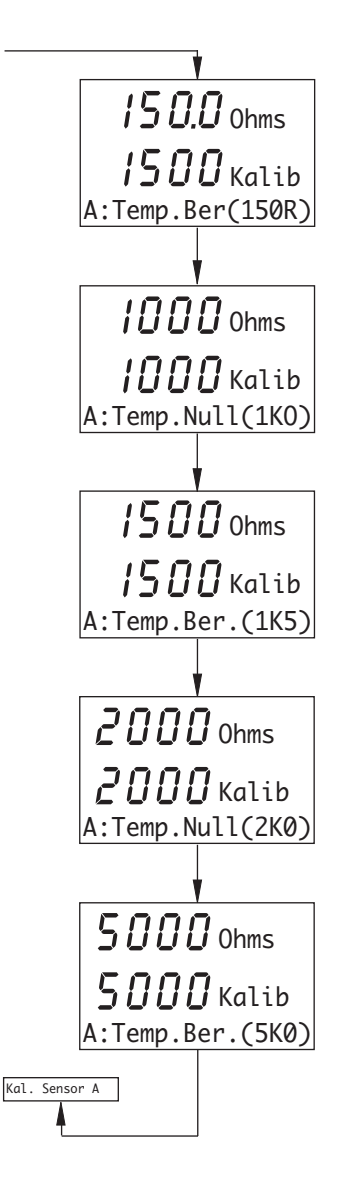

Temperaturspanne (150R)

Stellen Sie den Temperatursimulator auf 150  $\Omega$  ein.

Die Anzeige geht automatisch zum nächsten Schritt über, sobald ein stabiler und gültiger Wert festgestellt wird.

#### Temperaturnullpunkt (1 k0)

Stellen Sie den Temperatursimulator auf 1000  $\Omega$  ein.

Die Anzeige geht automatisch zum nächsten Schritt über, sobald ein stabiler und gültiger Wert festgestellt wird.

#### Temperaturspanne (1 k5)

Stellen Sie den Temperatursimulator auf 1500  $\Omega$  ein.

Die Anzeige geht automatisch zum nächsten Schritt über, sobald ein stabiler und gültiger Wert festgestellt wird.

#### Temperaturnullpunkt (2 k0)

Stellen Sie den Temperatursimulator auf 2000  $\boldsymbol{\Omega}$  ein.

Die Anzeige geht automatisch zum nächsten Schritt über, sobald ein stabiler und gültiger Wert festgestellt wird.

#### Temperaturspanne (5 k0)

Stellen Sie den Temperatursimulator auf 5000  $\Omega$  ein.

The display returns automatically to Cal. Sensor A once a stable and valid value is recorded.

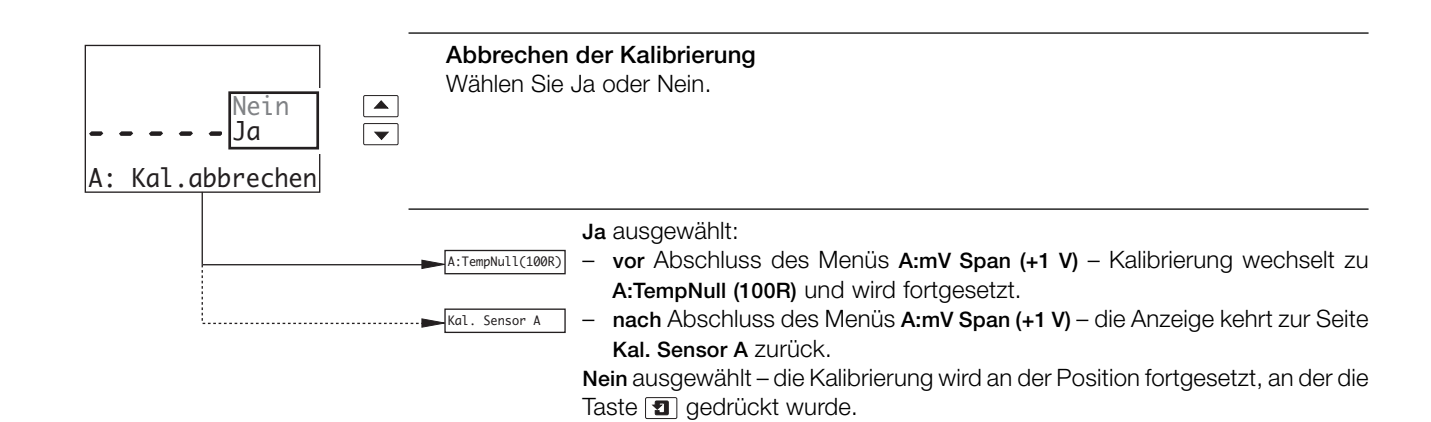

## ...7 KALIBRIERUNG

## ...7.3 Werkseinstellungen

|                                | Kalibrieren von Ausgang 1                                                                                                    |
|--------------------------------|----------------------------------------------------------------------------------------------------|
| Kal. Ausgang 1                 | Hinweis: Beim Anpassen der 4- und 20-mA-Ausgänge ist der Messwert in der Anzeige nicht von Bedeutung. Dieser Wert zeigt lediglich an, dass die Ausgabe beim Drücken der Tasten  und  geändert wird.                                                                         |
|                                | ► Kal. Ausgang 2 Siehe unten.                                                                                                    |
| 15000<br>01: Um 4 mA Änd.<br>♥ | <ul> <li>Um 4mA änd.</li> <li>Stellen Sie mit den Tasten ▲ und ▼ den Messwert des Milliamperemeter auf 4 mA ein.</li> <li>Hinweis: Der Analogausgangsbereich unter Konfigurieren der Ausgänge (Abschnitt 5.5) wirkt sich nicht auf den Messwert aus.</li> </ul>             |
|                                | Um 20mA änd.<br>Stellen Sie mit den Tasten 🔺 und 💌 den Messwert des Milliamperemeter auf 20 mA ein.                                                                                                    |
| 7200<br>01: Um 20mA Änd.       | Hinweis: Der Analogausgangsbereich unter Konfigurieren der Ausgänge (Abschnitt 5.5) wirkt sich nicht auf den Messwert aus.                                                                                                    |
| Kal. Ausgang 1                 | Kal. Ausgang 2 Siehe unten.                                                                                                    |
| ₹,                             | pH       Redox (ORP)       2x Redox       pH/Redox(ORP)   Bedienseite – siehe Abschnitt 2.3.                                                                                                    |
|                                | Kalibrieren von Ausgang 2                                                                                                    |
| Kal. Ausgang 2                 | Hinweis: Die Kalibrierung von Ausgang 2 erfolgt auf dieselbe Weise wie bei Ausgang 1.                                                                                                    |
|                                | <ul> <li>Kal. Ausgang 3</li> <li>Optionskarte eingebaut <i>und</i> Analogfunktionen aktiviert – Fortsetzung auf der<br/>nächsten Seite.</li> <li>Optionskarte</li> <li>Optionskarte eingebaut, zusätzliche Funktionen deaktiviert – Fortsetzung auf</li> </ul>              |
|                                | der nächsten Seite.<br>And. Werkscode Die optionale, analoge Funktionserweiterungskarte ist nicht eingebaut –<br>Fortsetzung auf der nächsten Seite.                                                                                                    |
| 01: Um 20mA Änd.               | - Kal. Ausgang 3 Optionskarte eingebaut <b>und</b> Analogfunktionen aktiviert – Fortsetzung auf der                                                                                                    |
| Kal. Ausgang 2                 | <ul> <li>nächsten Seite.</li> <li>Optionskarte</li> <li>Optionskarte eingebaut, zusätzliche Funktionen deaktiviert – Fortsetzung auf der nächsten Seite.</li> <li>And. Werkscode</li> <li>Die optionale analoge Funktionserweiterungskarte ist nicht eingebaut –</li> </ul> |
|                                | pH     Redox (ORP)       Zx Redox     pH/redox(ORP)   Bedienseite – siehe Abschnitt 2.3.                                                                                                    |

## ...7.3 Werkseinstellungen

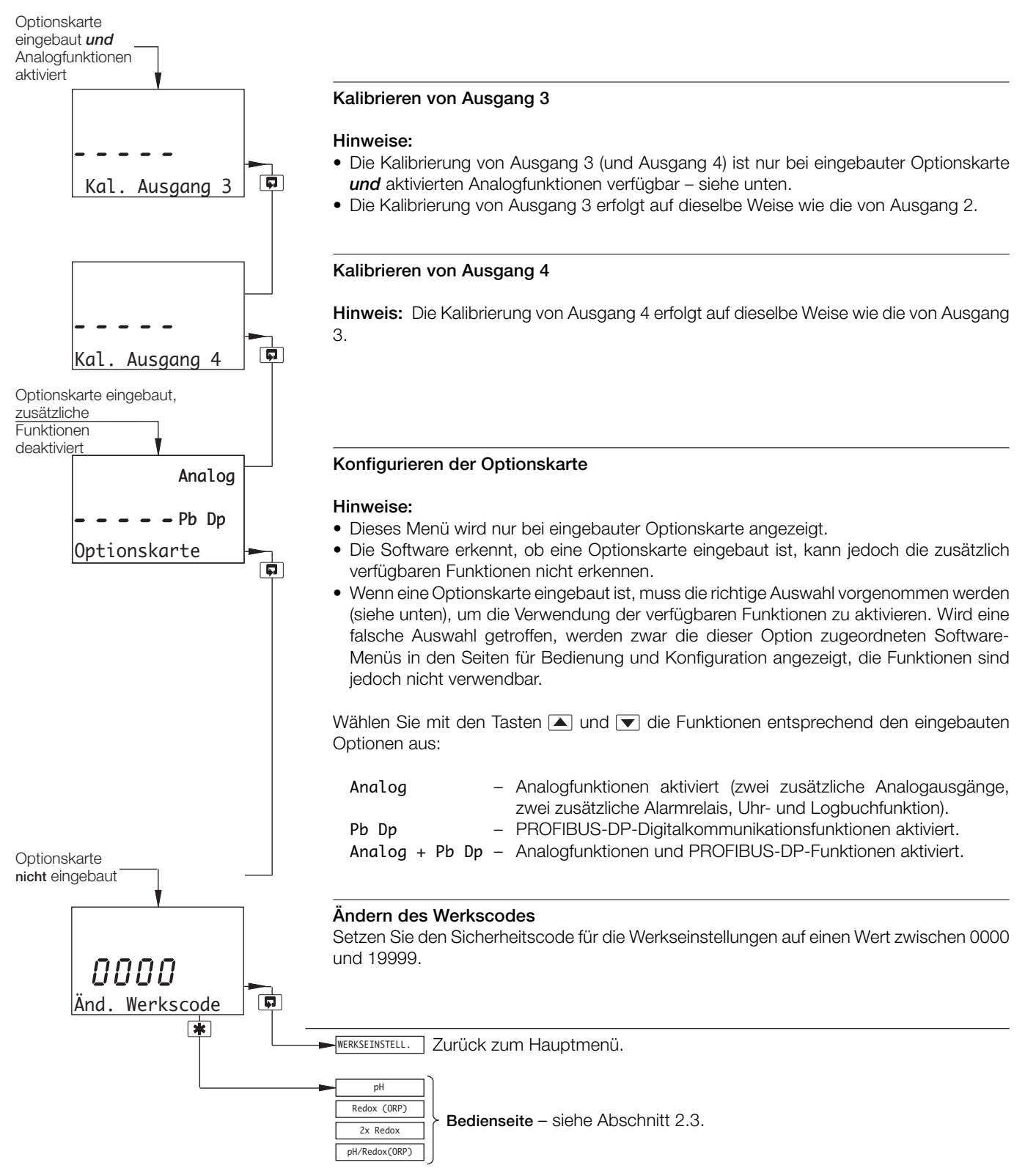

# 8 EINFACHE FEHLERFINDUNG

#### 8.1 Fehlermeldungen

Bei fehlerhaften oder unerwarteten Ergebnissen wird unter Umständen eine Fehlermeldung ausgegeben – siehe Tabelle 8.1. Einige Fehler können zu Problemen bei der Kalibrierung des Analysators führen oder auch Abweichungen bei Vergleichen mit unabhängigen Labormessungen ergeben.

| Fehlermeldung                                                                                                    | Mögliche Ursache                                                                                                    |  |  |  |
|----------------------------------------------------------------------------------------------------|----------------------------------------------------------------------------------------------------|--|--|--|
| A: PT100A FEHLER<br>A: PT1000A FEHLER<br>A: BALCO-FEHLER                                                                 | Stromkreis des Temperatursensors bzw.<br>zugehörige Anschlüsse für Sensor B offen<br>oder kurzgeschlossen.                                                                                                    |  |  |  |
| B: PT100B FEHLER<br>B: PT1000B FEHLER<br>B: BALCO-FEHLER                                                                 | Stromkreise von Temperaturkompensator<br>bzw. zugehörigen Anschlüssen für Sensor B<br>offen oder kurzgeschlossen.                                                                                                    |  |  |  |
| A: STEILH. NIED.<br>B: STEILH. NIED.                                                                                     | Obwohl bei der Kalibrierung kein Fehler<br>aufgetreten ist, ist das zu dem Sensor<br>gehörende Elektrodenpaar nahezu abgenutzt<br>und es wird ein Austausch empfohlen.                                                                                                    |  |  |  |
| A: PH KAL. FEHLER<br>B: PH KAL. FEHLER                                                                                   | Bei der Kalibrierung des angezeigten<br>Sensors ist ein Fehler aufgetreten. Prüfen Sie<br>die Pufferwerte und wiederholen Sie die<br>Pufferung. Tritt der Fehler weiterhin auf,<br>tauschen Sie die Elektroden aus.                                                                            |  |  |  |
| SPÜLEN GEHINDERT                                                                                                    | Spülfunktion ausgeschaltet. Schalten Sie die Spülfunktion ein (siehe Abschnitt 2.3.3).                                                                                                    |  |  |  |
| A: PROBENMANGEL<br>A: BROKEN CABLE<br>(wechselnde Anzeige)<br>B: PROBENMANGEL<br>B: BROKEN CABLE<br>(wechselnde Anzeige) | <ol> <li>Der angezeigte Sensor ist nicht vollständig<br/>in die Probenflüssigkeit eingetaucht.</li> <li>Das zum angezeigten Sensor gehörende<br/>Kabel ist möglicherweise beschädigt.</li> </ol>                                                                                               |  |  |  |
| A: BROKEN CABLE<br>B: BROKEN CABLE                                                                                       | Das zum angezeigten Sensor gehörende<br>Kabel ist möglicherweise beschädigt.                                                                                                    |  |  |  |
| A: GLASBRUCH<br>A: BROKEN CABLE<br>(wechselnde Anzeige)<br>B: GLASBRUCH<br>B: BROKEN CABLE<br>(wechselnde Anzeige)       | <ol> <li>Die zum angezeigten Sensor gehörende<br/>Glaselektrode ist möglicherweise defekt.</li> <li>Das zum angezeigten Sensor gehörende<br/>Kabel ist möglicherweise beschädigt.</li> <li>Die zum angezeigten Sensor gehörenden<br/>Anschlüsse sind möglicherweise<br/>fehlerhaft.</li> </ol> |  |  |  |
| A: REF. PRÜFEN<br>B: REF. PRÜFEN                                                                                         | Die zum angezeigten Sensor gehörende<br>Referenzelektrode muss möglicherweise<br>gereinigt oder der Sensor muss<br>ausgetauscht werden.                                                                                                    |  |  |  |

#### Tabelle 8.1: Fehlermeldungen

# 8.2 Kalibrierfehlermeldung oder keine Reaktion auf pH/Redox-Änderungen

Die meisten Probleme werden durch Elektroden- und Verkabelungsfehler verursacht. Zunächst sollten die Elektroden ausgetauscht werden (siehe entsprechende Abschnitte der Bedienungsanleitung). Außerdem ist sicherzustellen, dass alle Programmparameter korrekt eingegeben und nicht unbeabsichtigt geändert wurden – siehe Abschnitt 7.

Falls der Fehler mit diesen Maßnahmen nicht behoben werden kann, sind die folgenden Schritte durchzuführen:

 a) Prüfen Sie, ob der Analysator auf einen Millivolt-Eingang anspricht. Schließen Sie den pH-Simulator (z. B. Modell 2410) an den Messumformereingang an: + an Glaselektrode, – an Referenzelektrode – siehe Kapitel 6.4 bzw. 6.5. Öffnen Sie die Seite SENSOR-KONFIG. und stellen Sie Sensortyp auf Redox oder ORP ein. Prüfen Sie, ob der Analysator die korrekten, am Simulator eingestellten Werte anzeigt. **Hinweis:** Eine übliche mV-Quelle für den Laboreinsatz eignet sich nicht als pH-Simulator.

Schwierigkeiten beim Ansprechen des Eingangs weisen auf einen Fehler des Analysators hin; in diesem Fall muss der Analysator zur Reparatur an den Hersteller eingeschickt werden. Eine einwandfreie Ansprache bei gleichzeitig fehlerhaften Anzeigen weist in der Regel auf ein Problem mit der Kalibrierung hin. In diesem Fall muss der Analysator erneut kalibriert werden (siehe Abschnitt 7).

b) Führen Sie mit Hilfe des Simulators eine Widerstandsprüfung für den Analysator durch, d. h. verbinden Sie Glaselektrode mit Referenzelektrode, Glaselektrode mit Erde und Referenzelektrode mit Erde – siehe Simulatorhandbuch.

Wird ein Fehler festgestellt, überprüfen Sie den Analysator und insbesondere das Anschlussfach auf Feuchtigkeit. Trocknen Sie das Gerät gründlich mit einem Heißluftfön.

c) Schließen Sie das Elektrodenkabel wieder an und verbinden Sie den Simulator mit dem Elektrodenende des Kabels. Wiederholen Sie Schritte a) und b). Falls bei dem Test in Schritt b) ein Analysatorfehler festgestellt wird, überprüfen Sie die Anschlüsse auf Feuchtigkeit und stellen Sie sicher, dass die Isolierung des Koaxialkabels frei von Verunreinigungen ist und die Graphitschicht entfernt wurde.

## 8.3 Prüfen des Temperatureingangskanals

Prüfen Sie, ob der Analysator auf einen Temperatureingang anspricht. Trennen Sie die Pt100-/Pt1000-/Balco 3K-Kabel und schließen Sie einen geeigneten Widerstandskasten direkt an den Analysatoreingang an; siehe Abschnitt 6.4 (wand-/ rohrmontierte Analysatoren) bzw. Abschnitt 6.5 (schalttafelmontierte Analysatoren). Prüfen Sie, ob der Analysator die an der Widerstandsdekade eingestellten Werte korrekt anzeigt – siehe Tabelle 8.2.

Falsche Messwerte weisen in der Regel auf einen Fehler bei der elektrischen Kalibrierung hin. In diesem Fall muss der Analysator erneut kalibriert werden (siehe Abschnitt 7.3).

| Temperatur | Eingangswiderstand ( $\Omega$ ) |        |          |  |  |
|------------|---------------------------------|--------|----------|--|--|
| °C         | Pt100                           | Pt1000 | Balco 3K |  |  |
| 0          | 100,00                          | 1000,0 | 2663     |  |  |
| 10         | 103,90                          | 1039,0 | 2798     |  |  |
| 20         | 107,79                          | 1077,9 | 2933     |  |  |
| 25         | 109,73                          | 1097,3 | 3000     |  |  |
| 30         | 111,67                          | 1116,7 | 3068     |  |  |
| 40         | 115,54                          | 1155,4 | 3203     |  |  |
| 50         | 119,40                          | 1194,0 | 3338     |  |  |
| 60         | 123,24                          | 1232,4 | 3473     |  |  |
| 70         | 127,07                          | 1270,7 | 3608     |  |  |
| 80         | 130,89                          | 1308,9 | 3743     |  |  |
| 90         | 134,70                          | 1347,0 | 3878     |  |  |
| 100        | 138,50                          | 1385,0 | 4013     |  |  |
| 130,5      | 150,00                          | 1500,0 | 4424     |  |  |

Tabelle 8.2: Temperaturmesswerte in Abhängigkeit des Eingangswiderstands

# **TECHNISCHE DATEN**

## pH/Redox (ORP) - AX460 und AX466

#### Eingangswerte

1 oder 2\* pH- oder mV-Eingänge und Mediumserde

1 oder 2\* Temperatursensoren

Zum Anschluss an pH- und Referenzsensoren aus Glas oder Emaille sowie an Redox (ORP)-Sensoren

\* nur bei AX466

## Eingangswiderstand

Glaselektrode >1 x  $10^{13} \Omega$ Referenzelektrode 1 x  $10^{13} \Omega$ 

#### Messbereich

-2 bis 16 pH oder -1200 bis +1200 mV

## Mindestmessbereich

Jede 2 pH Spanne oder 100 mV

#### Auflösung

0,01 pH

## Genauigkeit

0,01 pH

#### Modi für Temperaturkompensation

Automatische oder manuelle Nernst-Kompensation

Bereich -10 bis 150 °C

Prozesslösungskompensation mit konfigurierbarem Koeffizienten

Bereich -10 bis 200 °C

Einstellbar von -0,05 bis +0,02 %/°C

#### Temperatursensor

Programmierbar auf Pt100, Pt1000 und Balco  $3K\Omega$ 

## Kalibrierbereiche

Testwert (Nullpunkt)

0 bis 14 pH

## Steilheit

40 bis 105 % (Untergrenze vom Benutzer konfigurierbar)

## Modi für Elektrodenkalibrierung

## Kalibrierung mit automatischer Stabilitätsprüfung

Automatische Einpunkt- oder Zweipunktkalibrierung; Optionen:

ABB DIN Merck NIST

Tech

2 Tabellen für benutzerdefinierte Puffer für manuelle Eingabe, Zweipunktkalibrierung oder Einpunkt-Prozesskalibrierung

#### Leitfähigkeit – nur bei AX416

## Bereich

Programmierbar von 0 bis 0,5 bzw. 0 bis 10.000  $\mu S/\text{cm}$  (mit verschiedenen Zellkonstanten)

#### Minimale Spanne

10 x Zellkonstante

#### Maximale Spanne

10.000 x Zellkonstante

#### Maßeinheiten

 $\mu S/\text{cm},\,\mu S/\text{m},\,\text{mS/cm},\,\text{mS/m},\,\text{M}\Omega\text{-cm}$  und TDS

#### Genauigkeit

Besser als  $\pm$ 0,01 % des Messbereichs (0 bis 100  $\mu$ S/cm) Besser als  $\pm$ 1 % des Anzeigewerts (10,1000  $\mu$ S/cm)

#### Betriebstemperaturbereich

–10 bis 200 °C

#### Temperaturkompensation:

–10 bis 200 °C

#### Temperaturkoeffizient

Programmierbar von 0 bis 5 %/°C sowie feste Temperaturkompensationskurven (programmierbar) für Säuren, neutrale Salze und Ammoniak

#### Temperatursensor

Programmierbar für Pt100 oder Pt1000

#### Referenztemperatur

25 °C

#### Anzeige

#### Тур

Zweizeilige, 5-stellige 7-Segment-LCD-Anzeige mit Hintergrundbeleuchtung

#### Informationen

16 Zeichen in einer Zeile aus Punktmatrixsegmenten

#### Energiesparfunktion

LCD mit Hintergrundbeleuchtung; wahlweise EIN oder mit automatischer Abschaltung nach 60 Sekunden

#### Logbuch \*

Elektronische Aufzeichnung wichtiger Ereignisse und Kalibrierungsdaten

#### Echtzeituhr \*

Aufzeichnung der Uhrzeit für Logbuch und automatische Reinigung

\* Bei eingebauter Optionskarte

## Relaisausgänge – EIN/AUS

## Anzahl der Relais

Drei serienmäßig oder fünf bei eingebauter Optionskarte

#### Anzahl der Sollwerte

Drei serienmäßig oder fünf bei eingebauter Optionskarte

#### Sollwerteinstellung

Konfigurierbar als normal oder ausfallsicher hoch/tief oder Diagnosealarm

#### Hysterese der Anzeige

Programmierbar von 0 bis 5 % in Schritten von 0,1 %

#### Verzögerung

Programmierbar von 0 bis 60 Sekunden in Intervallen von 1 Sekunde

#### Relaiskontakte

Einpoliger Wechsler

Nennwert 5 A, 115/230 V Wechselspannung, 5 A Gleichspannung

#### Isolierung

2 kVeff zwischen Kontakt und Erdung (Schutzleiter)

## Analogausgänge

## Anzahl der Stromausgänge (galvanisch getrennt)

Zwei serienmäßig oder 4 bei eingebauter Optionskarte

#### Ausgangsbereiche

0 bis 10 mA, 0 bis 20 mA oder 4 bis 20 mA Analogausgang programmierbar auf beliebigen Wert zwischen 0 und 22 mA zur Anzeige von Systemfehlern

#### Genauigkeit

 $\pm 0,25~\%$  vom Vollbereichswert,  $\pm 0,5~\%$  vom Anzeigewert (jeweils größerer Wert)

#### Auflösung

0,1 % bei 10 mA; 0,05 % bei 20 mA

#### Maximaler Lastwiderstand

750  $\Omega$  bei 20 mA

#### Konfiguration

Zuweisung zu jeder gemessenen Variable oder jeder Probentemperatur

## Digitalkommunikation

#### Kommunikation

Profibus DP (bei eingebauter Optionskarte)

# Regelungsfunktion – nur bei AX460

## Reglertyp

P, PI, PID (konfigurierbar)

#### Regelausgänge

### Ausgang

Kann maximal zwei Relais oder Analogausgängen bzw. je einem Relais und einem Analogausgang zugewiesen werden

## Analog

Ausgangsstromregelung (0 bis 100 %)

#### Zeitproportionale Zykluszeit

1,0 bis 300,0 s, programmierbar in Schritten von 0,1 s

## Impulsfrequenz

1 bis 120 Impulse pro Minute, programmierbar in Schritten von 1 Impuls pro Minute

## Reglerverhalten

Rückwärts, direkt oder bidirektional (programmierbar)

## Proportionalband

0,1 bis 999,9 %, programmierbar in Schritten von 0,1 %

#### Integralanteil (Integral-Reset)

1 bis 7200 s, programmierbar in Schritten von 1 s (0 = Aus)

#### Differential

0,1 bis 999,9 s, programmierbar in Schritten von 0,1 s, nur bei einfacher Sollwertregelung

#### Auto/Hand

Vom Benutzer programmierbar

## Zugriff auf Funktionen

#### Direktzugriff über Membrantasten

Mess-, Wartungs-, Konfigurations- und Diagnosefunktionen Ausführung erfolgt ohne externe Geräte und ohne interne Verbindungsbrücken

#### Sensorreinigungsfunktion

#### Konfigurierbarer Reinigungs-Relaiskontakt

Kontinuierlich

Impulse mit je 1 Sekunde EIN-/AUS-Dauer

#### Frequenz

5 Minuten bis 24 Stunden, programmierbar in Schritten von 15 Minuten im Bereich bis 1 Stunde und dann in Schritten von 1 Stunde im Bereich von 1 bis 24 Stunden

#### Dauer

15 s bis 10 Minuten, programmierbar in Schritten von 15 s im Bereich bis 1 Minute und dann in Schritten von 1 Minute im Bereich bis 10 Minuten

#### Wiederherstellungszeitraum

30 s bis 5 Minuten, programmierbar in Schritten von 30 s

## ...TECHNISCHE DATEN

## Mechanische Daten

## Wand-/rohrmontierte Ausführungen

IP65 (nicht gemäß UI-Zertifizierung evaluiert) Abmessungen: H 192 mm, B 230 mm, T 94 mm Gewicht 1kg

## Schalttafelmontierte Version

Frontfläche Schutzart IP65 Abmessungen: H 96 mm, B 96 mm, T 162 mm

## Gewicht: 0,6 kg

#### Kabeleingangstypen

Standard:5x oder 7xM20-KabelverschraubungenNordamerika:7 Durchbrüche für 1/2-Zoll<br/>Kabelverschraubungen

## Stromversorgung

#### Spannungsanforderungen

100 bis 240 V AC, 50/60 Hz (min. 90 V bis max. 264 V) 12 bis 30 V DC

### Leistungsaufnahme

10 W

#### Isolierung

Netz zu Erde (Phase zu Erde) 2 kV effektiv

## Umgebungsbedingungen

## Betriebstemperaturgrenzen

–20 bis 55 °C

#### Lagertemperaturgrenzen

–25 bis 75 °C

# Grenzen für die relative Luftfeuchtigkeit während des Betriebs

bis zu 95 % relative Luftfeuchtigkeit, nicht kondensierend

## EMV

#### Strahlungen und Schutz

Entspricht den Anforderungen von: EN 61326 (für industrielle Umgebungen) EN 50081-2 EN 50082-2

#### Zulassungen, Zertifikate und Sicherheit

Sicherheitszulassungen

UL

#### **CE-Zeichen**

Entspricht EMV- und LV-Richtlinien (inklusive EN 61010, neuester Fassung)

#### Allgemeine Sicherheit

EN 61010-1

Überspannung Klasse II an Ein- und Ausgängen Verschmutzungsklasse 2

#### Sprachen

Konfigurierbare Sprachen Englisch Französisch Deutsch Italienisch Spanisch

DS/AX4PH-DE Rev. K

# ANHANG A

## A1 Pufferlösungen

Der pH-Wert von Pufferlösungen wird stark von Temperaturschwankungen beeinflusst. Aus diesem Grund sollte der gemessene pH-Wert bei starken Temperaturschwankungen automatisch auf den Wert korrigiert werden, der einer Lösungstemperatur von 25 °C (internationaler Standard) entspricht.

Die Tabellen A1 bis A5 enthalten die pH-Werte der Pufferlösungen nach ABB, DIN, Merck, NIST und US Technical. Die Standards gelten für einen pH-Wert von 4, 7 und 9, jeweils von 0 bis 95 °C.

| Temp |     |         | ABB-Puffer |         |
|------|-----|---------|------------|---------|
| °C   | °F  | 4,01 pH | 7 pH       | 9,18 pH |
| 0    | 32  | 4,000   | 7,110      | 9,475   |
| 5    | 41  | 3,998   |            | 9,409   |
| 10   | 50  | 3,997   | 7,060      | 9,347   |
| 15   | 59  | 3,998   |            | 9,288   |
| 20   | 68  | 4,001   | 7,010      | 9,233   |
| 25   | 77  | 4,005   | 7,000      | 9,182   |
| 30   | 86  | 4,011   | 6,980      | 9,134   |
| 35   | 95  | 4,018   |            | 9,091   |
| 40   | 104 | 4,027   | 6,970      | 9,051   |
| 45   | 113 | 4,038   |            | 9,015   |
| 50   | 122 | 4,050   | 6,970      | 8,983   |
| 55   | 131 | 4,064   |            | 8,956   |
| 60   | 140 | 4,080   | 6,970      | 8,932   |
| 65   | 149 | 4,097   |            | 8,913   |
| 70   | 158 | 4,116   | 6,990      | 8,898   |
| 75   | 167 | 4,137   |            | 8,888   |
| 80   | 176 | 4,159   | 7,030      | 8,882   |
| 85   | 185 | 4,183   |            | 8,880   |
| 90   | 194 | 4,208   | 7,080      | 8,884   |
| 95   | 203 | 4,235   |            | 8,892   |

Tabelle A1: ABB-Pufferlösungen

| Те | mp  | p DIN 19266 |         |         |         |
|----|-----|-------------|---------|---------|---------|
| °C | °F  | 1,68 pH     | 4,01 pH | 6,86 pH | 9,18 pH |
| 0  | 32  | 1,666       | 4,003   | 6,984   | 9,464   |
| 5  | 41  | 1,668       | 3,999   | 6,951   | 9,395   |
| 10 | 50  | 1,670       | 3,998   | 6,923   | 9,332   |
| 15 | 59  | 1,672       | 3,999   | 6,900   | 9,276   |
| 20 | 68  | 1,675       | 4,002   | 6,881   | 9,225   |
| 25 | 77  | 1,679       | 4,008   | 6,865   | 9,180   |
| 30 | 86  | 1,683       | 4,015   | 6,853   | 9,139   |
| 35 | 95  | 1,688       | 4,024   | 6,844   | 9,102   |
| 40 | 104 | 1,694       | 4,035   | 6,838   | 9,068   |
| 45 | 113 | 1,700       | 4,047   | 6,834   | 9,038   |
| 50 | 122 | 1,707       | 4,060   | 6,833   | 9,011   |
| 55 | 131 | 1,715       | 4,075   | 6,834   | 8,985   |
| 60 | 140 | 1,723       | 4,091   | 6,836   | 8,962   |
| 65 | 149 |             |         |         |         |
| 70 | 158 | 1,743       | 4,126   | 6,845   | 8,921   |
| 75 | 167 |             |         |         |         |
| 80 | 176 | 1,766       | 4,164   | 6,859   | 8,885   |
| 85 | 185 |             |         |         |         |
| 90 | 194 | 1,792       | 4,205   | 6,877   | 8,850   |
| 95 | 203 | 1,806       | 4,227   | 6,886   | 8,833   |

#### Tabelle A2: DIN-Pufferlösungen

| Те | mp  | Merck |      |      |       |  |  |  |
|----|-----|-------|------|------|-------|--|--|--|
| °C | °F  | 4 pH  | 7 pH | 9 pH | 10 pH |  |  |  |
| 0  | 32  | 4,05  | 7,13 | 9,24 | 10,26 |  |  |  |
| 5  | 41  | 4,04  | 7,07 | 9,16 | 10,17 |  |  |  |
| 10 | 50  | 4,02  | 7,05 | 9,11 | 10,11 |  |  |  |
| 15 | 59  | 4,01  | 7,02 | 9,05 | 10,05 |  |  |  |
| 20 | 68  | 4,00  | 7,00 | 9,00 | 10,00 |  |  |  |
| 25 | 77  | 4,01  | 6,98 | 8,95 | 9,94  |  |  |  |
| 30 | 86  | 4,01  | 6,98 | 8,91 | 9,89  |  |  |  |
| 35 | 95  | 4,01  | 6,96 | 8,88 | 9,84  |  |  |  |
| 40 | 104 | 4,01  | 6,95 | 8,85 | 9,82  |  |  |  |
| 45 | 113 | 4,01  | 6,95 | 8,82 |       |  |  |  |
| 50 | 122 | 4,00  | 6,95 | 8,79 | 9,74  |  |  |  |
| 55 | 131 | 4,00  | 6,95 | 8,76 |       |  |  |  |
| 60 | 140 | 4,00  | 6,96 | 8,73 | 9,67  |  |  |  |
| 65 | 149 | 4,00  | 6,96 | 8,72 |       |  |  |  |
| 70 | 158 | 4,00  | 6,96 | 8,70 | 9,62  |  |  |  |
| 75 | 167 | 4,00  | 6,96 | 8,68 |       |  |  |  |
| 80 | 176 | 4,00  | 6,97 | 8,66 | 9,55  |  |  |  |
| 85 | 185 | 4,00  | 6,98 | 8,65 |       |  |  |  |
| 90 | 194 | 4,00  | 7,00 | 8,64 | 9,49  |  |  |  |
| 95 | 203 | 4,00  | 7,02 | 8,64 | 8,833 |  |  |  |

Tabelle A3: MERCK-Pufferlösungen

## ...ANHANG A

## ...A1 Pufferlösungen

| Те | mp  | np NIST |         | ] [     | Te | mp | Tech | nische Puffer ( | USA)  |        |
|----|-----|---------|---------|---------|----|----|------|-----------------|-------|--------|
| °C | °F  | 4,01 pH | 6,86 pH | 9,18 pH |    | °C | °F   | 4,01 pH         | 7 pH  | 10 pH  |
| 0  | 32  | 4,003   | 6,982   | 9,460   |    | 0  | 32   | 4,000           | 7,118 | 10,317 |
| 5  | 41  | 3,998   | 6,949   | 9,392   |    | 5  | 41   | 3,998           | 7,087 | 10,245 |
| 10 | 50  | 3,996   | 6,921   | 9,331   |    | 10 | 50   | 3,997           | 7,059 | 10,179 |
| 15 | 59  | 3,996   | 6,898   | 9,276   |    | 15 | 59   | 3,998           | 7,036 | 10,118 |
| 20 | 68  | 3,999   | 6,878   | 9,227   |    | 20 | 68   | 4,001           | 7,016 | 10,062 |
| 25 | 77  | 4,004   | 6,863   | 9,183   |    | 25 | 77   | 4,005           | 7,000 | 10,012 |
| 30 | 86  | 4,011   | 6,851   | 9,143   |    | 30 | 86   | 4,011           | 6,987 | 9,966  |
| 35 | 95  | 4,020   | 6,842   | 9,107   |    | 35 | 95   | 4,018           | 6,977 | 9,925  |
| 40 | 104 | 4,030   | 6,836   | 9,074   |    | 40 | 104  | 4,027           | 6,970 | 9,889  |
| 45 | 113 | 4,042   | 6,832   | 9,044   |    | 45 | 113  | 4,038           | 6,965 | 9,857  |
| 50 | 122 | 4,055   | 6,831   | 9,017   |    | 50 | 122  | 4,050           | 6,964 | 9,828  |
| 55 | 131 | 4,070   |         |         |    | 55 | 131  | 4,064           | 6,965 |        |
| 60 | 140 | 4,085   |         |         |    | 60 | 140  | 4,080           | 6,968 |        |
| 65 | 149 |         |         |         |    | 65 | 149  | 4,097           | 6,974 |        |
| 70 | 158 | 4,120   |         |         |    | 70 | 158  | 4,116           | 6,982 |        |
| 75 | 167 |         |         |         |    | 75 | 167  | 4,137           | 6,992 |        |
| 80 | 176 | 4,160   |         |         |    | 80 | 176  | 4,159           | 7,004 |        |
| 85 | 185 |         |         |         |    | 85 | 185  | 4,183           | 7,018 |        |
| 90 | 194 | 4,190   |         |         |    | 90 | 194  | 4,208           | 7,034 |        |
| 95 | 203 | 4,210   |         |         |    | 95 | 203  | 4,235           | 7,052 |        |

Tabelle A4: NIST-Pufferlösungen

Tabelle A5: Technische Pufferlösungen (USA)

# Bestätigungen

PROFIBUS ist eine eingetragene Handelsmarke von PROFIBUS und PROFINET International (PI).

Vertrieb

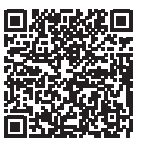

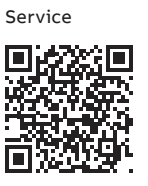

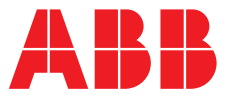

#### —

#### ABB Automation Products GmbH Measurement & Analytics

Oberhausener Strasse 33 40472 Ratingen Deutschland Tel: 0800 1114411 Fax: 0800 1114422 Email: vertrieb.messtechnik-produkte@de.abb.com

## ABB Automation Products GmbH

Measurement & Analytics Im Segelhof 5405 Baden-Dättwil Schweiz Tel: +41 58 586 8459 Fax: +41 58 586 7511 Email: instr.ch@ch.abb.com

#### abb.com/measurement

## ABB AG

Measurement & Analytics Brown-Boveri-Str. 3 2351 Wr. Neudorf Österreich Tel: +431 60109 0 Email: instr.at@at.abb.com

## ABB Limited

Measurement & Analytics Oldends Lane, Stonehouse Gloucestershire, GL10 3TA UK Tel: +44 (0)1453 826661 Fax: +44 (0)1453 829671 Email: instrumentation@gb.abb.com

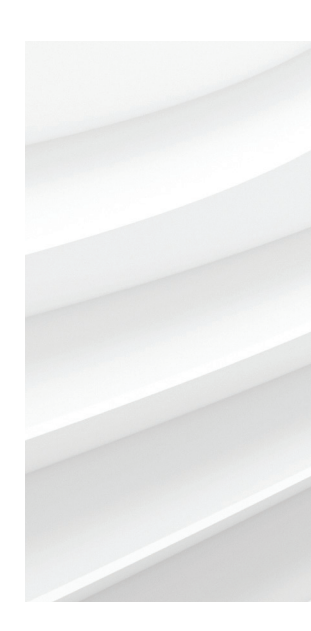

Wir behalten uns alle Rechte an diesem Dokument, dem Inhalt und den Abbildungen vor. Vervielfältigung, Bekanntgabe an Dritte oder Verwendung des Inhaltes, auch auszugsweise, ist ohne vorherige schriftliche Zustimmung durch ABB verboten. © ABB 2018

Technische Änderungen sowie Inhaltsänderungen dieses Dokuments behalten wir uns jederzeit ohne Vorankündigung vor. Bei Bestellungen gelten die vereinbarten detaillierten Angaben. ABB übernimmt keinerlei Verantwortung für eventuelle Fehler oder Unvollständigkeiten in diesem Dokument.